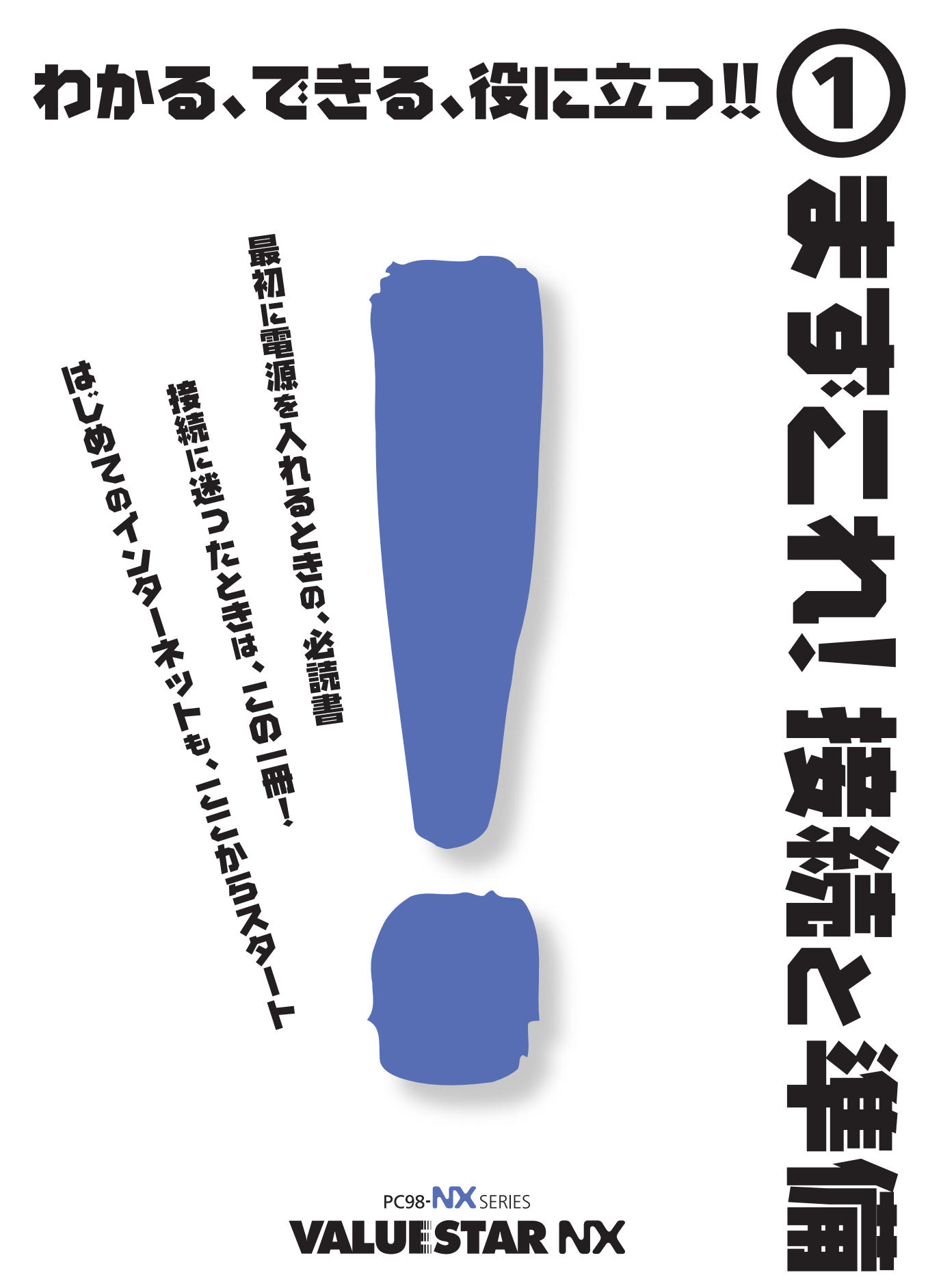

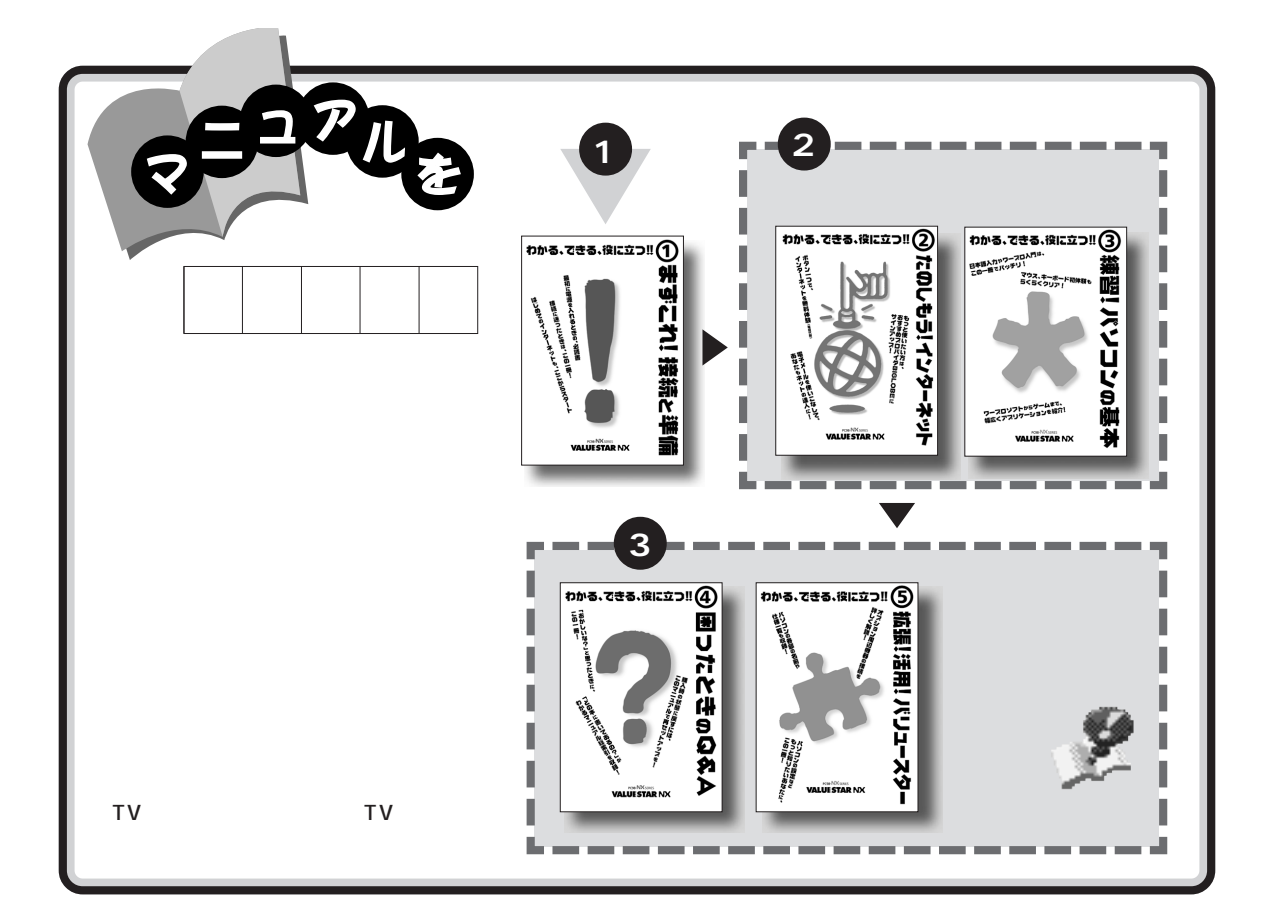

### やりたいこと別マニュアルガイド

| パソコンの接続とセットアップをしたい                  | まずこれ! 接続と準備             |
|-------------------------------------|-------------------------|
| CD-ROM やDVD-ROM (DVD-ROM モデルのみ ) を使 | いたいまずこれ! 接続と準備          |
| マウスの使い方を知りたい                        | 練習! パソコンの基本             |
| キーボードで文字を打ってみたい、ワープロを使いたい.          | 練習! パソコンの基本             |
| バックアップを取りたい                         | 練習! パソコンの基本、困ったときの Q&A  |
| どんなアプリケーションが入っているか知りたい              |                         |
| 音声でパソコンを操作したい                       |                         |
| インターネットや電子メールを利用したい                 | …たのしもう! インターネット、サポートセンタ |
| アプリケーションを追加したい、削除したい                |                         |
| FAX を送受信したい                         |                         |
| 年賀状やあいさつ状を作りたい                      |                         |
| パソコン用語の意味を知りたい                      |                         |
| パソコンが思うように動かない                      | 困ったときのQ&A、サポートセンタ       |
| マニュアル総索引を使いたい                       | 困ったときの Q&A              |
| 再セットアップしたい                          | 困ったときの Q&A              |
| プリンタやオプション機器を取り付けたい                 | 拡張!活用! バリュースター          |
| このパソコンの機能について詳しく知りたい                | 拡張!活用! バリュースター          |
| テレビや地上波データ放送を見たい(TV モデルのみ)          | TV モデルガイド               |
|                                     |                         |

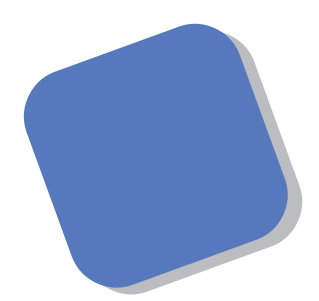

この本は、パソコンを買ったら最初にしなければならない、接続と準備について説明します。はじめてパソコンに触れる人でも、迷ったりすることなく、まちがえずに操作を進めていけるように作られています。

パソコンの置き場所や接続のしかた、パソコンを使える ようにするための準備作業などについて、ていねいに説明 しています。また、インターネット無料体験や、パソコン 本体の基本的な操作など、このパソコンを使い始めるとき に役立つ、さまざまな説明があります。すでにパソコンを 使ったことがある方も、この本は、必ず読んでください。

2000年1月 初版 2000年2月 2版

### このマニュアルの表記について

### 手順は左、補足説明は右に

▲ 注意

このマニュアルでは、操作手順は順番に画面を示しながら説明しています。実際のパソコンの画面を 確かめながら操作を進めてください。パソコンの画面でむやみにマウスを操作すると、思わぬ画面が 表示されることがあります。このマニュアルで、どこを操作すればよいのか必ず確認してください。ま た、ページの右側のグレーの部分には、操作に関連する補足説明や用語解説などが記載されています。 はじめてパソコンを扱うかたは、右側の説明もよく読んでください。

## このマニュアルでは、パソコンを安全にお使いいただくための注意事項を次のように記載しています

▲ 警告 注意事項を守っていただけない場合、人が死亡または重傷を負う可能性が想定 されることを示します。

注意事項を守っていただけない場合、人が傷害を負う可能性が想定されること、または物的損害のみ発生が想定されることを示します。

注意事項を守っていただけない場合、発生が想定される障害または事故の内容 を表しています。左のマークは感電の可能性が想定されることを示していま す。このほかに、発火注意、けが注意、高温注意についても、それぞれ記載して います。

禁止事項を示します。

電源ケーブルのプラグを抜くように指示するものです。

アース線を必ず接続するように指示するものです。

### このマニュアルで使用している記号や表記には、次のような意味があります

してはいけないことや、注意していただきたいことを説明しています。よく読ん で注意を守ってください。場合によっては、作ったデータの消失、使用している アプリケーションの破壊、パソコンの破損の可能性があります。

そこまでに説明した手順の中でとくに大切なポイントがまとめられています。後 から応用するときのヒントとして利用してください。

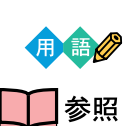

す。

🖌 チェック!

パソコンを使うときに知っておいていただきたい用語の意味を解説していま

マニュアルの中で関連する情報が書かれている所を示しています。

このマニュアルの表記では、次のようなルールを使っています

| []                 | 【 】で囲んである文字は、キーボードのキーを指します。                |
|--------------------|--------------------------------------------|
| プリンタ、              | 「プリンター」や「コネクター」などの末尾に付く「-」を省略して表記していま      |
| コネクタなど             | す。これは、パソコンの画面に表示される用語や、パソコン関連書籍などでよく       |
|                    | 使われている表記に準拠しているためです。                       |
| CD-ROM <b>ドライブ</b> | CD-RWモデルでは、CD-RWドライブのことを、DVD-ROMモデルでは、DVD- |
|                    | ROMドライブのことを指します。                           |

このマニュアルでは、各モデル(機種)を次のような呼び方で区別しています

表をご覧になり、購入された製品の型名とマニュアルで表記されるモデル名を確認してください。

| このパソコン                      | 表の各モデル( 機種 )を指します。                                 |
|-----------------------------|----------------------------------------------------|
| CRT <b>ディスプレイ</b><br>セットモデル | CRTディスプレイがセットになっているモデルのことです。                       |
| 液晶ディスプレイ<br>セットモデル          | 液晶ディスプレイがセットになっているモデルのことです。                        |
| DVD-ROM <b>モデル</b>          | DVD-ROMドライブを搭載しているモデルのことです。                        |
| CD-RW <b>モデル</b>            | CD-RWドライブを搭載しているモデルのことです。                          |
| ⊤∨ <b>モデル</b>               | テレビ/地上波データ放送を見るための機能やDVD-ROMドライブを搭載した<br>モデルのことです。 |
| ジャストホームモデル                  | Justsystem Homeがあらかじめインストールされているモデルのことです。          |
| 一太郎モデル                      | Voice一太郎10・花子10パックがあらかじめインストールされているモデルの<br>ことです。   |
| Office 2000モデル              | Office 2000 Personalがあらかじめインストールされているモデルのことです。     |

|             |               | 表記の区分    |                   |                         |                |
|-------------|---------------|----------|-------------------|-------------------------|----------------|
| 型名          | 型番            | 本体の形状    | DVD-ROM<br>/CD-RW | ディスプレイ                  | 添付アプリケーション     |
| VC750J/2GD1 | PC-VC750J2GD1 | コンパクトタイプ | CD-RWモデル          | 液晶ディスプレイセットモデル          | Office 2000モデル |
| VC600J/2FD1 | PC-VC600J2FD1 |          |                   | (15型液晶)                 |                |
| VC550J/2FC1 | PC-VC550J2FC1 |          |                   |                         | 一太郎モデル         |
| VC550J/2FD1 | PC-VC550J2FD1 |          |                   |                         | Office 2000モデル |
| VC500J/2FC1 | PC-VC500J2FC1 |          | DVD-ROMモデル        |                         | 一太郎モデル         |
| VC500J/2FD1 | PC-VC500J2FD1 |          |                   |                         | Office 2000モデル |
| VC500J/2FC2 | PC-VC500J2FC2 |          |                   |                         | 一太郎モデル         |
| VC500J/2FD2 | PC-VC500J2FD2 |          |                   |                         | Office 2000モデル |
| VC500J/2XD1 | PC-VC500J2XD1 |          |                   | 液晶ディスプレイセットモデル          |                |
| VC500J/2XD2 | PC-VC500J2XD2 |          |                   | (14型液晶)                 |                |
| VC500J/2XB1 | PC-VC500J2XB1 |          |                   |                         | ジャストホームモデル     |
| VC500J/2XB2 | PC-VC500J2XB2 |          |                   |                         |                |
| VE500J/27C  | PC-VE500J27C  |          |                   | CRTディスプレイセットモデル         | 一太郎モデル         |
| VE500J/27D  | PC-VE500J27D  |          |                   | (17型CRT)                | Office 2000モデル |
| VE500J/25D  | PC-VE500J25D  |          |                   | CRTディスプレイセットモデル         |                |
| VE500J/25B  | PC-VE500J25B  |          |                   | (15型CRT)                | ジャストホームモデル     |
| VT550J/2FD  | PC-VT550J2FD  | TVモデル    |                   | 液晶ディスプレイセットモデル(15型液晶)   | Office 2000モデル |
| VT550J/27D  | PC-VT550J27D  |          |                   | CRTディスプレイセットモデル(17型CRT) |                |

購入された製品の型名、型番の末尾に「9」が付加されている場合は、末尾の「9」を除いて、モデル名を確 認してください。

### 本文中の画面

本文中の画面はモデルによって異なることがあります。また、実際の画面と異なることがあります。

### このマニュアルで使用しているアプリケーション名などの正式名称

| (本文中の表記)                                             | (正式名称)                                                                                                    |
|------------------------------------------------------|----------------------------------------------------------------------------------------------------|
| Windows,<br>Windows 98                               | Microsoft® Windows® 98 Second Edition Operating System 日本<br>語版                                                                                 |
| ジャストホーム                                              | Justsystem Home( 一太郎Home、カラメル、楽々はがき、フォトシアター、<br>デジコレ、キーボードファイター、写真スタジオ、文字スタジオ)                                                                  |
| 一太郎                                                  | ー太郎Homeまたは、Voice一太郎10                                                                                                    |
| ー太郎10・花子10 <b>パック、</b><br>Voiceー太郎10・花子10 <b>パック</b> | Voiceー太郎10・花子10パック( Voiceー太郎10、花子10、三四郎9、<br>ATOK13、VoiceATOK3、Shuriken2.1V、Sasuke2.0)                                                          |
| Office 2000<br>Personal                              | Microsoft® Office 2000 Personal(Microsoft Word 2000、<br>Microsoft Excel 2000、Microsoft Outlook® 2000、Microsoft/<br>Shogakukan Bookshelf® Basic) |
| インターネットエクスプローラ、<br>Internet Explorer                 | Microsoft® Internet Explorer 5                                                                                                    |

#### ご注意

- (1)本書の内容の一部または全部を無断転載することは禁じられています。
- (2)本書の内容に関しては将来予告なしに変更することがあります。
- (3)本書の内容については万全を期して作成いたしましたが、万一ご不審な点や誤り、記載もれな どお気づきのことがありましたら、ご購入元、最寄りのBit-INN、またはNECパソコンインフォ メーションセンターへご連絡ください。落丁、乱丁本はお取り替えいたします。ご購入元まで ご連絡ください。
- (4) 当社では、本装置の運用を理由とする損失、逸失利益等の請求につきましては、(3) 項にかかわ らずいかなる責任も負いかねますので、予めご了承ください。
- (5)本装置は、医療機器、原子力設備や機器、航空宇宙機器、輸送設備や機器など、人命に関わる設備や機器、および高度な信頼性を必要とする設備や機器などへの組み込みや制御等の使用は 意図されておりません。これら設備や機器、制御システムなどに本装置を使用され、人身事故、 財産損害などが生じても、当社はいかなる責任も負いかねます。
- (6)海外NECでは、本製品の保守・修理対応をしておりませんので、ご承知ください。
- (7)本機の内蔵ハードディスクにインストールされているMicrosoft® Windows® 98および 本機に添付のCD-ROM、DVD-ROM、フロッピーディスクは、本機のみでご使用ください。
- (8)ソフトウェアの全部または一部を著作権の許可なく複製したり、複製物を頒布したりすると、 著作権の侵害となります。

Microsoft、MS、MS-DOS、Windows、Outlook、およびWindowsのロゴは、米国Microsoft Corporationの米国およびその他の国における商標または登録商標です。

「一太郎」「花子」「ATOK」「Voice一太郎10・花子10パック」「VoiceATOK」「Sasuke」「Shuriken」 は、株式会社ジャストシステムの登録商標または商標です。

「Voice 一太郎10・花子10パック」は、株式会社ジャストシステムの著作物であり、「Voice 一太郎10・ 花子10パック」にかかる著作権、その他の権利は株式会社ジャストシステムおよび各権利者に帰属します。 商標「三四郎」は、株式会社エス・エス・ピーの登録商標であり、株式会社ジャストシステムは商標使用許 諾を受けています。

「Justsystem Home」、「ジャストホーム」、「一太郎Home」、「カラメル」、「楽々はがき」、「フォトシアター」、 「デジコレ」、「キーボードファイター」、「写真スタジオ」、「文字スタジオ」は、株式会社ジャストシステムの 商標です。

「Justsystem Home」は、株式会社ジャストシステムの著作物であり、「Justsystem Home」にかかる 著作権、その他の権利は株式会社ジャストシステムおよび各権利者に帰属します。

VirusScanは、米国法人 Network Associates,Inc.またはその関係会社の米国またはその他の国における 登録商標です。

BIGLOBE、PC ポータル、SmartVoice は、日本電気株式会社の商標です。

- ThumbsStudioは、日本電気株式会社の登録商標です。
- その他、本マニュアルに記載されている会社名、商品名は各社の商標または登録商標です。

© NEC Corporation 2000

日本電気株式会社の許可なく複製・改変などを行うことはできません。

#### 輸出する際の注意事項

本製品(ソフトウェアを含む)は日本国内仕様であり、外国の規格等には準拠していません。 本製品は日本国外で使用された場合、当社は一切責任を負いかねます。 また、当社は本製品に関し海外での保守サービスおよび技術サポート等は行っていません。 本製品の輸出については、外国為替及び外国貿易法に基づいて通商産業省の許可が必要となる場合があります。 必要な許可を取得せずに輸出すると同法により罰せられます。 輸出に際しての許可の要否については、ご購入頂いた販売店または当社営業拠点にお問い合わせ下さい。

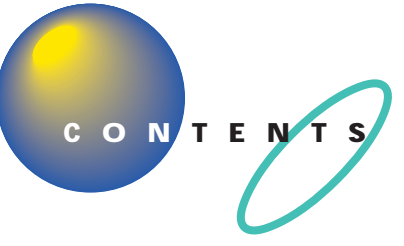

| ↓じめにi          |  |
|----------------|--|
| このマニュアルの表記について |  |

### パソコンを置く場所を決めよう......1

| 置き場所を決める                    | 2   |
|-----------------------------|-----|
| パソコンを置くのに適した場所              | 2   |
| パソコンを置くのに必要な広さ              | 3   |
| インターネットするなら、パソコンは電話の近くに     | 4   |
| パソコンはアンテナ線の近くに( TV モデルの場合 ) | 5   |
| パソコンを置くのに適さない場所             | 6   |
| パソコンの近くに置いてはいけないもの          | 6   |
| 電源の取り方                      | 8   |
| パソコンに必要な電源                  | 8   |
| パソコンの置き方                    | 9   |
| パソコン本体の梱包箱からの取り出し方          | 9   |
| 液晶ディスプレイの梱包箱からの取り出し方        | 9   |
| CRT ディスプレイの梱包箱からの取り出し方      | 1 0 |
| 接続する前に                      | 11  |
| パソコンの周囲に添付品を置く              | 1 3 |
| 型名(型番)と製造番号を確認する            | 14  |

### パソコンの接続をする ......15

| 接続するときの注意           | 16  |
|---------------------|-----|
| パソコンを接続する手順         | 17  |
| パソコン本体にスタビライザを取り付ける | 18  |
| スタビライザを両側に取り付ける     | 1 9 |
| 片側だけスタビライザを取り付ける    | 21  |
| キーボードを接続する          | 22  |
| 液晶ディスプレイにキーボードを接続する | 23  |
| 本体にキーボードを接続する       |     |
| キーボードの足を立てる         |     |
| マウスを接続する            |     |

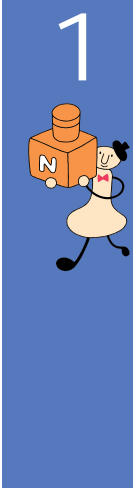

PART

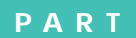

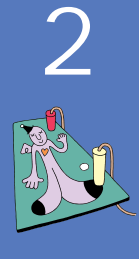

| ディスプレイを接続する                                     | 2 9 |
|-------------------------------------------------|-----|
| 液晶ディスプレイを接続する                                   | 29  |
| 17型 CRT ディスプレイを接続する                             |     |
| 15 型 CRT ディスプレイを接続する                            |     |
| <b>スピーカを接続する(</b> CRT <b>ディスプレイセットモデルのみ )</b> . | 3 7 |
| 左右のスピーカを接続する                                    |     |
| スピーカをパソコン本体に接続する                                |     |
| ヘッドセットマイクを接続する                                  | 4 0 |
| 電話回線に接続する                                       | 4 2 |
| 電話機をパソコンにつなぐ                                    | 4 3 |
| パソコンを電話回線につなぐ                                   | 4 4 |
| アースを接続する                                        | 4 5 |
| CRT <b>ディスプレイとスピーカの電源ケーブルを接続する</b>              |     |
| <b>(</b> CRT <b>ディスプレイセットモデルのみ</b> )            | 4 7 |
| CRT ディスプレイに電源ケーブルを接続する                          | 4 8 |
| スピーカの AC アダプタを接続する                              | 4 9 |
| パソコン本体の電源ケーブルを接続する                              | 5 0 |
|                                                 |     |
| <b>雷</b> 源をλれてパソコンを使えるようにする                     | 55  |

| 電源を入れる               | 56  |
|----------------------|-----|
| 名前を打ち込む              | 6 0 |
| マウスを動かしてみる           | 6 0 |
| 自分の名前をローマ字で打ち込む      | 6 1 |
| 「次へ」をクリックする          | 6 3 |
| セットアップを完了させる         | 6 5 |
| 使用許諾契約に同意する          | 6 5 |
| このパソコンの機能を使えるようにする   | 6 8 |
| 「スタート」からパソコンの電源を切る   | 70  |
| パソコンの電源を入れ直して確認する    | 73  |
| インターネットに接続できることを確認する | 7 5 |
| ボタンひとつでインターネットに接続    | 75  |
| インターネットを終了する         | 78  |
| もう一度、パソコンの電源を切る      | 79  |
| 正規ユーザーの登録を行う         | 8 2 |

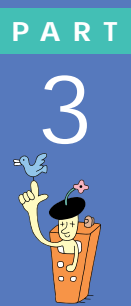

vii

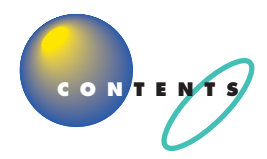

| Ρ | Α | R | T |
|---|---|---|---|
|   |   | 4 |   |

| パソコン本体の操作を覚える                  | 8 3   |
|--------------------------------|-------|
| 各部の名称と役割を覚えよう                  | 8 4   |
| 電源の入れ方と切り方                     | 86    |
| 電源を入れる                         | 86    |
| 電源を切る                          | 87    |
| 一時的に作業を中断する(スタンパイ)             | 89    |
| パソコンをスタンバイ状態にする                |       |
| スタンバイ状態から復帰する                  | 89    |
| デスクトップってなに?                    | 90    |
| 音量を調節する                        |       |
| CD-ROM <b>などの扱い方</b>           |       |
| このパソコンの CD-ROM ドライプで使えるディスク    |       |
| CD-ROM、DVD-ROM、CD-RW の取り扱い上の注意 |       |
| CD-ROM の入れ方と出し方                | 94    |
| フロッピーディスクの扱い方                  |       |
| このパソコンで使えるフロッピーディスク            |       |
| フロッピーディスクの取り扱い上の注意             |       |
| フロッピーディスクの入れ方と出し方              | 100   |
| 他のマニュアルに進んでみる                  | 102   |
| サポートセンタを見てみよう                  | 104   |
| サポートセンタを始める                    | 104   |
| 「パソコンを使いこなそう」を見る               | 106   |
| 「困ったときのQ&A」を見る                 | 109   |
| 「 サービス & サポート」を見る              | 111   |
| 付録                             | 1 1 3 |
| こんなときは                         | 114   |
| 。<br>ローマ字つづり一覧                 | 119   |

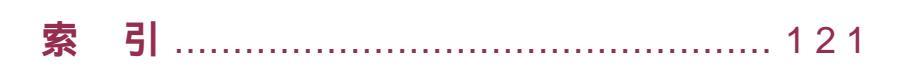

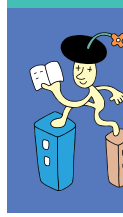

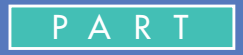

## パソコンを置く場所を決めよう

まず最初にパソコンを置く場所を決めましょう。 パソコンは精密機械ですから、置き場所につい てはいくつか気をつけなければいけないことが あります。説明をよく読んで置き場所を決めた ら、梱包箱からパソコンを取り出します。

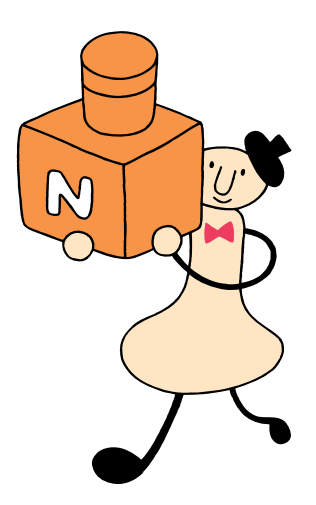

## 置き場所を決める

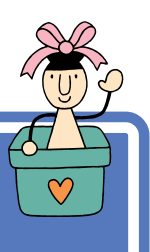

まず、パソコンを置く場所を決めましょう。パソコンに は、置くのに適した場所、適さない場所があります。また、 パソコンの近くに置いてはいけないものもあります。

### ▲注意

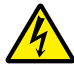

液体がかかる場所や湿気の多い場所に置かないでくだ
ない。

パソコンを、水や油などの液体がかかる場所、湯気が かかる場所、湿気の多い場所に置くと、感電の原因に なります。

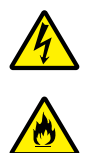

発火注意

### パソコンを屋外に置かないでください。

また、船舶、車輌などの内部では使用しないでください。

感電、火災の原因になります。

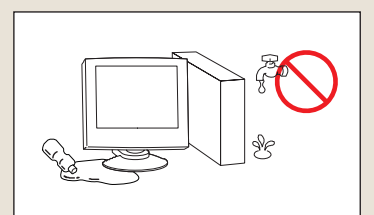

### パソコンを置くのに適した場所

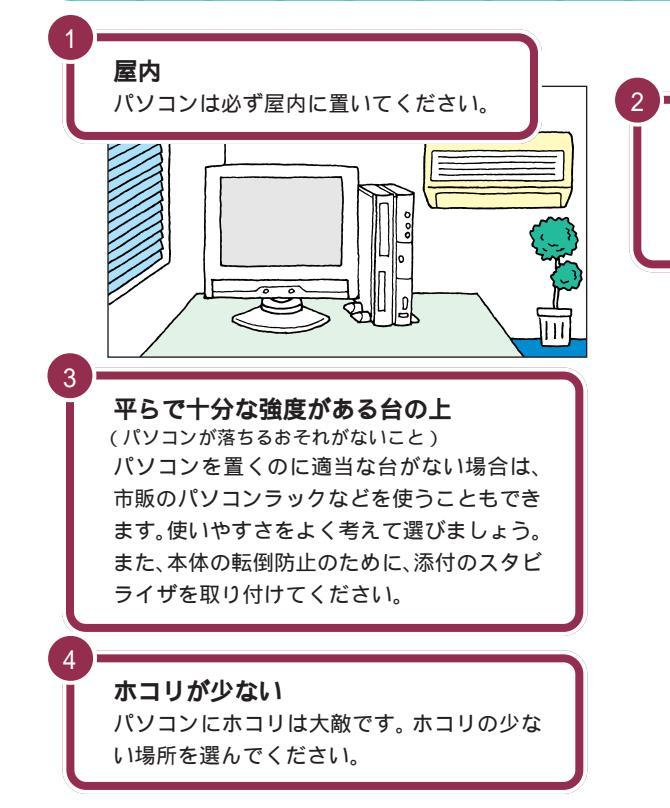

**温度**10 ℃ ~ 35 ℃(結露しないこと) 湿度 20%~ 80% 温度や湿度は、それほど気にする必要はありま せん。一応の目安として考えてください。

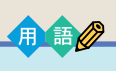

### 結露

空気中の水分が金属板などの表面 に触れて水滴となる現象です。寒 い屋外から暖かい室内に入るとメ ガネが曇ったりするのも、結露の 一例です。パソコンを温度の低い 場所から暖かい部屋に持ち込んだ りすると、機械の外側や内部に結 露することがあります。このよう なときは、電源を入れずに1時間 以上置いておき、結露が収まるの を待ってから使ってください。

### パソコンを置くのに必要な広さ

パソコンを設置する時には、キーボードやマウスを置く場所や、配線のためのスペースが必要です。

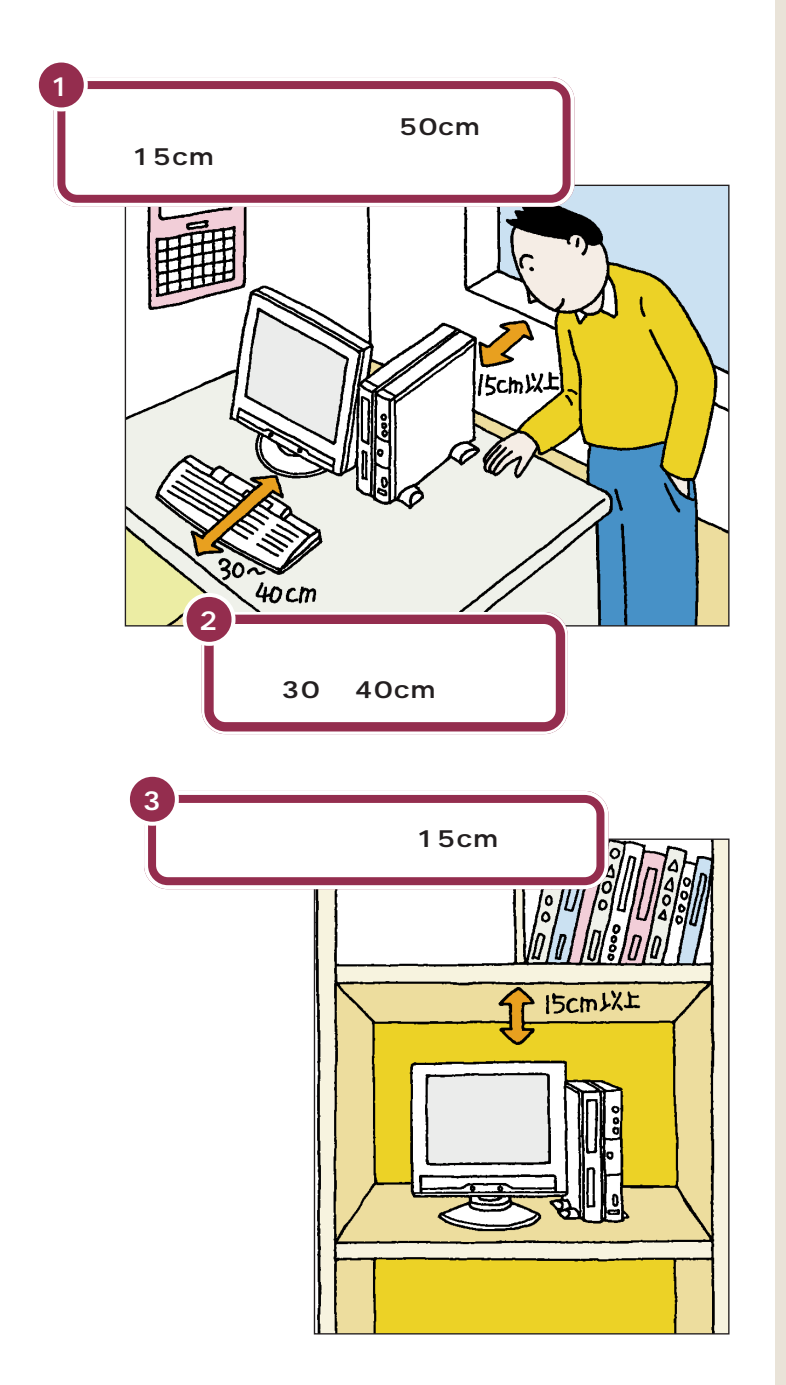

### ✓ チェック∜

CRTディスプレイセットモデルの場 合は、スピーカを置く場所も必要に なります。

本体の後ろ側には通風孔があるので、 壁などから最低でも15cm離す必要 があります。しかし、それだけではあ とで配線をするときに大変です。 50cm程度の余裕があれば、パソコ ンの後ろ側がよく見えるので、接続 の作業が楽になります。

キーボードを置くためには、約 20cm必要です。その上、ゆったりと キーを打つためには、さらに約10~ 20cmの余裕があったほうがよいで しょう。

意外に忘れがちなのが、パソコンの 上の空間です。ディスプレイの上側 にも通風孔があるので、通風孔と棚 の天板などとの間を最低でも15cm あけてください。また、ディスプレイ の上に物を置かないようにしてくだ さい。

また、パソコン本体を壁などの安定 した場所に接しておけば、スタビラ イザを片側に取り付けるだけで、転 倒防止できます。

パソコン本体を横置きにしたときに、 本体に載せられるCRTディスプレイ などの最大重量は、約20Kgまでで す。

### インターネットするなら、パソコンは電話の近くに

インターネットなど、パソコンの通信機能を利用するには、パソコンを電 話回線に接続する必要があります。あらかじめ、ケーブルが電話回線の接 続口に届く場所に、パソコンを設置しておくことをお勧めします。また、電 話回線の接続口によっては、パソコンを接続できない場合があるので確認 しておきましょう。

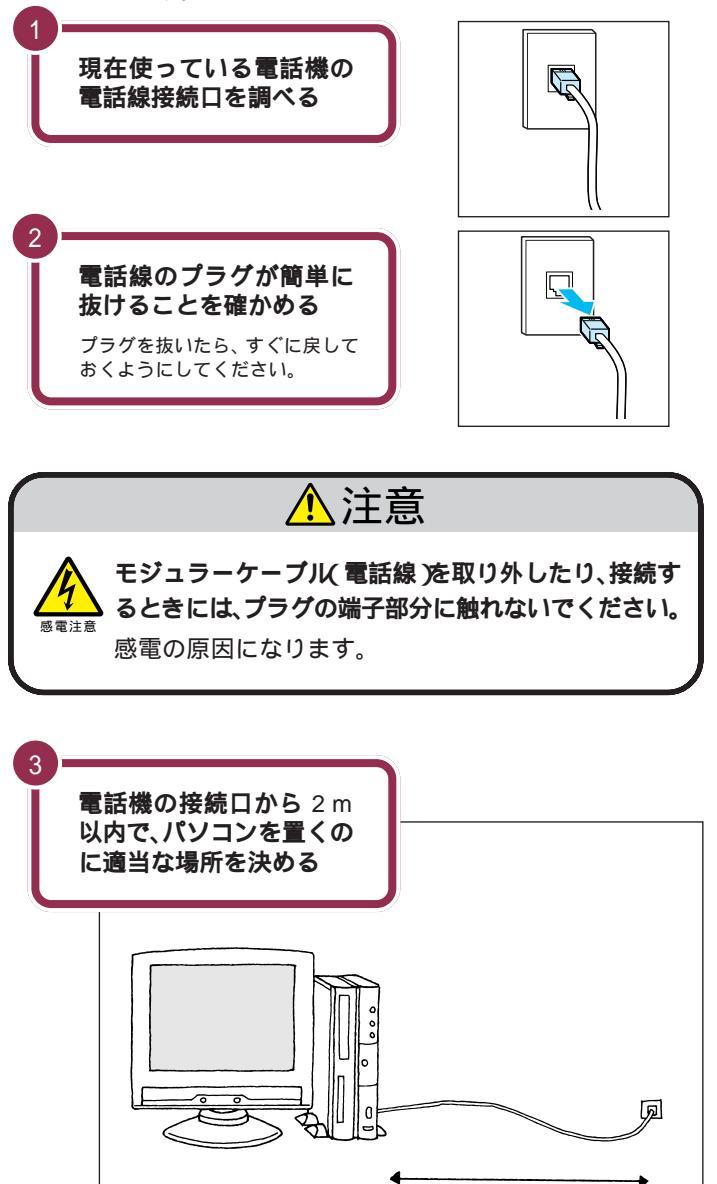

2mlx内

このパソコンを電話回線に接続する ためのケーブルは、2mの長さのも のが添付されています。

電話機の本体から電話線をたどって いくと、電話回線の接続口を見つけ ることができます。図のように電話 回線を簡単に取り外せるような接続 口(モジュラーコンセントと呼びま す)になっていない場合、電話工事が 必要になることがあります。詳しく は、お近くの電話工事店またはNTT にお問い合わせください。

電話線のプラグには、上下のどちら かにツメが付いています。このツメ を指でつまんで押さえるようにする と、簡単に抜くことができます。

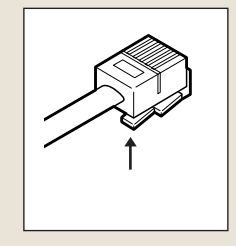

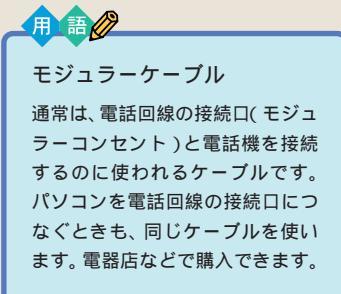

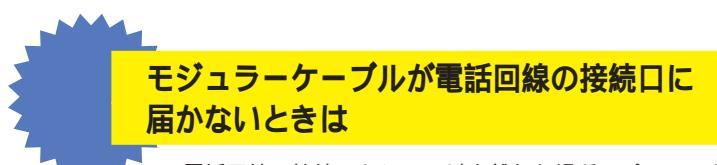

電話回線の接続口から2m以上離れた場所にパソコンを 設置する場合は、添付のモジュラーケーブルでは長さが足 りなくなります。お近くの電器店またはパソコン販売店な どで、必要な長さのモジュラーケーブルをお買い求めくだ さい。

### パソコンはアンテナ線の近くに(TV モデルの場合)

TVモデルでは、本体にアンテナ線をつなぐと、テレビや地上波データ放送 を見ることができます。あらかじめアンテナ線の長さや配置を考慮してパ ソコンを設置することをお勧めします。

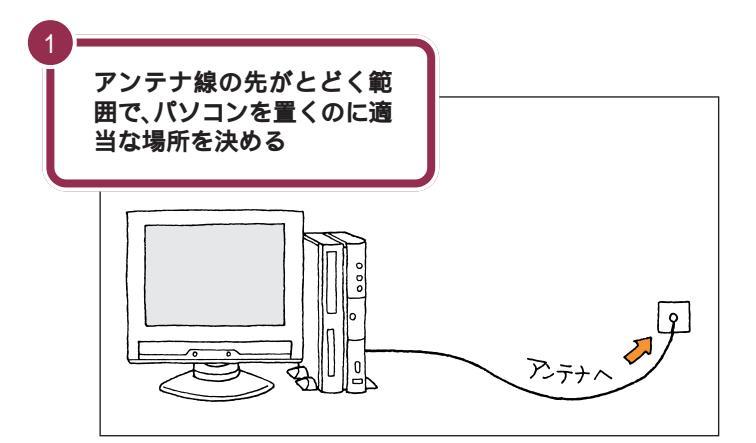

アンテナ線の接続は、『TVモデルガイド』で説明しています。アンテナ線の接続は、必ずこのマニュアルのPART3からのセットアップ作業が終ってからにしてください。

#### 1 参照

アンテナ線の接続 『TVモデルガイ ド』PART1の「テレビを見る準備を する」

TVモデルには、ビデオデッキなども 接続できます。これらの機器を接続 する場合には、ケーブルの長さを考 慮して置き場所を決めましょう。た だし、これらの機器はこのマニュア ルの PART3 からのセットアップ作 業が終ってから接続してください。

### 1 参照

外部ビデオ機器を接続するには 『TVモデルガイド』の「PART4 映像 を取り込んでみよう」

### パソコンを置くのに適さない場所

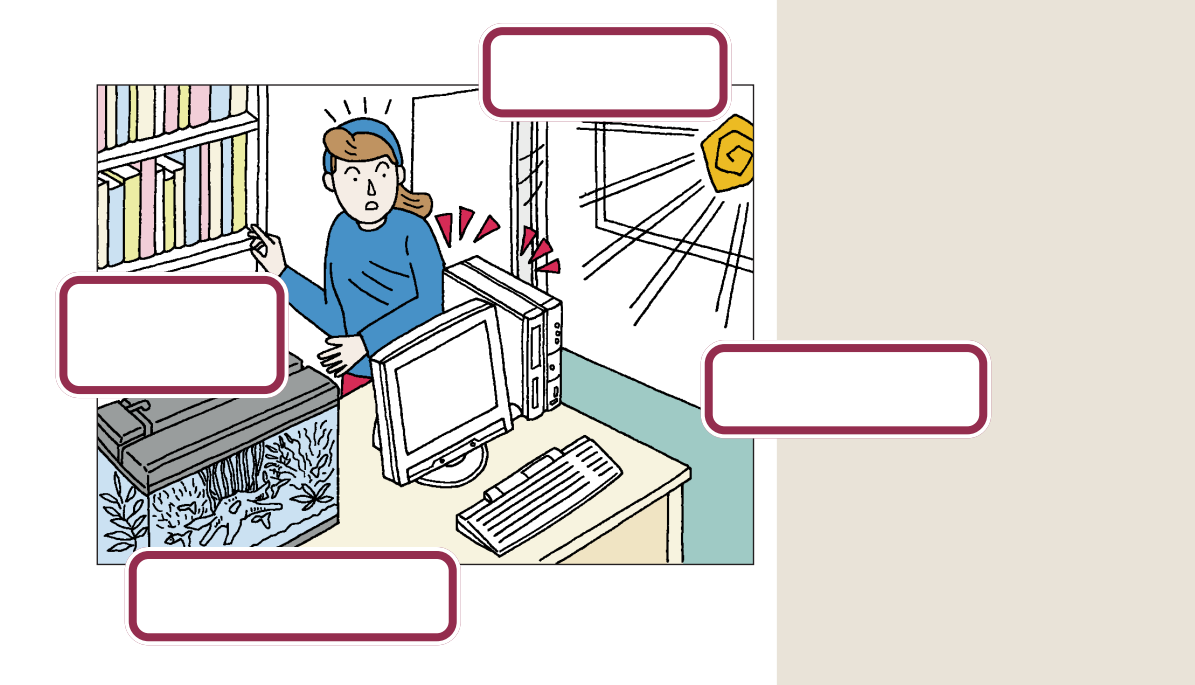

### パソコンの近くに置いてはいけないもの

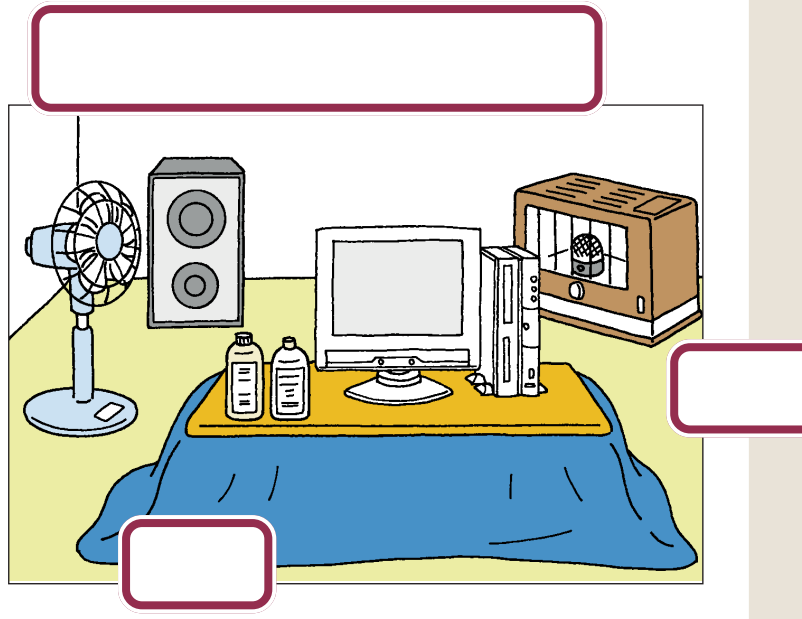

パソコンは磁気の影響を受けやすい ので、強い磁気が近くにあるとディ スプレイの表示が揺れたり、色が乱 れたりすることがあります。 パソコン用スピーカなど、磁気をも らさない(防磁設計)スピーカは近く に置いても構いません。 温風式コタツも磁気を発生するので、 パソコンを温風式コタツの上に置か ないでください。

### ストーブなどの暖房器具

暖房機具の近くにパソコンを置くと、 熱でパソコンが変形したり、異常な 動作をすることがあります。

薬品によっては、付着するとパソコ ンが溶けたり、変形したりすること があります。

PART **1** パソコンを置く場所を決めよう

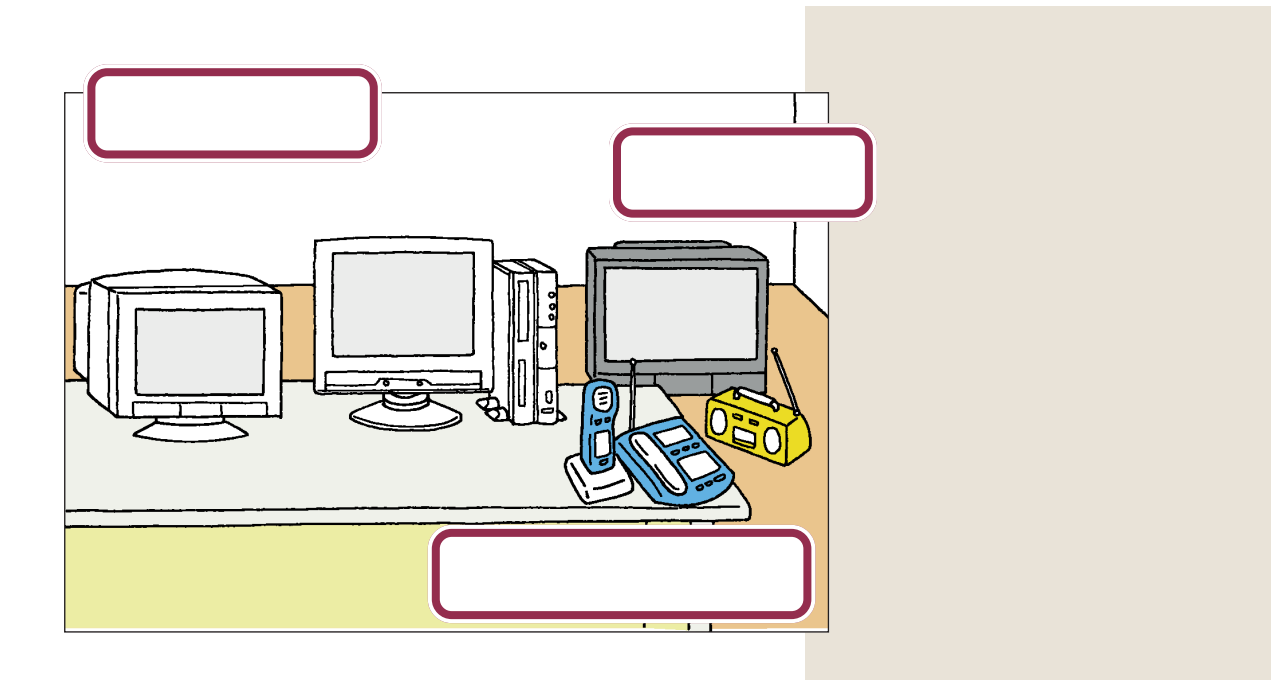

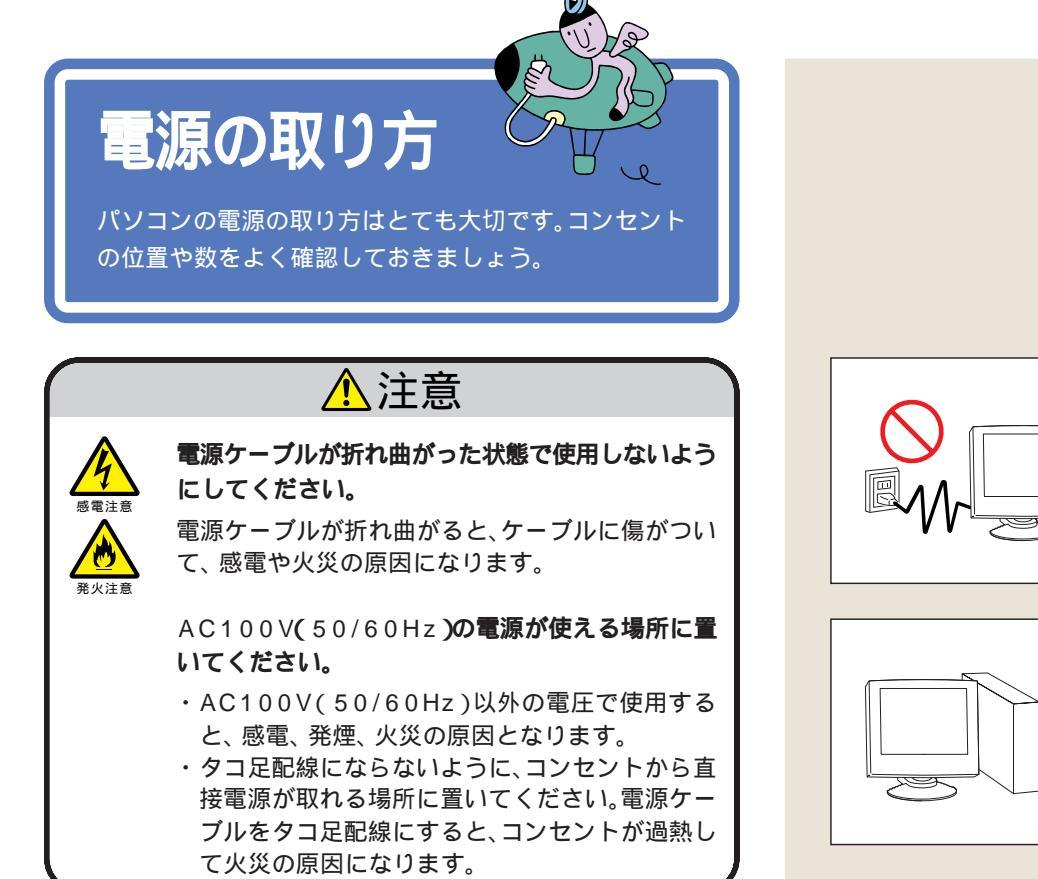

### パソコンに必要な電源

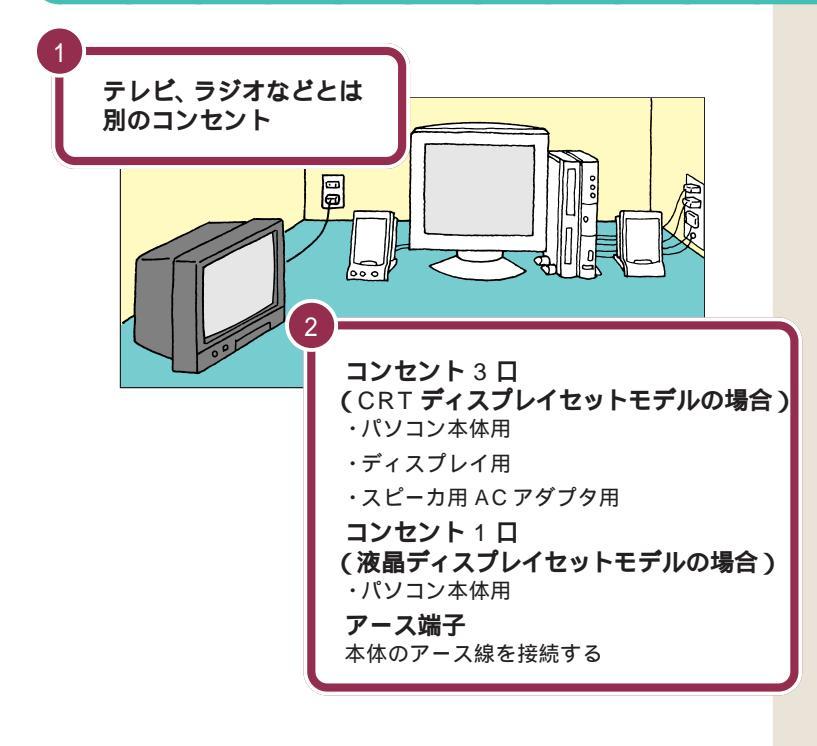

テレビ、ラジオなどと同じコンセン トを使うと、テレビ、ラジオに雑音が 入ることがあります。

パソコン本体の電源、ディスプレイ の電源、スピーカの電源を取ります。 液晶ディスプレイセットモデルの場 合はディスプレイにスピーカが内蔵 されており、ディスプレイの電源は パソコン本体から供給するので、パ ソコン本体の電源のみを取ります。 電源はコンセントから直接取ってく ださい。コンセントが足らず、パソコ ン用のテーブルタップ等を使う場合 も、コンセントとテーブルタップの 電流容量を必ず守ってください。

コンセントにアース端子がない場合 は、他の方法でアースを取っても構 いませんが、その場合は必ずお近く の電器店など電気工事士の資格を 持った人にアース端子付きコンセン トの取り付けを相談してください。

PART イ パソコンを置く場所を決めよう

パソコンの置き方 🕂

パソコンを箱から取り出すときは、2人で作業してくだ さい。持ち運んだり置いたりするときは慎重に。

### ▲注意

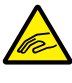

パソコン本体を取り出すときは、パソコン本体を持っ 。て取り出してください。

パソコン本体を持たずに、衝撃吸収用の段ボールを 持って取り出すと、パソコン本体が抜け落ち、けがや パソコン本体の破損の原因となります。

### パソコン本体の梱包箱からの取り出し方

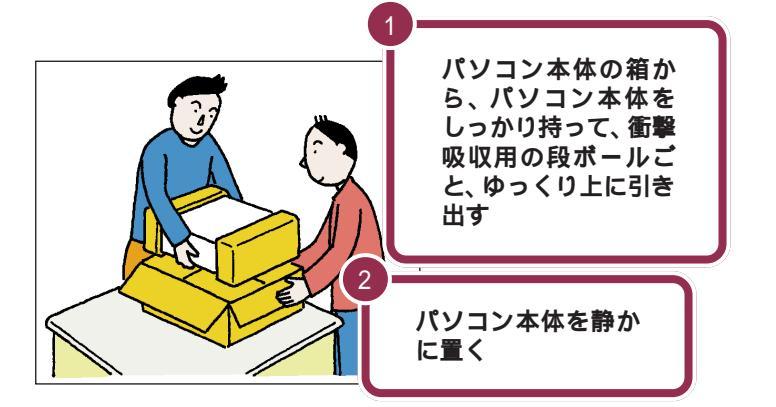

パソコン本体を取り出したら、衝撃 吸収用の段ボールを引き抜きます。 次に、ビニール袋から取り出すとき も、パソコン本体に衝撃を与えない よう、2人で慎重に行ってください。

机の上やパソコンラックなど、あら かじめ決めておいた設置場所に置い てください。

あとでパソコン本体にスタビライザ という台を取り付けて縦に置きます が、それまでは横向きに置いておき ましょう。

### 液晶ディスプレイの梱包箱からの取り出し方

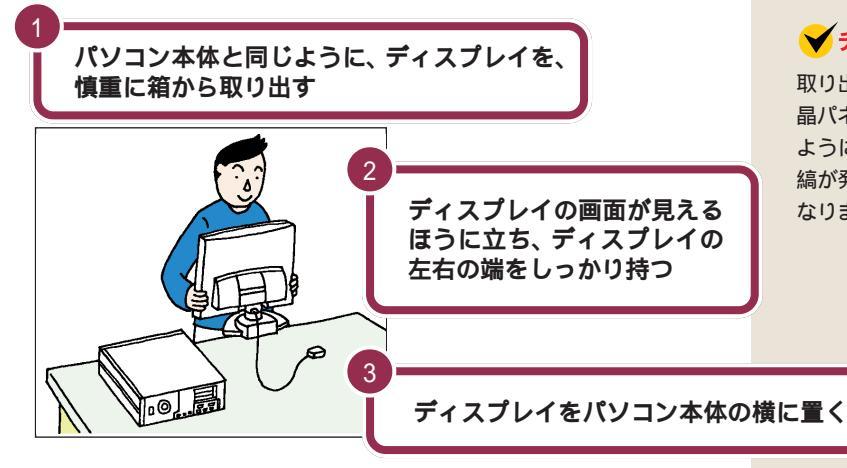

### ✓ チェック!!

取り出すときには、ディスプレイの液 晶パネルの表面や外枠を強く押さない ように注意してください。画面に干渉 縞が発生するなど、表示異常の原因に なります。

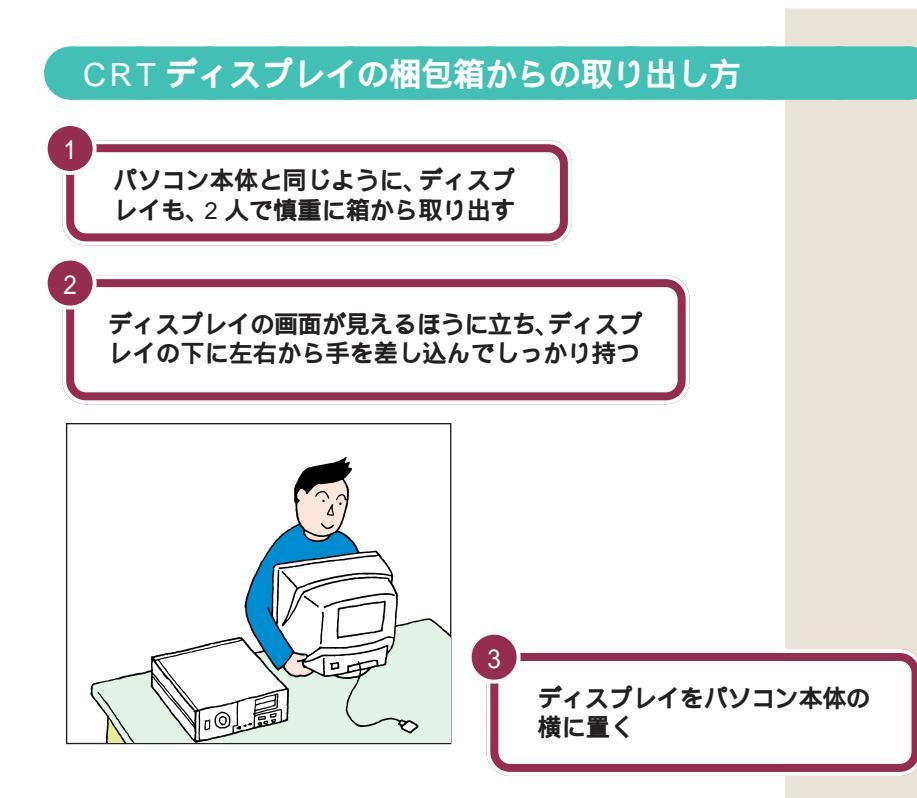

PART **1** パソコンを置く場所を決めよう

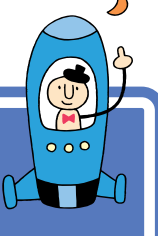

## 接続する前に

接続を始める前に、必要な機器が揃っているか確認して おきましょう。ここでは、添付品のうち、接続に使用す るものだけを記載しています。

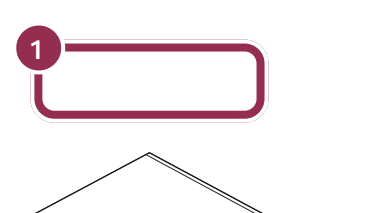

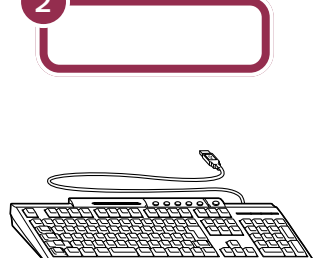

### 添付品収納箱に入っているもの

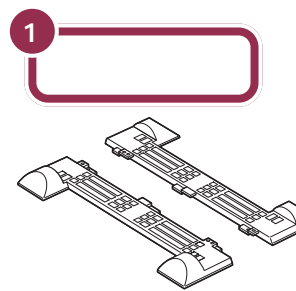

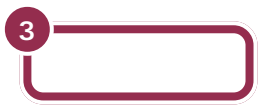

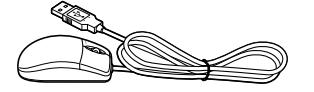

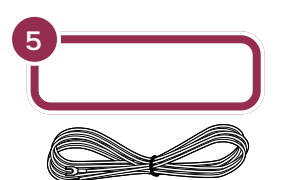

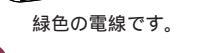

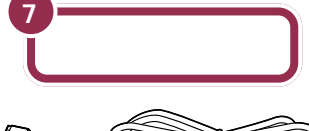

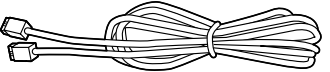

2 スタビライザ取付け用ネジ

(†)**)** 

ビニール袋に2本入っています。 スタビライザと一緒に収納されています。

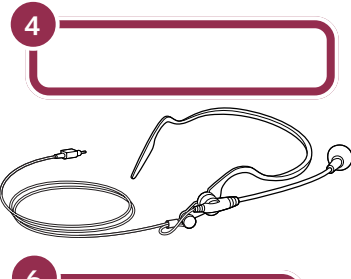

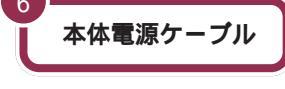

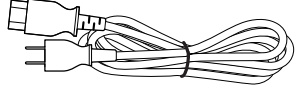

他に、プラスドライバーを準備して ください。スタビライザの取り付け、 アース線の接続に必要です。

TVモデルの場合は、この他にアンテ ナと本体、LINEケーブルの接続をし ます。これらの接続方法は『TVモデ ルガイド』で説明しています。

### 1 参照

アンテナ線、LINEケーブルの接続 『TVモデルガイド』PART1の「テレ ビを見る準備をする」

### スピーカセットの梱包箱に入っているもの

< CRT ディスプレイセットモデルのみ >

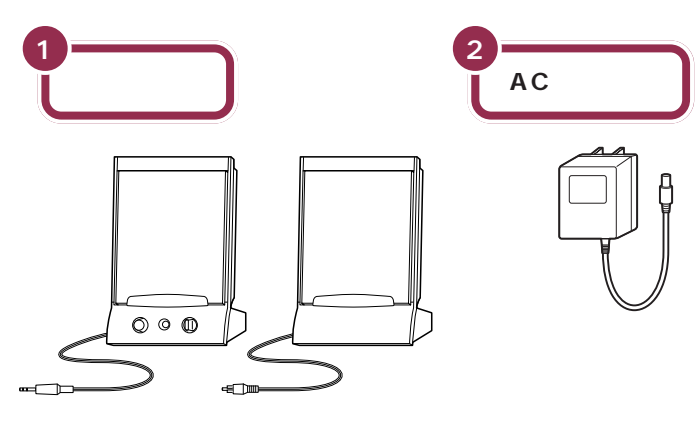

ディスプレイ梱包箱に入っているもの <液晶ディスプレイセットモデルの場合>

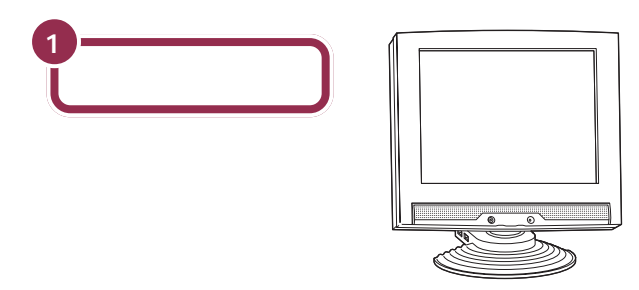

ディスプレイ梱包箱に入っているもの < CRTディスプレイ(17型CRT)セットモデルの場合>

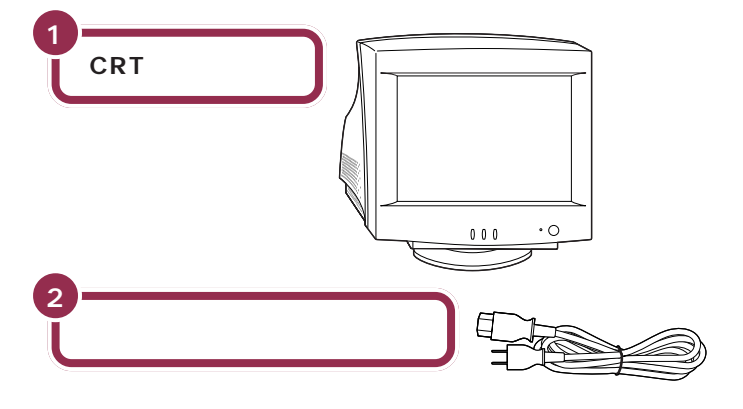

✓ チェック!!

液晶ディスプレイセットモデルには、 スピーカセットは添付されていませ ん。液晶ディスプレイにステレオス ピーカが内蔵されています。

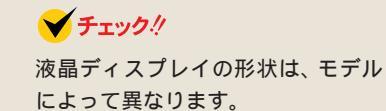

✓ チェック? CRT ディスプレイの形状は、モデル によって異なります。

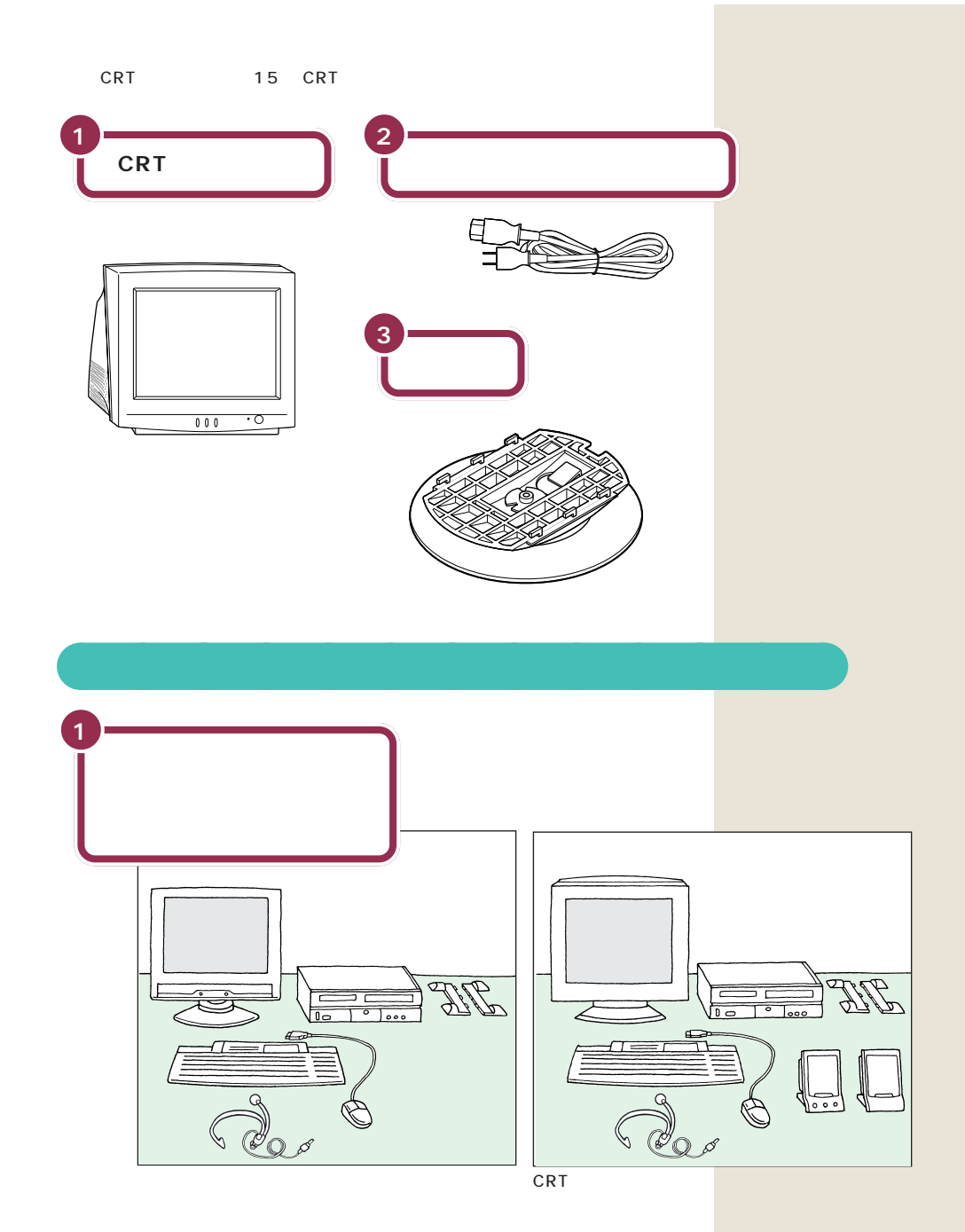

だいぶパソコンらしい姿になってきましたね。それぞれの接続方法については、次のPARTで説明しています。

あとでパソコン本体にスタビライザ という台を取り付けて縦に置きます が、それまでは横向きに置いておき ましょう。

### 型名(型番)と製造番号を確認する

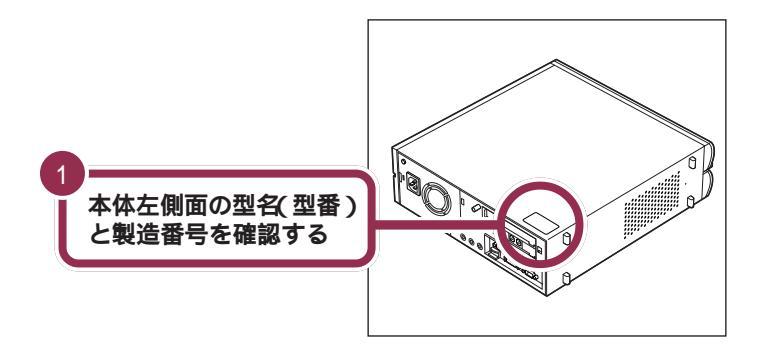

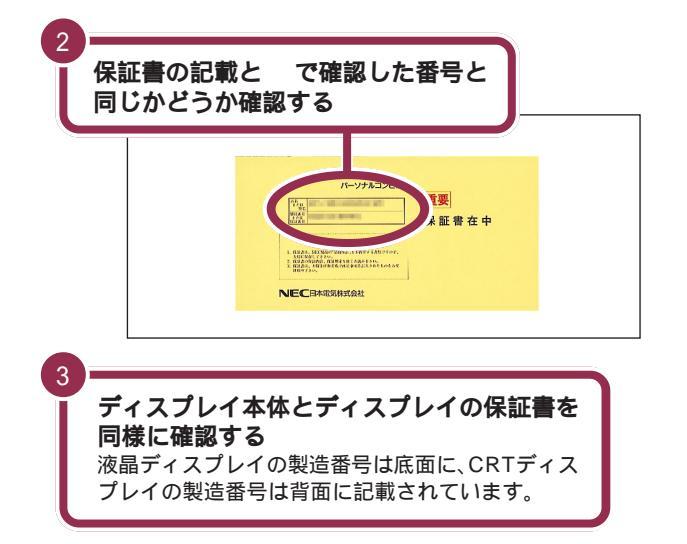

✓ チェック!!

本体左側面と保証書の記載が異なっ ていた場合は、ご購入元に連絡して ください。

保証書は、ご購入元で所定事項をご 記入のうえ、お受け取りになり、保管 しておいてください。保証期間中に 万一故障した場合は、保証書記載内 容にもとづいて修理いたします。保 証期間後の修理については、ご購入 元または、NECサービスセンター、 サービスステーションにご相談くだ さい。修理によって機能が維持でき る場合は、お客様のご要望により有 償修理いたします。詳しくは、保証書 をご覧ください。

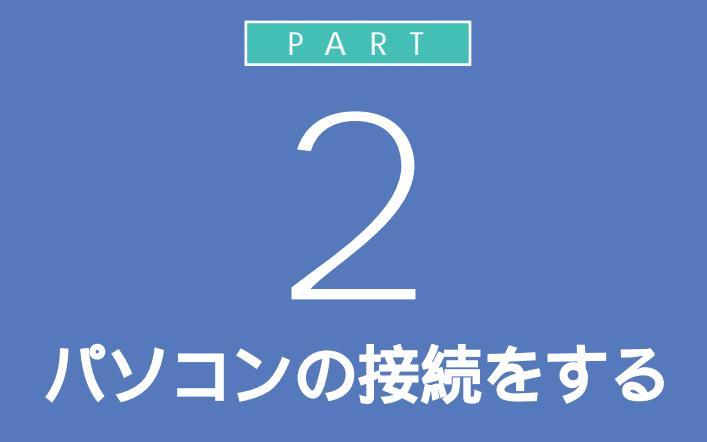

キーボードやディスプレイなど、必要な機器を 接続しないと、パソコンは働いてくれません。テ レビやビデオと違って、いろいろなデータを扱 うことができるパソコンの場合、ケーブルの接 続口も独特の形のものが使われています。この あとの説明をよく読んで慎重に接続していきま しょう。

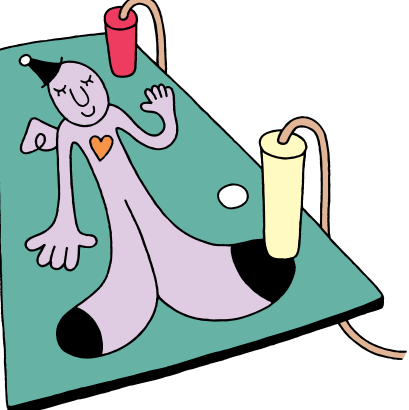

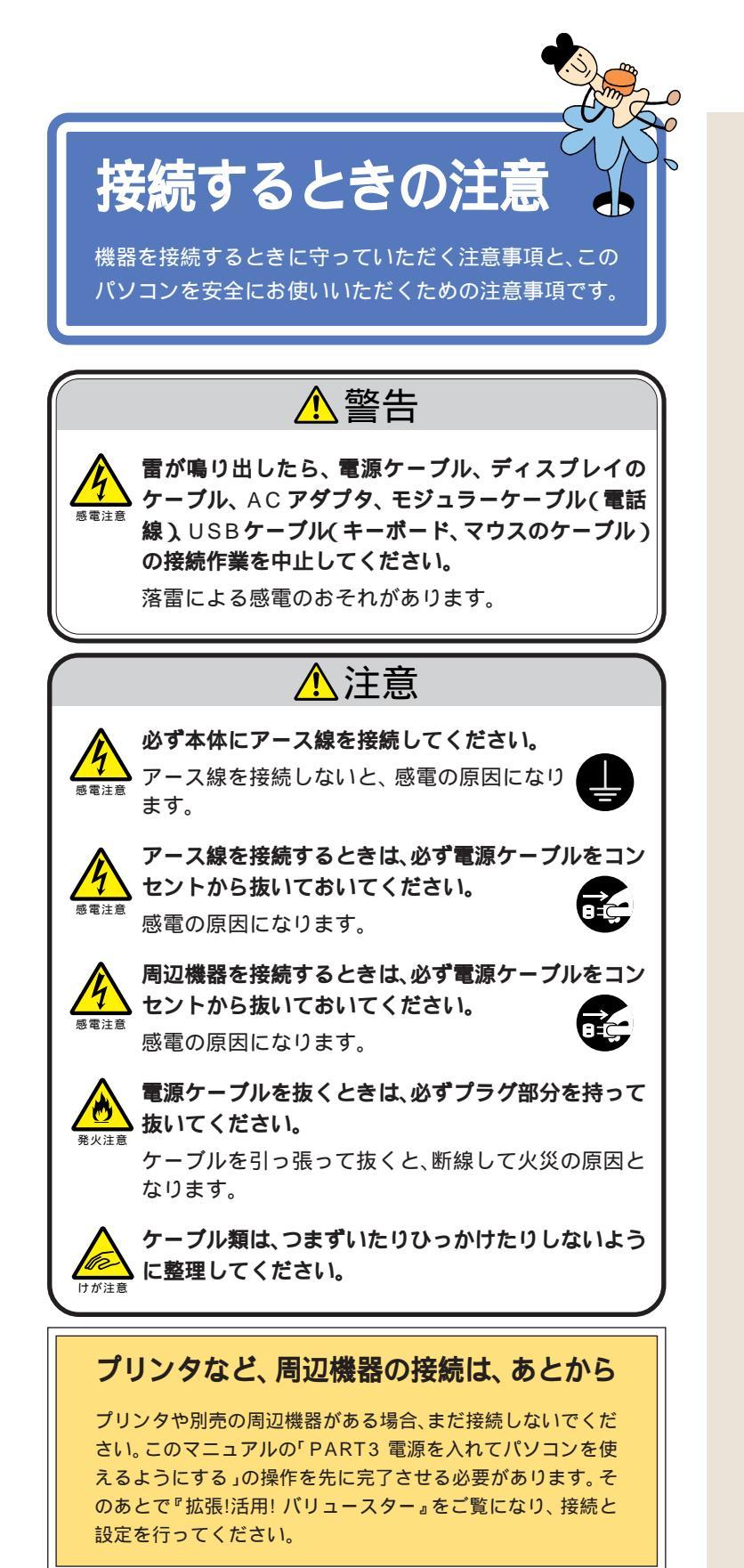

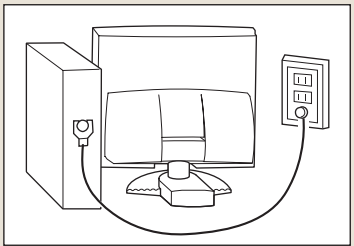

### ✓ チェック!!

TV モデルには、アンテナ線とLINE ケーブルを接続します。これらの接 続も、「PART3 電源を入れてパソコ ンを使えるようにする」のあとで 行ってください。

### 1 参照

アンテナ線、LINE ケーブルの接続 (TV モデルの場合) 『TV モデルガ イド』PART1の「テレビを見る準備 をする」

## パソコンを接続する手順

これから始めるパソコンの接続は、次の手順で行います。接続をはじめる前に、よく確認しておいてください。

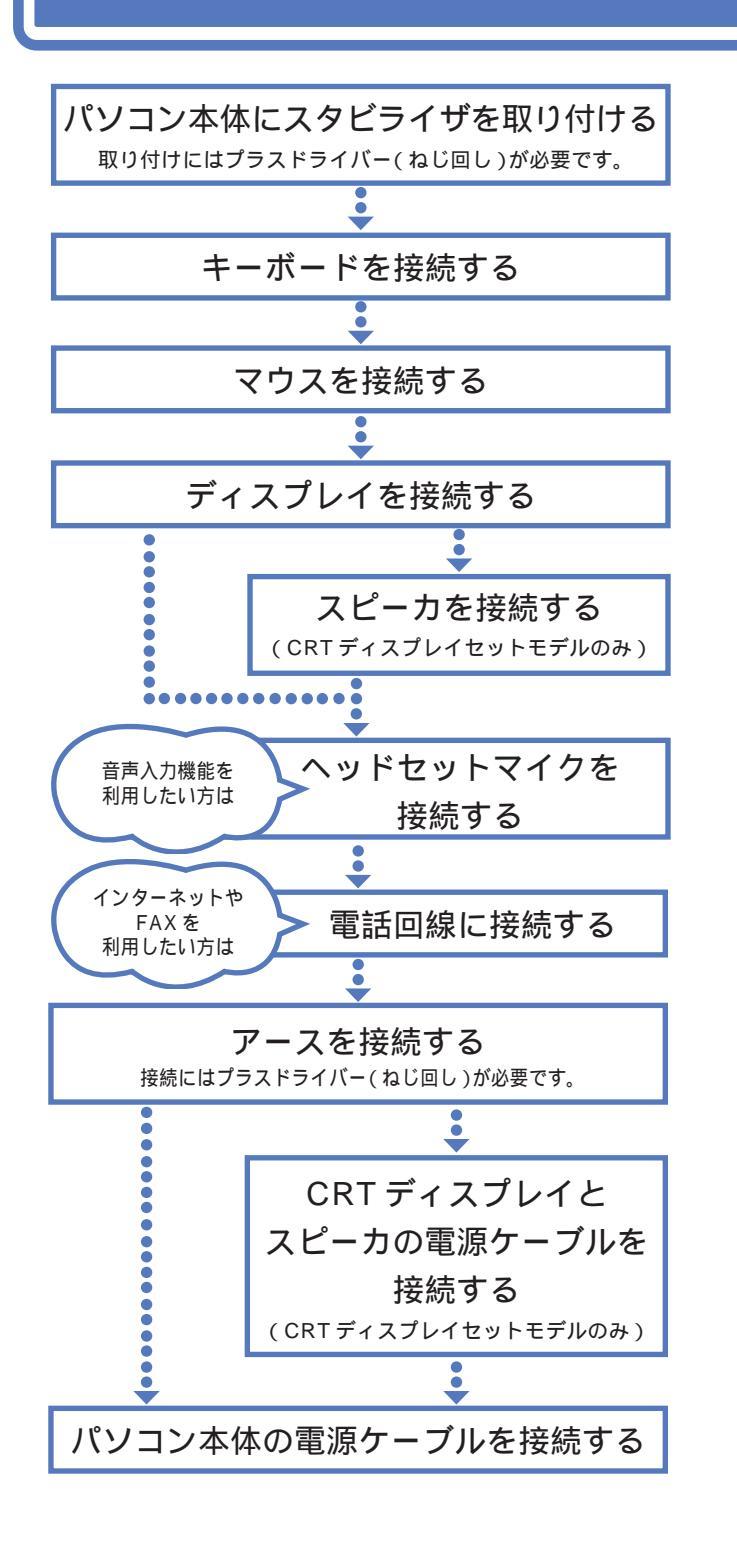

次ページから記載されている手順に 従って、接続を行ってください。疲れ たら途中で休憩しても構いません。 接続するときは、パソコン本体のコ ネクタにあるマーク( ② など)の色 と、ケーブルのプラグの色を合わせ て接続してください。

**\_\_\_**0=0

PART )

パソコンの接続をする

接続がすべて終わったら、p.52、 p.53の接続完成図で、正しく接続さ れているか確認してみましょう。

### 💙 チェック 🧶

接続の途中で電源スイッチを押さな いように注意してください。

# パソコン本体に スタビライザを取り付ける 本体を安定させるためにスタビライザ(縦置き用の台)を

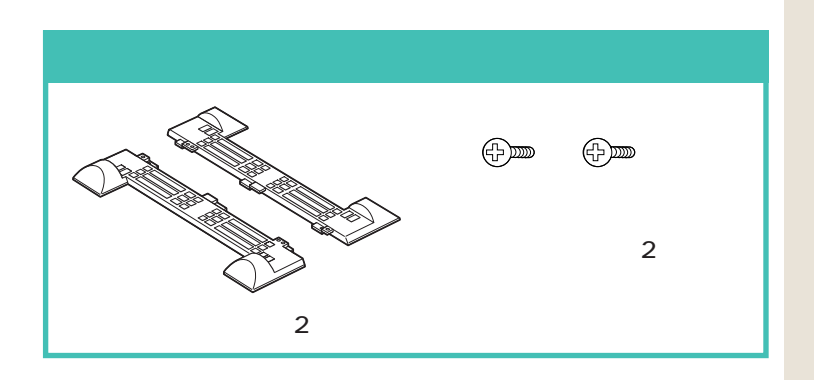

スタビライザの取り付け方には、2通りの方法があります。

**両側に取り付ける(** p.19)

取り付けましょう。

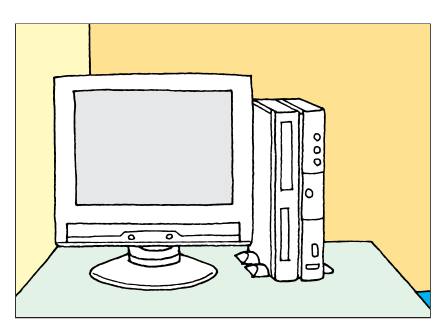

### **片側だけに取り付ける(** p.21)

下のイラストのように、スタビライザを片方だけ取り付けることで、壁な どの安定した場所に接して置くこともできます。

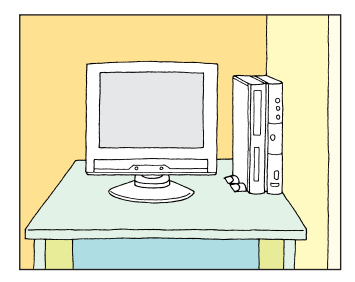

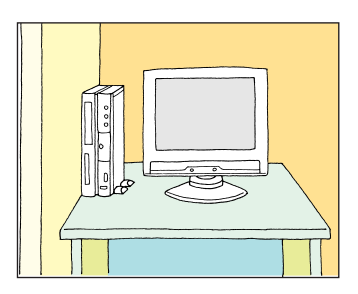

### パソコン本体を横置きにする場合

 $\diamond$ 

パソコン本体を横置きにする場合は、 ゴム足の付いている面(右側面)を下 にして置きます。このときは、スタビ ライザは取り付ける必要はありませ ん。

パソコン本体を横置きしたときに、 本体に載せられるCRTディスプレイ などの最大重量は、約20kgまでで す。

### スタビライザを両側に取り付ける

1

パソコン本体を、底面がはみ出るように、机 の端などに置く その際は、スタビライザの高さの分くらい、はみ出

るようにしてください。

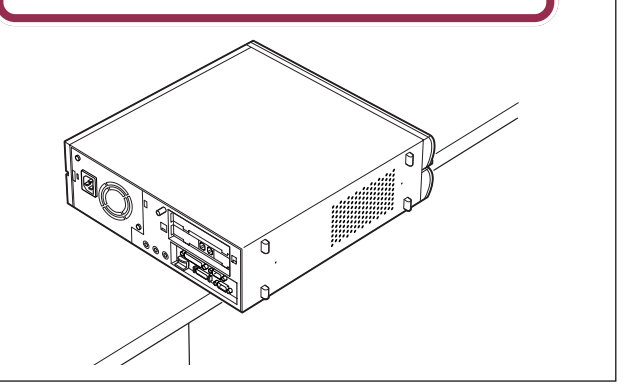

2 **つのスタビライザを組み合わせる** スタビライザを組み合わせても固定はされませんので、 落とさないように必ず両方を持つようにしてください。

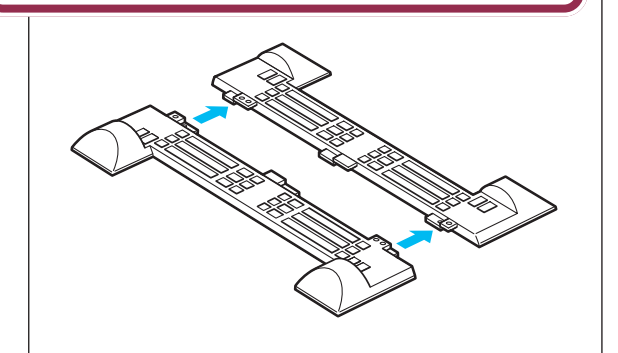

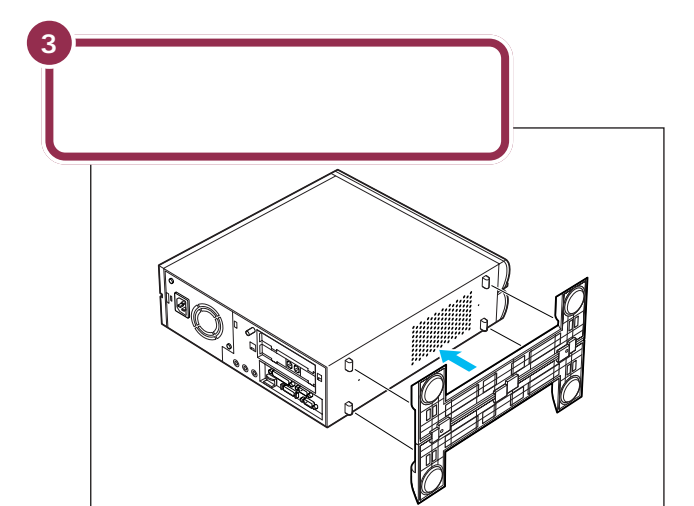

### ✓ チェック∜

本体を横に倒すときは、机やテーブ ルなどを傷つけたりしないように、 下に厚手の紙や布などを敷いておく ことをおすすめします。

本体にスタビライザをはめたら、落 ちないように片手で押さえてくださ い。

図の青い部分に本体底面の突起がは まります。

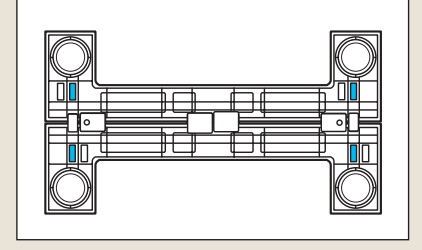

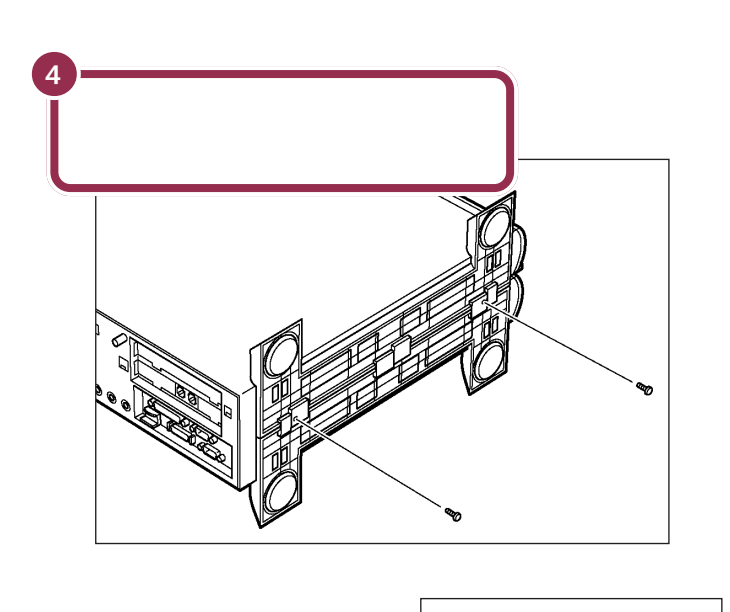

5 ネジを右へ回して取りつける (2カ所)

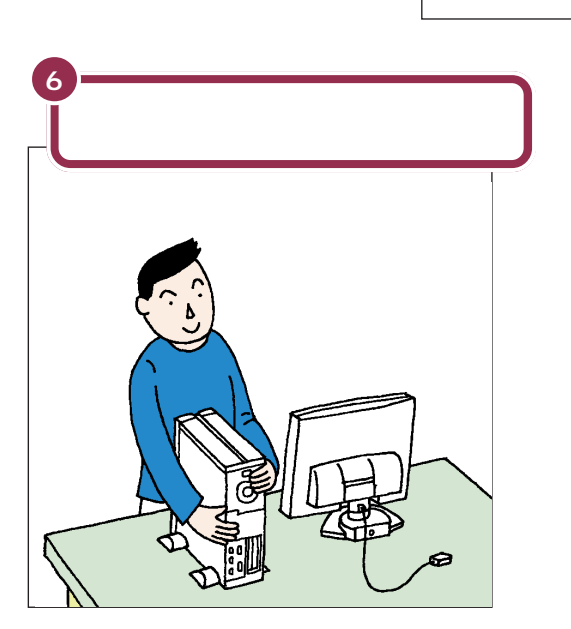

ネジは必ず添付されているものを 使ってください。またドライバーは ネジに合ったものをお使いください。 合わないドライバーを使って無理に ネジを回すと、ネジが壊れることが あります。

PART 2 パソコンの接続をする

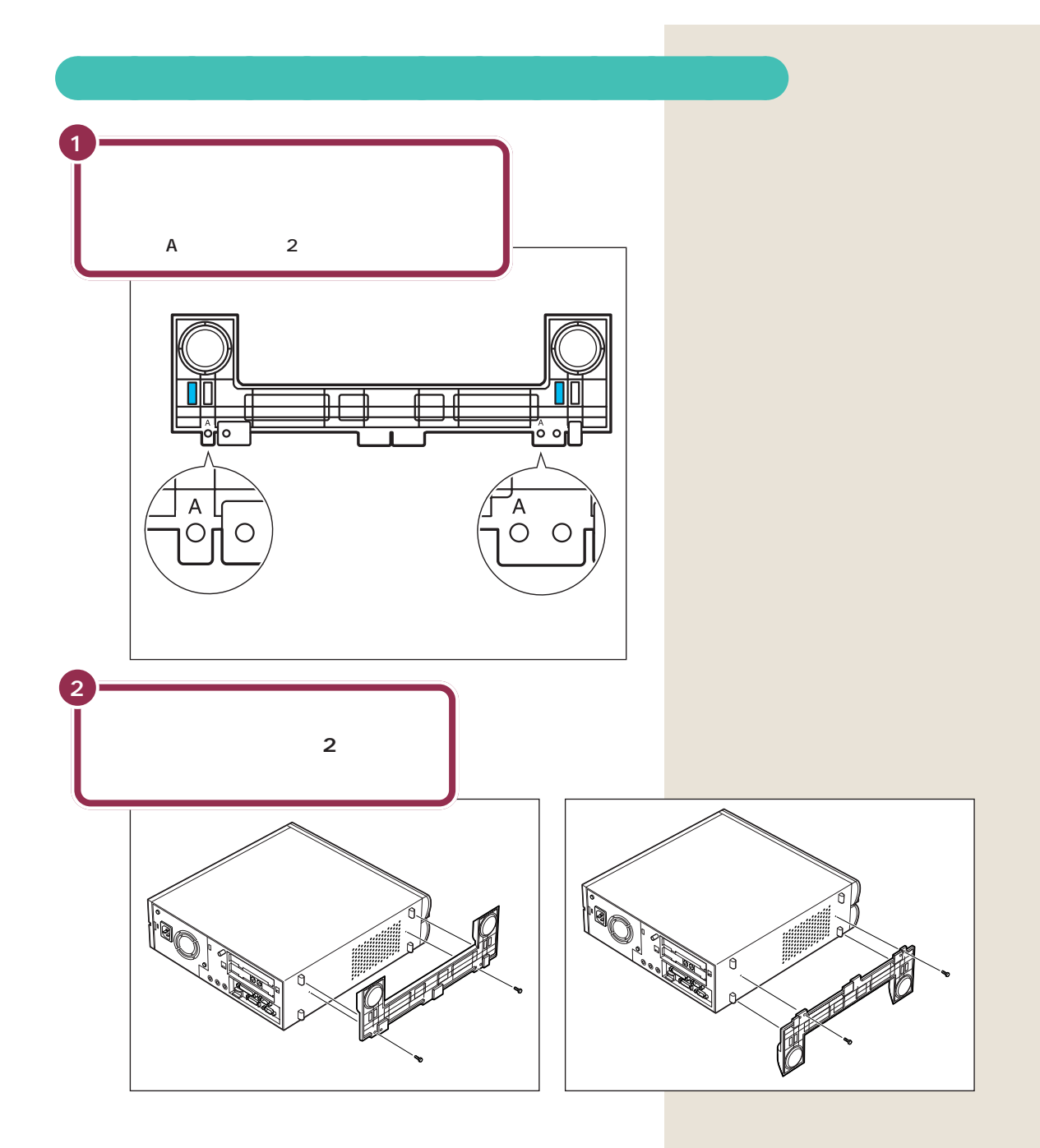

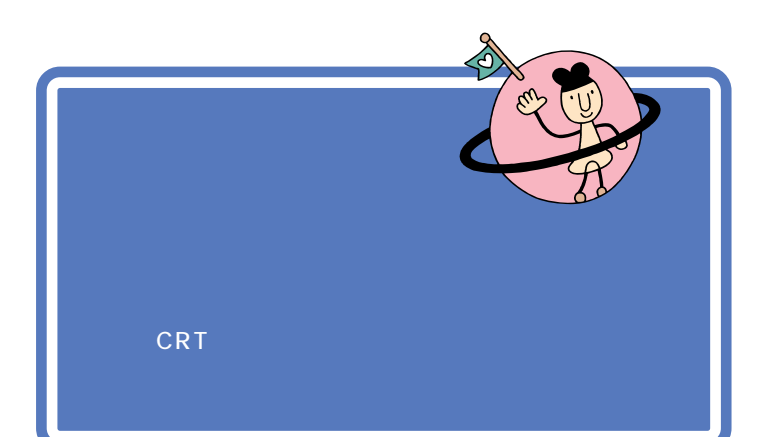

モデルによって、キーボードの接続のしかたは異なります。 モデルを確認して、あてはまるページへ進んでください。

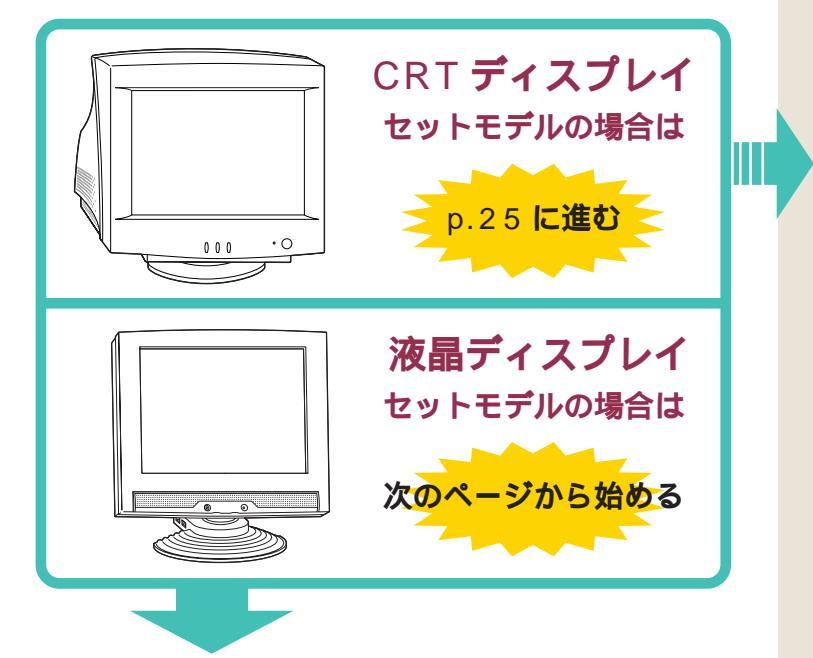

### 用語》

キーボード

パソコンで文字や数字を書くため の道具です。キーボードの一面に 並んでいる押しボタンのことを 「キー」と呼びます。いまはまだ、そ れぞれのキーの意味や働きについ て気にする必要はありません。

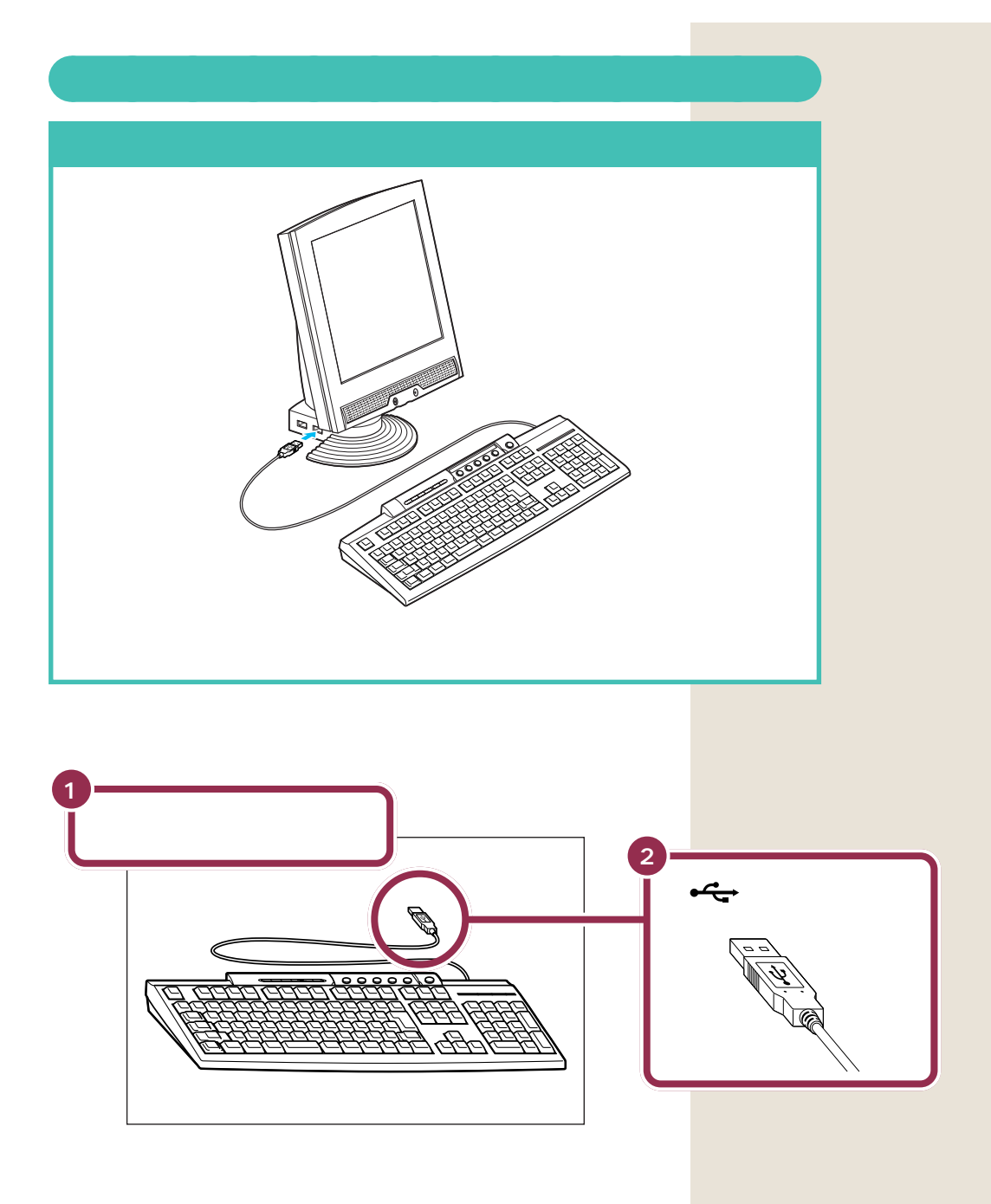

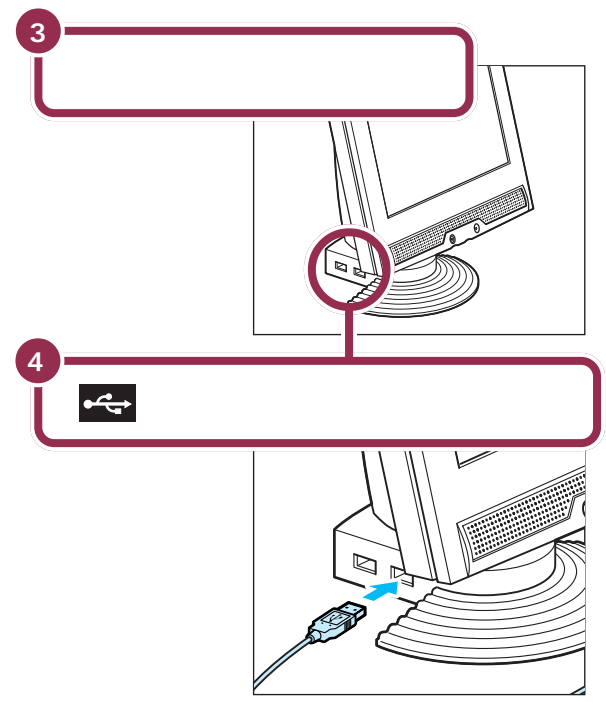

⊷の付いた面を上側にして差し込む

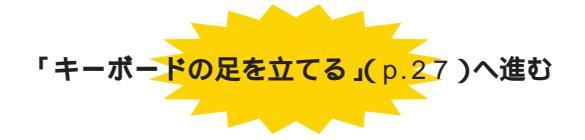

液晶ディスプレイの側面には、<del>・、</del>の付いたコネクタが2つあり、どちらにつないでも構いません。

### ✓ チェック∜

キーボードのプラグは、力を入れて 無理に差し込まないでください。力 を入れなくてもスムーズに差し込め ます。うまくいかないときは、もう一 度プラグの方向(上下の向き)を確認 してください。

### パソコン本体のコネクタにも接続 できる

キーボードを接続するコネクタは、 パソコン本体の前面(右下)にもあり ます。こちらのコネクタも、同じよう に利用できます。パソコン本体の前 面に接続する場合は、<del>くく</del>を左側に向 けます。

### 1 参照

パソコン本体のコネクタの位置 『拡張!活用! バリュースター』付録の 「本体の各部の名称」

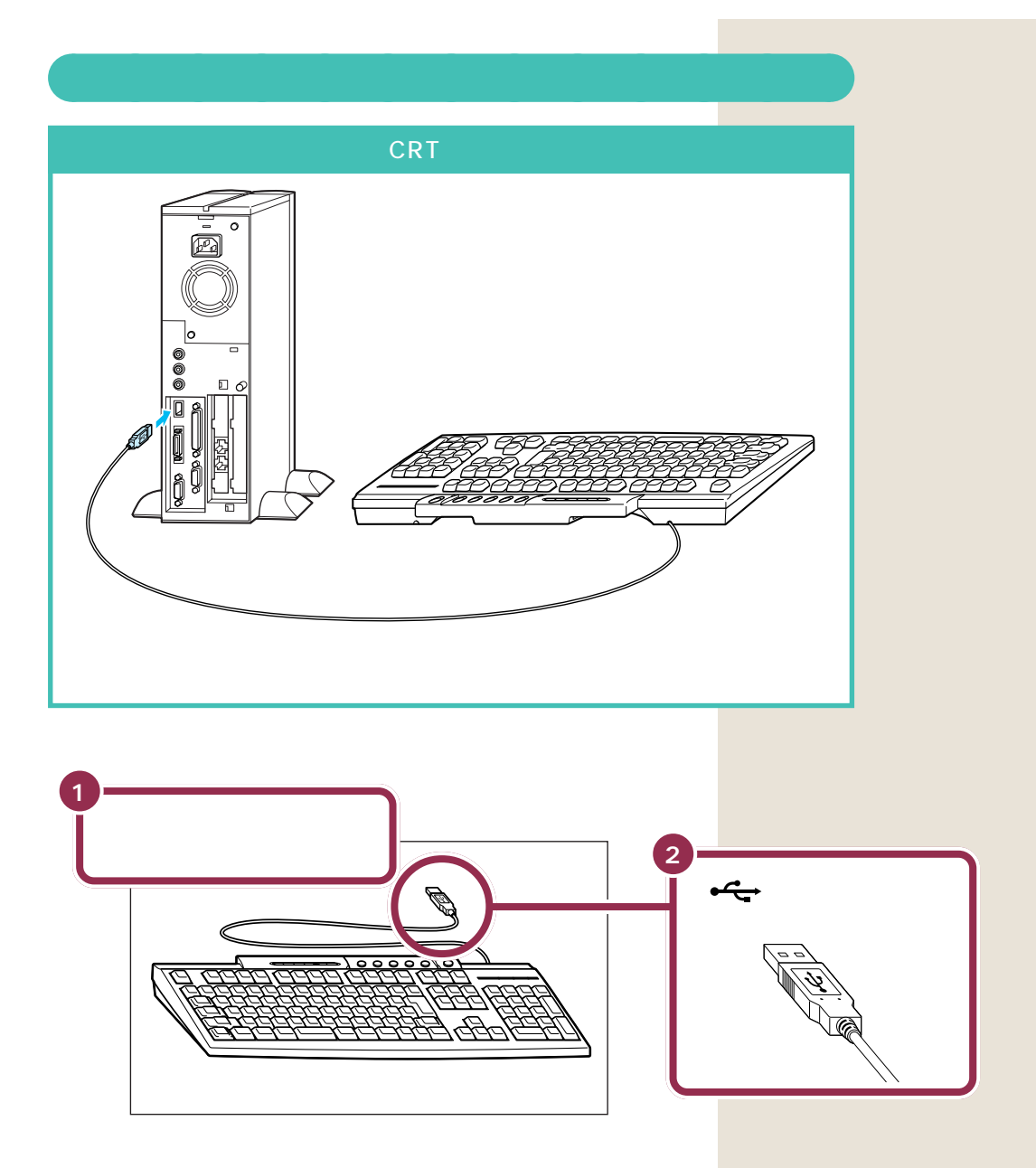

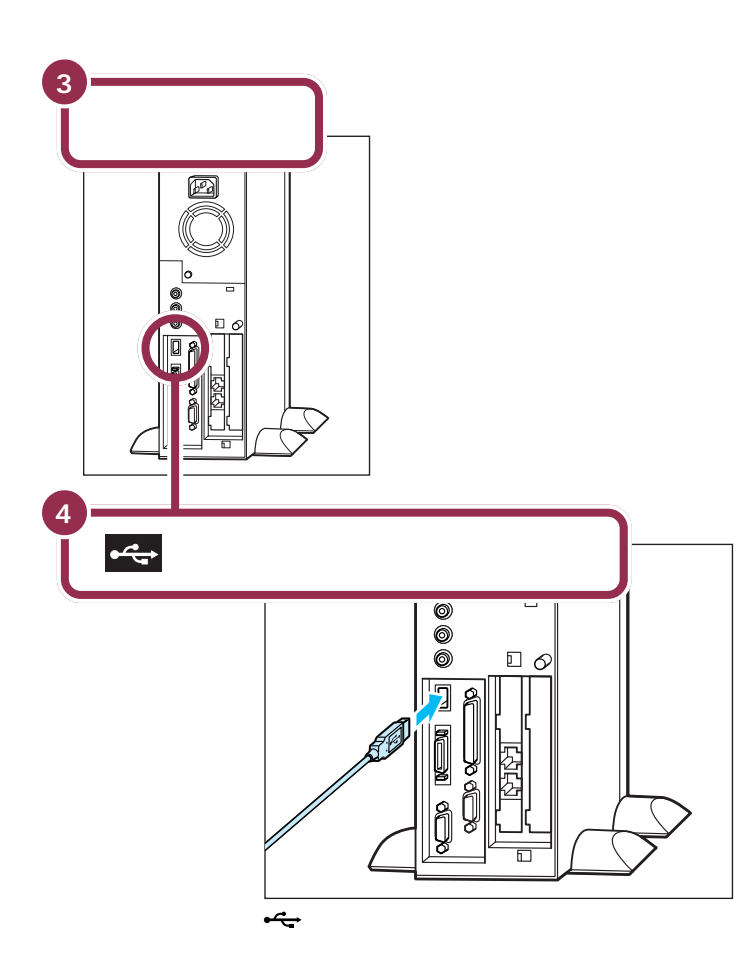

### ✓ チェック∜

キーボードのプラグは、力を入れて 無理に差し込まないでください。力 を入れなくてもスムーズに差し込め ます。うまくいかないときは、もう一 度プラグの方向(左右の向き)を確認 してください。

### 前面のコネクタにも接続できる

キーボードを接続するコネクタは、 パソコン本体の前面(右下)にもあり ます。こちらのコネクタも、同じよう に利用できます。前面のコネクタに 接続するときは、 + C+ の見える方を左 に向けます。
# キーボードの足を立てる

キーボードの足を立てると、キーボードがしっかり安定するだけでなく、 長時間キーを打っても、疲れにくくなります。

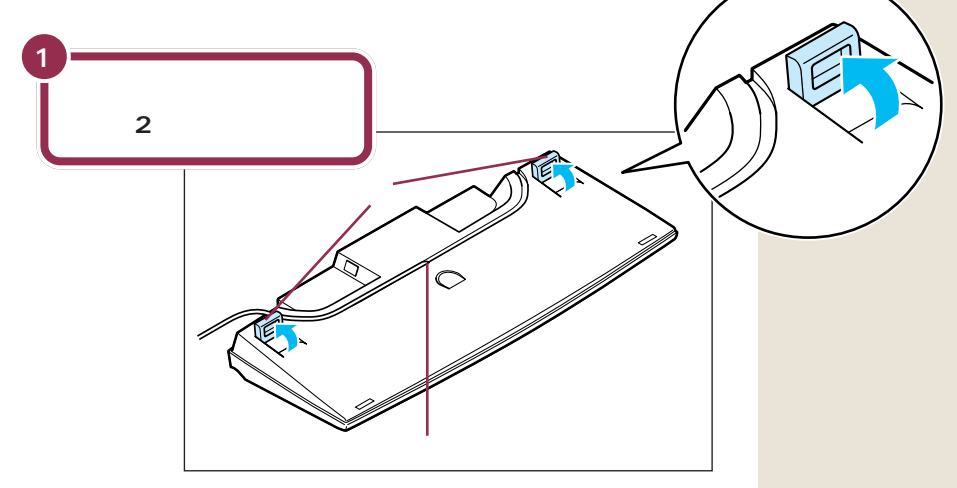

キーボードは足を立てずに使用することもできます。その場合、キーボードのケーブルを「ケーブル用の溝」に押し込むと、安定します。

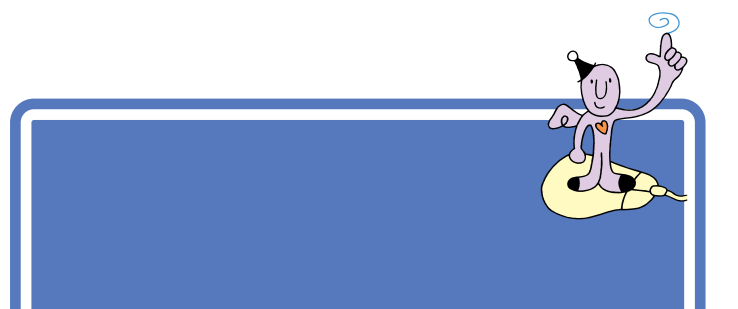

✓ チェック!!

用語

マウス

み)と呼ばれます。

マウスの接続手順は、液晶ディスプ レイセットモデル /CRT ディスプレ イセットモデルのどちらでも同じで す。

パソコンを操作するための道具で

す。パソコンの画面に出てくるボ

タンを押したりするときに使いま す。机の上で動かして使う小さな 道具で、ケーブルがしっぽのよう に見えるところから、マウス(ねず

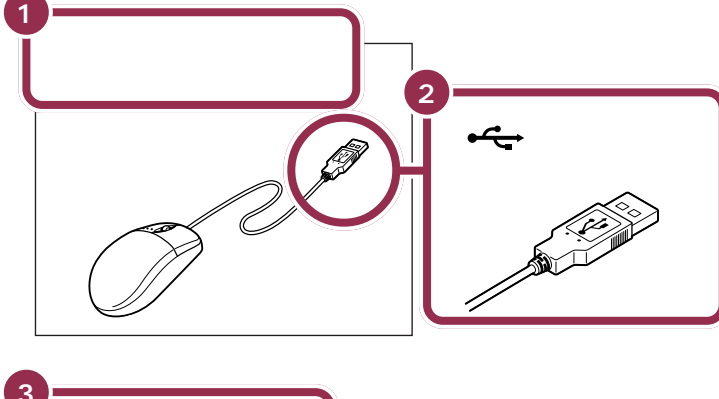

**キ**ーボード底面には、**⊷**の付いたコ

キーボード底面には、 その付いたコ ネクタが2つあります。 マウスの操 作がやりやすい方のコネクタを選ん で接続してください。

✓ チェック!!

マウスのプラグは、力を入れて無理 に差し込まないでください。力を入 れなくてもスムーズに差し込めます。 うまくいかないときは、もう一度プ ラグの方向(上下の向き)を確認して ください。

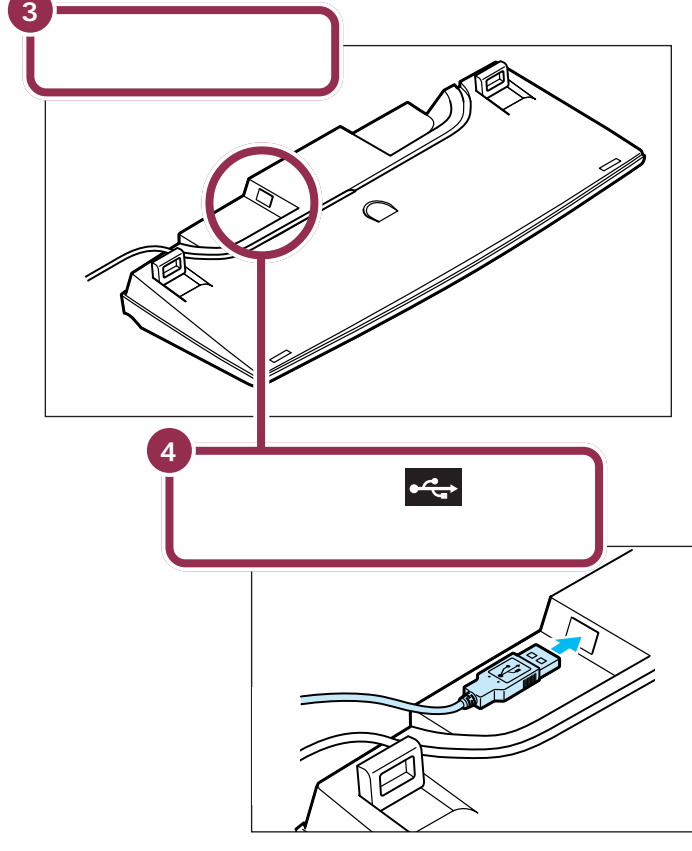

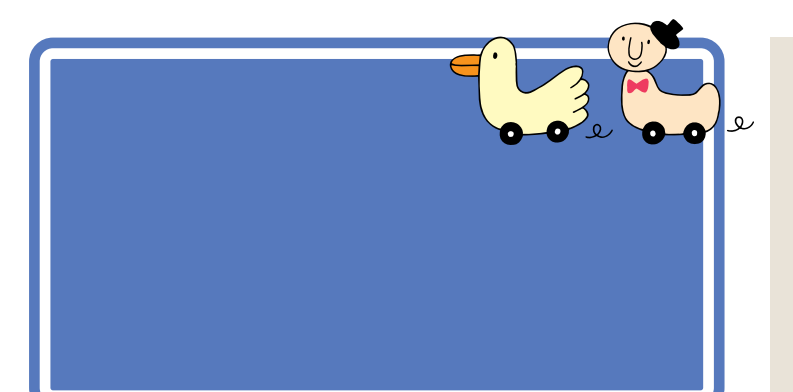

用語》

ディスプレイ パソコンの画面を表示する道具で す。「モニター」と呼ばれることも あります。テレビのような形をし ていますが、絵や文字を表示する ための信号はパソコンから受け 取っているので、ディスプレイだ けでは何も見ることはできません。

モデルによって、ディスプレイの接続のしかたは異なります。 モデルを確認して、あてはまるページへ進んでください。

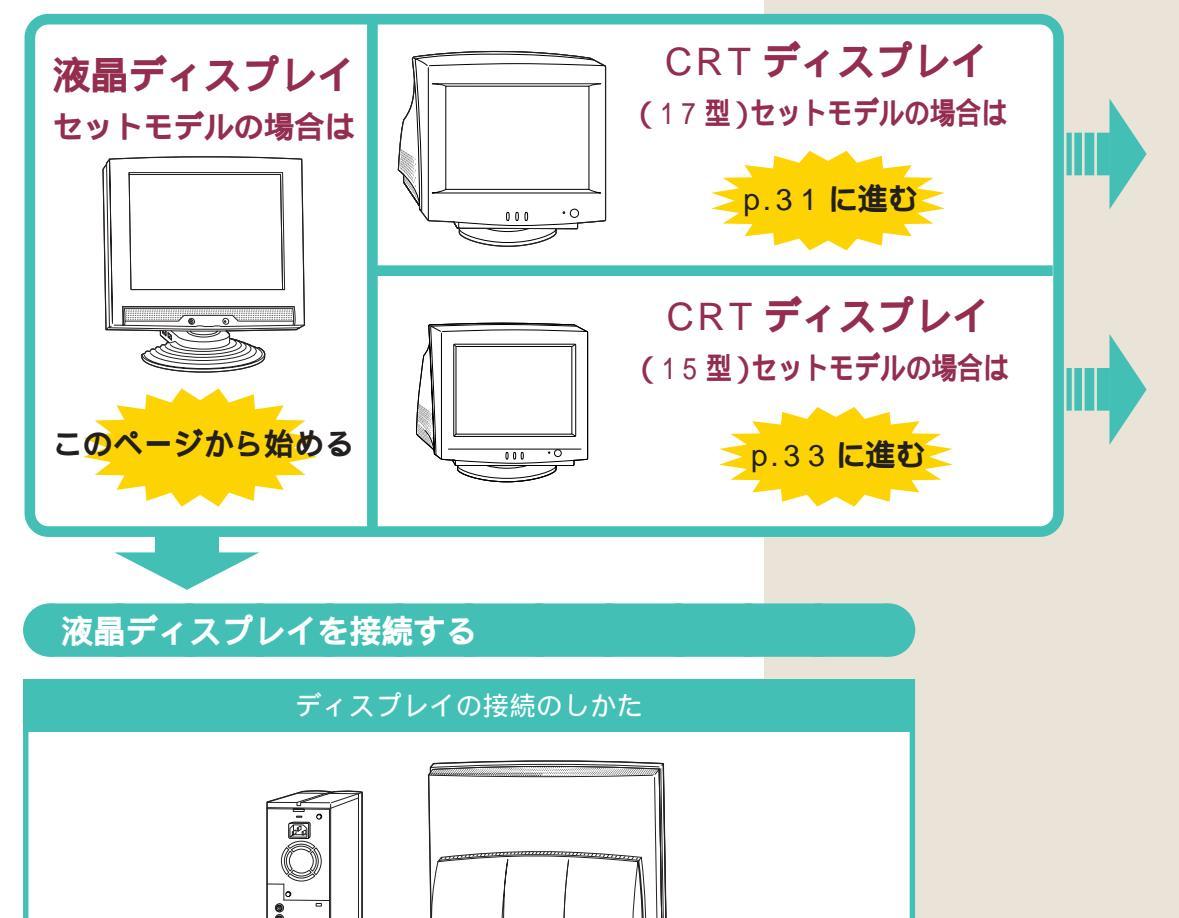

ディスプレイのケーブルを本体に接続します。プラグを奥までしっかり差し込みます。

詳しくは次の手順をご覧ください。

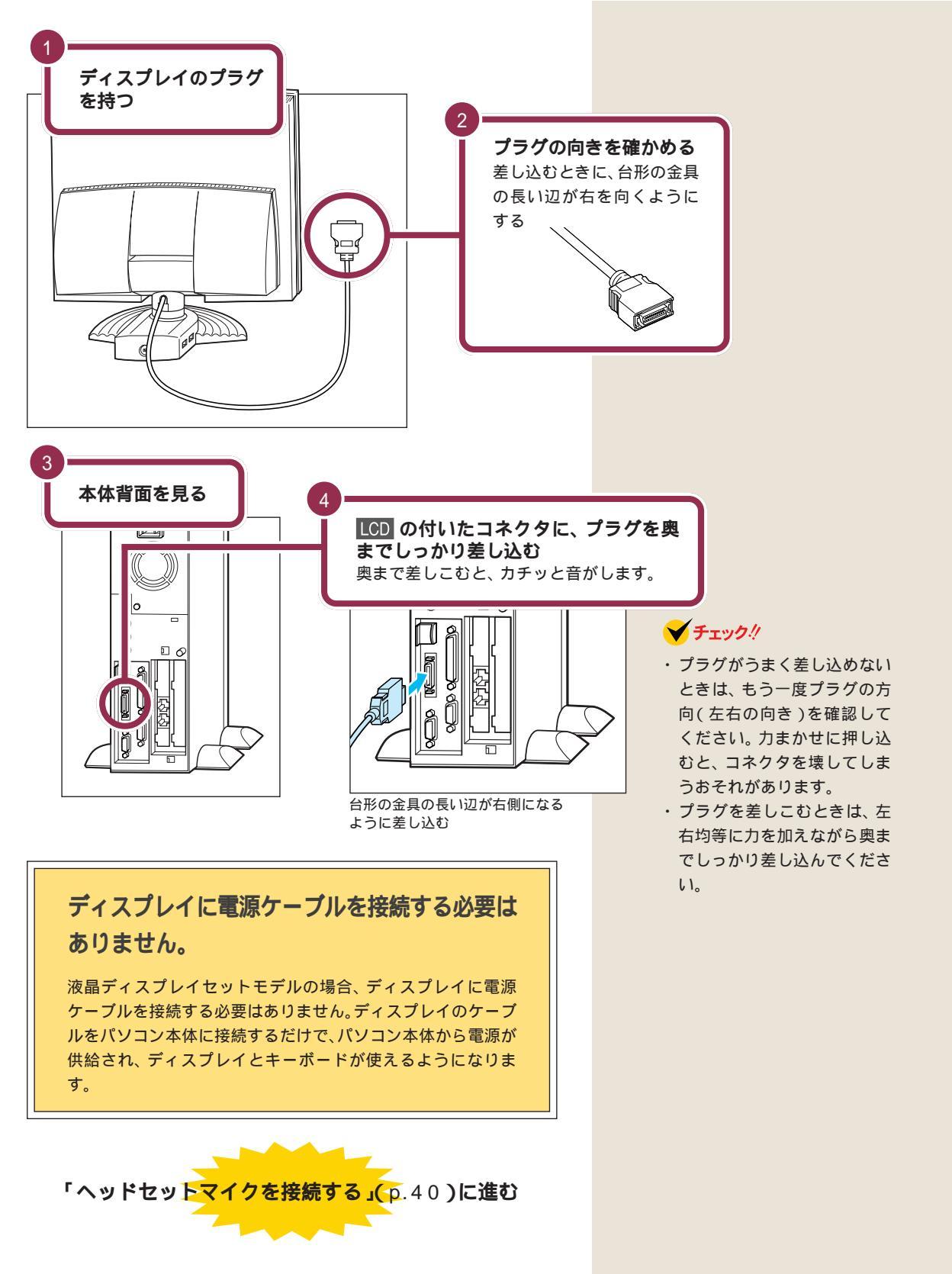

PART 2 パソコンの接続をする

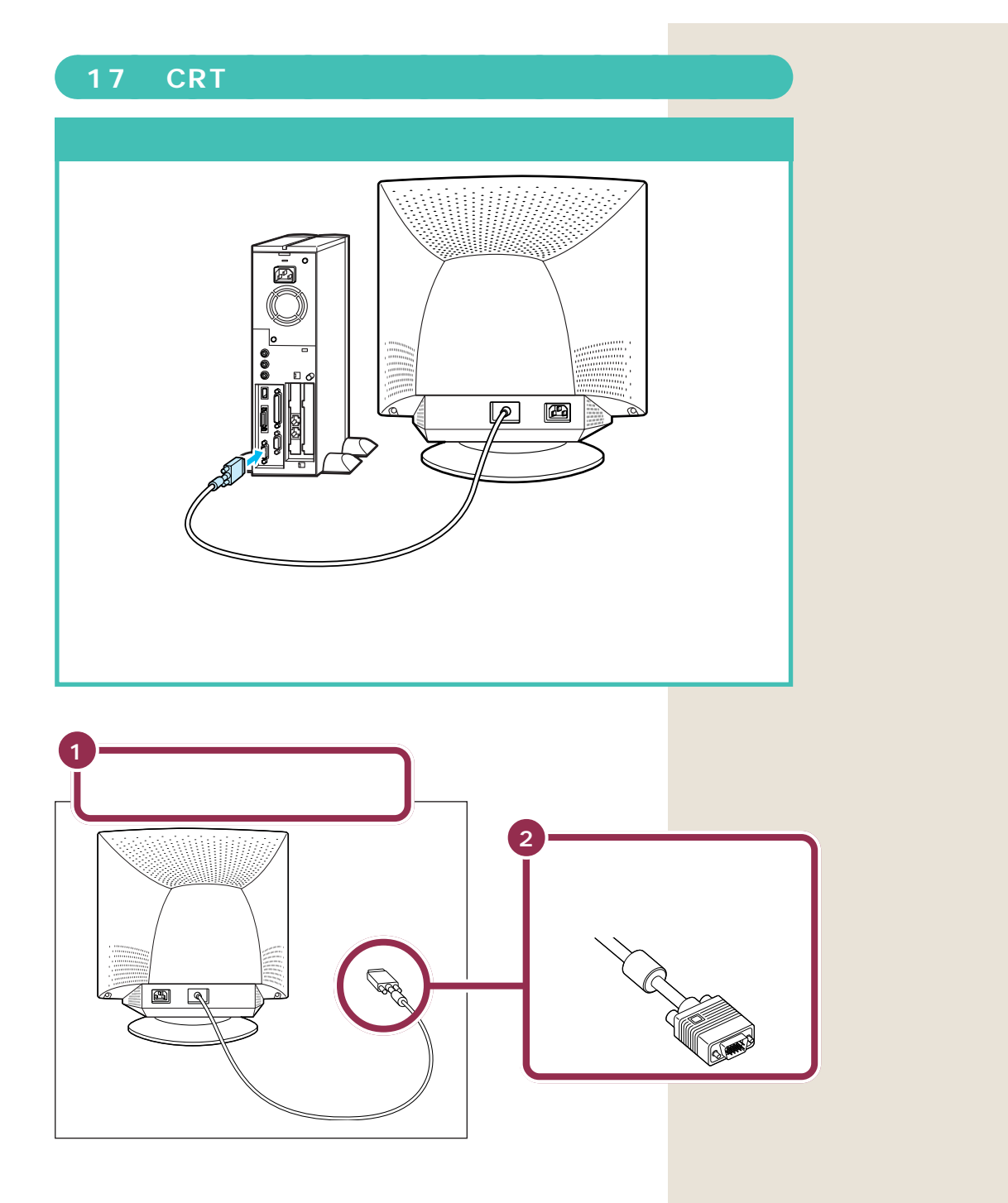

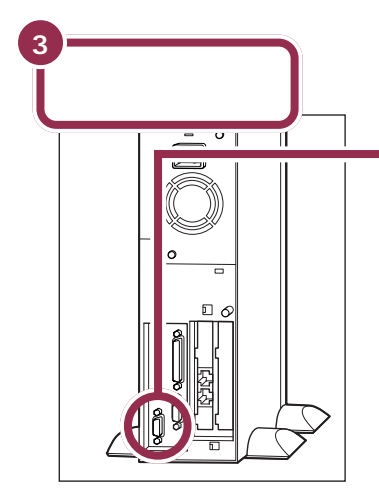

の付いたコネクタに、プラグを奥までしっかり差し込む

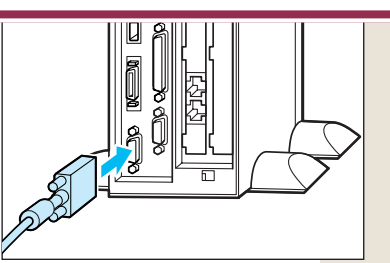

台形の金具の長い辺が右側になる ように差し込む

## ✓ チェック!!

プラグがうまく差し込めないと きは、もう一度プラグの方向(左 右の向き)を確認してください。 力まかせに押し込むと、コネク タを壊してしまうおそれがあり ます。

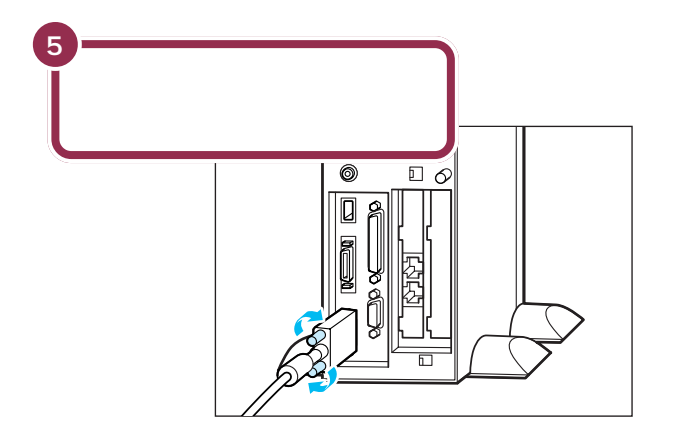

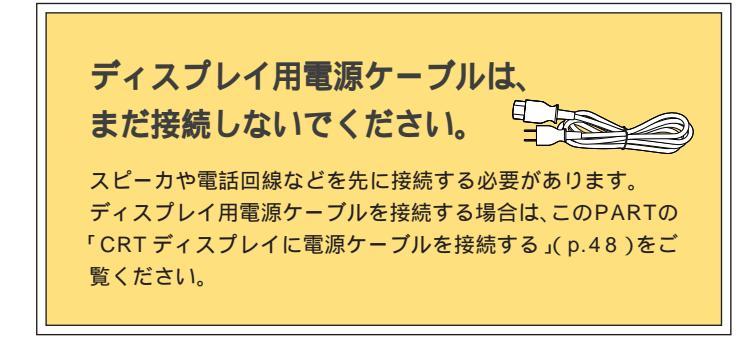

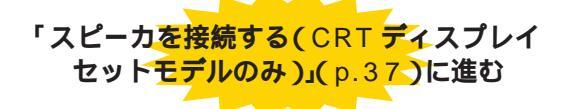

🌱 チェック 🧶

- ディスプレイのプラグは、奥まで しっかり差し込んでください。差 し込み方が浅い場合、うまくネジ 止めできないことがあります。
- ・プラグのネジは、両方均等に力を 加えながら締めてください。片方 だけ締めると、接続不良になるこ とがあります。

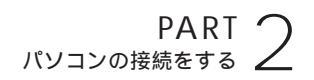

# 15型CRT ディスプレイを接続する

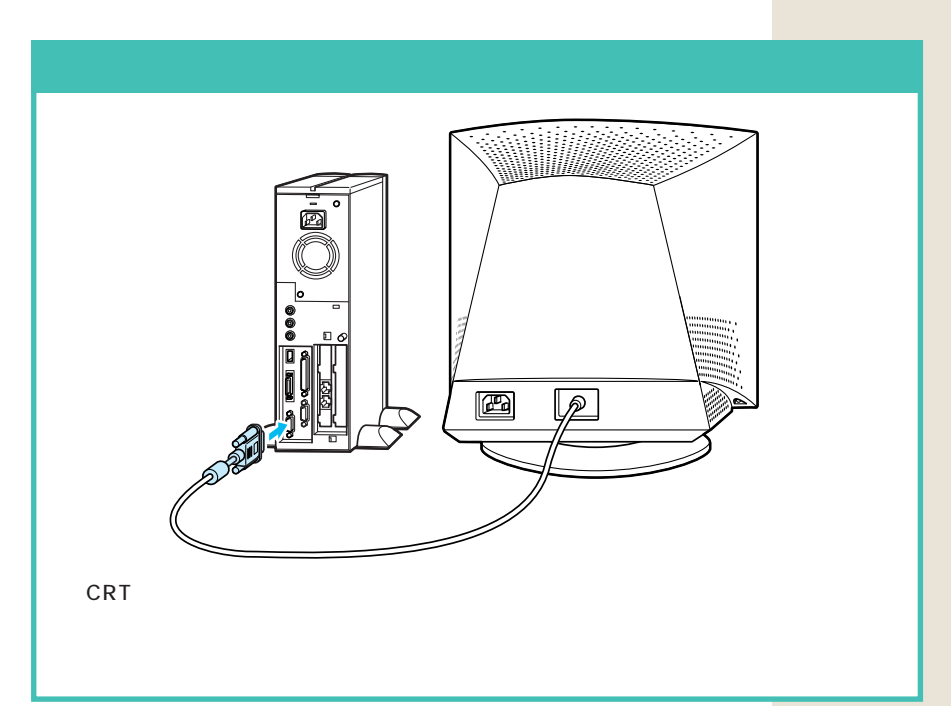

#### ディスプレイに回転台を取り付ける

ディスプレイ底面に回転台を取り付けます。

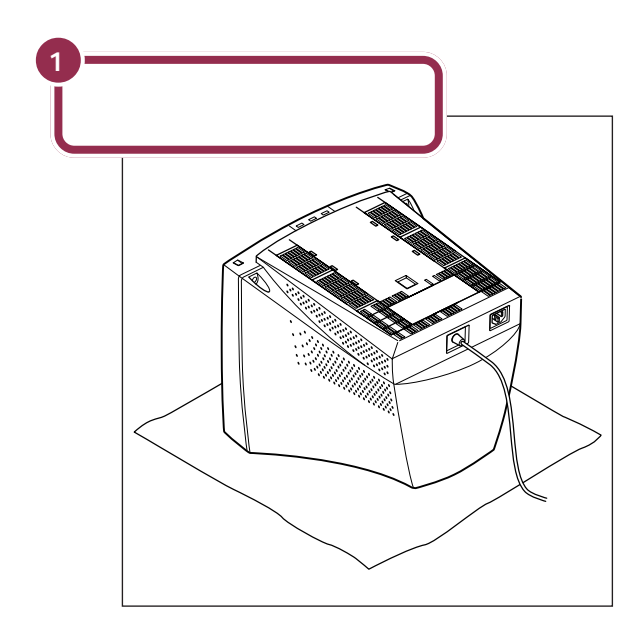

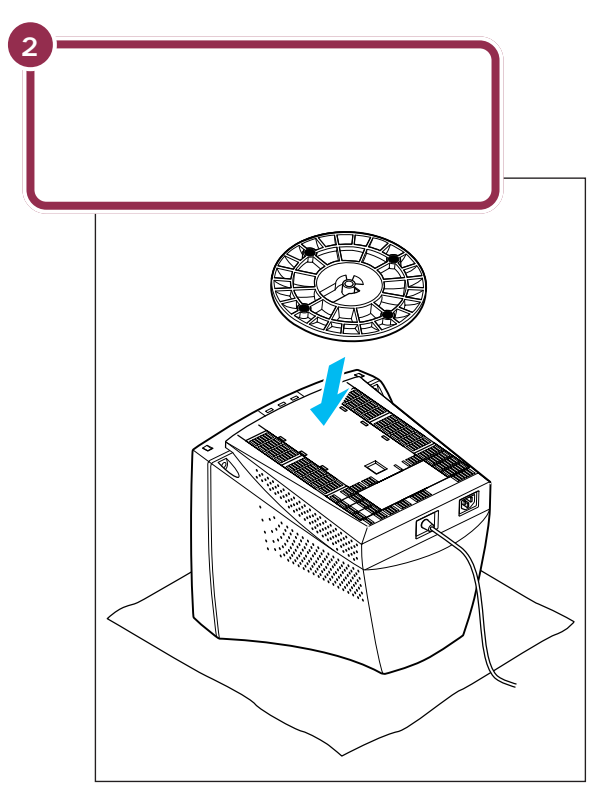

# ✓ チェック!!

- ・この作業は、十分な広さの安定し た台の上や、床で行ってください。
- ディスプレイに傷などがつかない ように、下に厚手の布や紙などを 敷いて作業してください。

#### ディスプレイの底面に、回転台用の 取り付け穴があります。

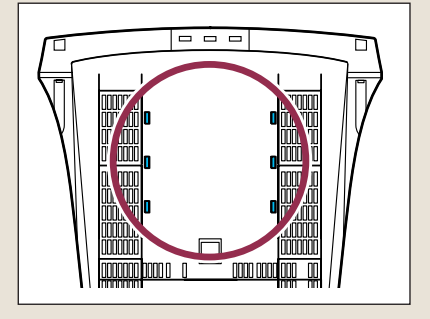

#### 下の図の青い部分が、回転台のツメ です。

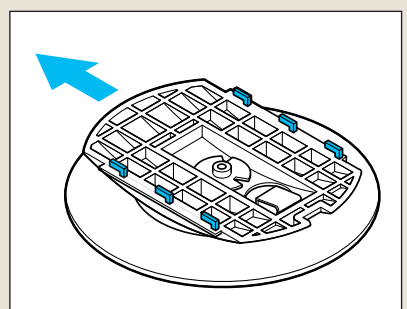

PART 2 パソコンの接続をする

ディスプレイが動かないように、押 さえながら作業してください。

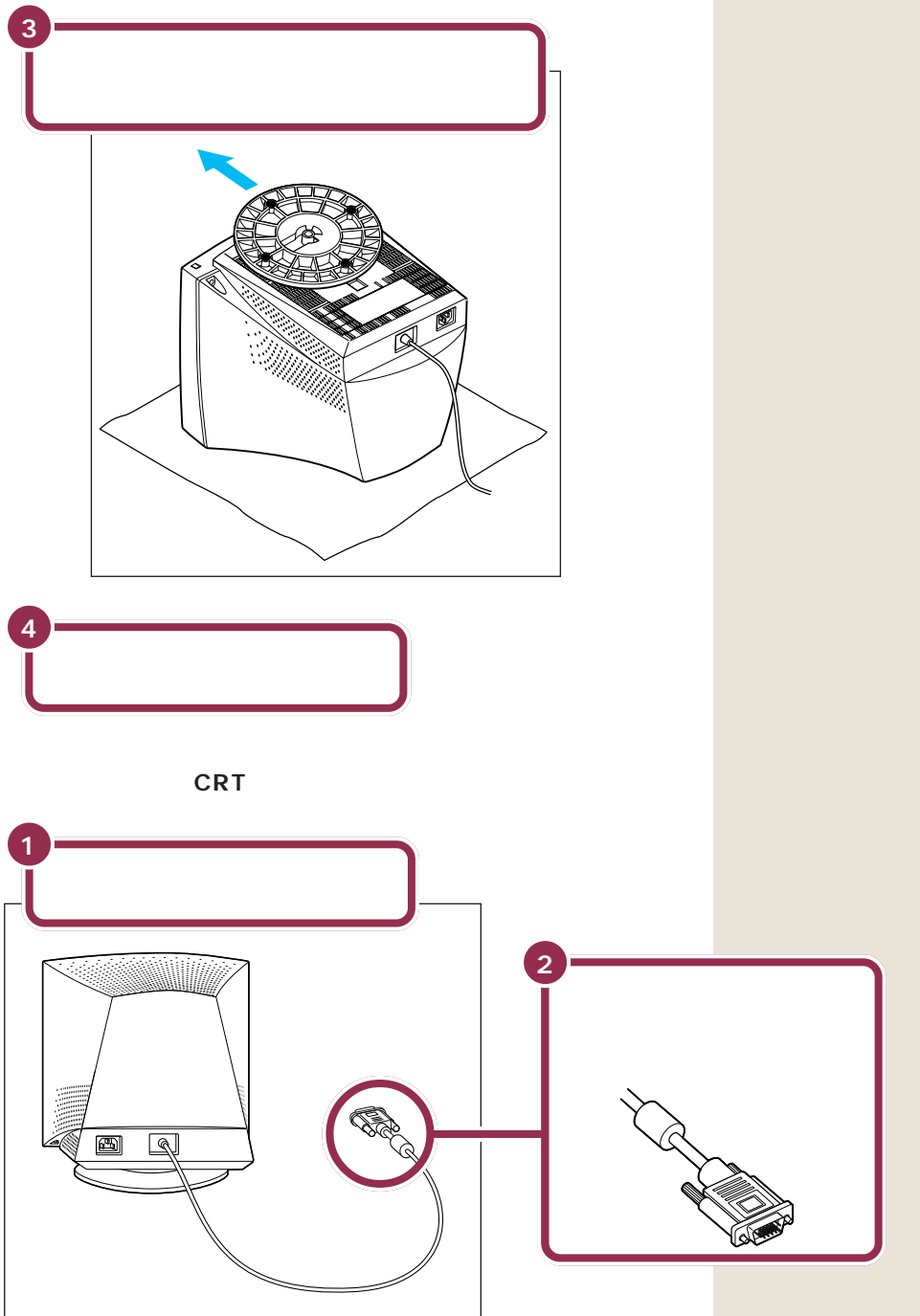

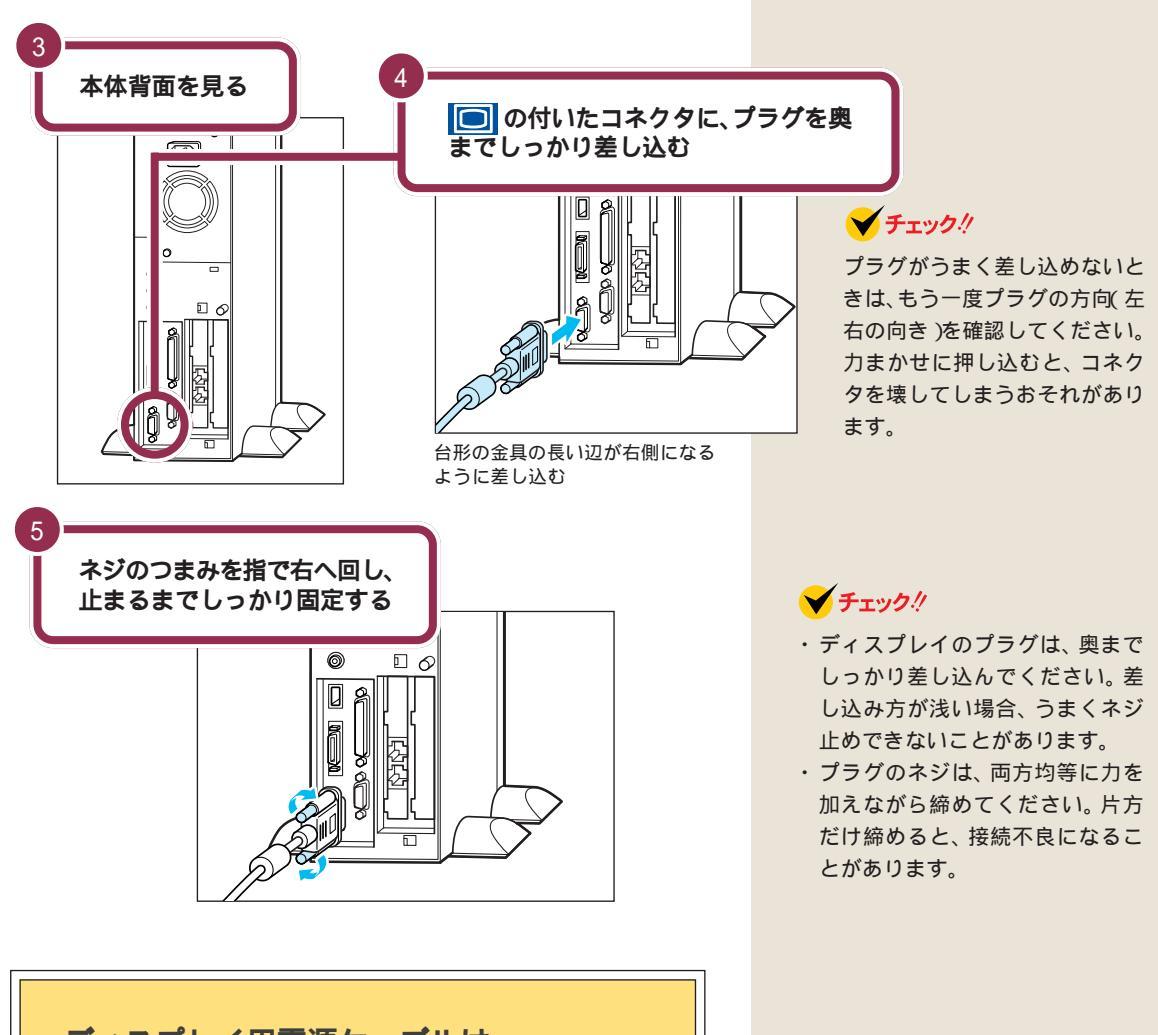

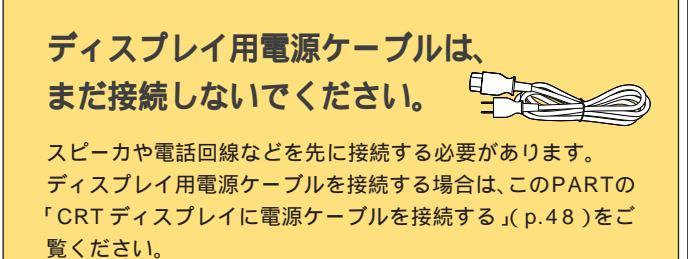

# スピーカを接続する (CRTディスプレイセットモデルのみ)

パソコンから音を出すために、スピーカを接続します。

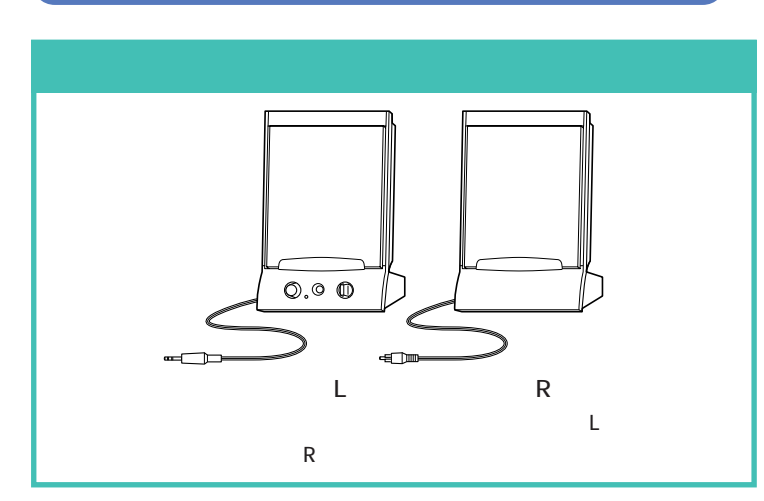

液晶ディスプレイセットモデルの場 合は、液晶ディスプレイにステレオ スピーカが内蔵されています。

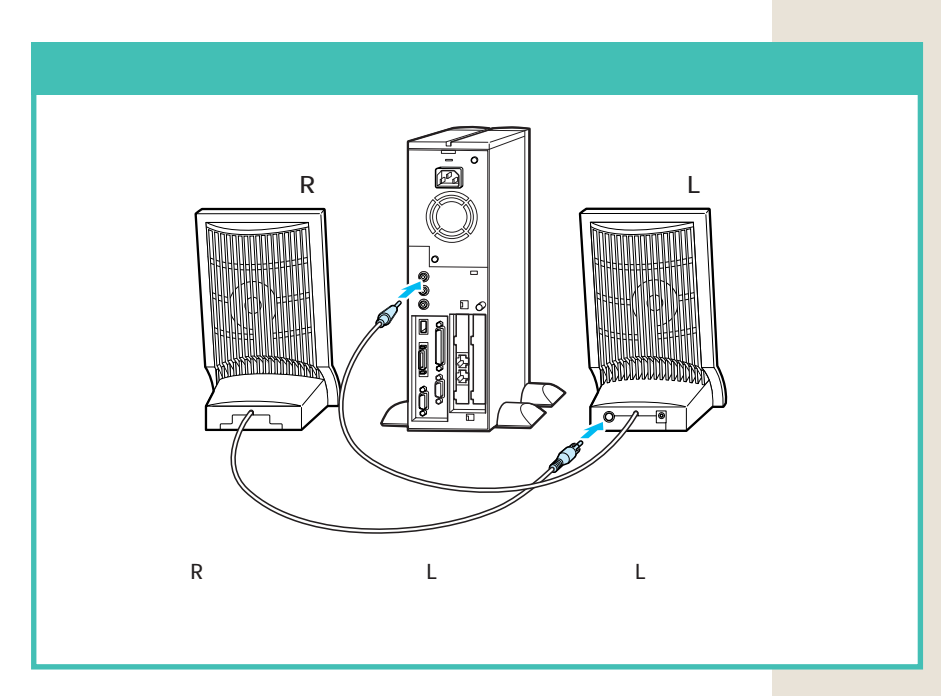

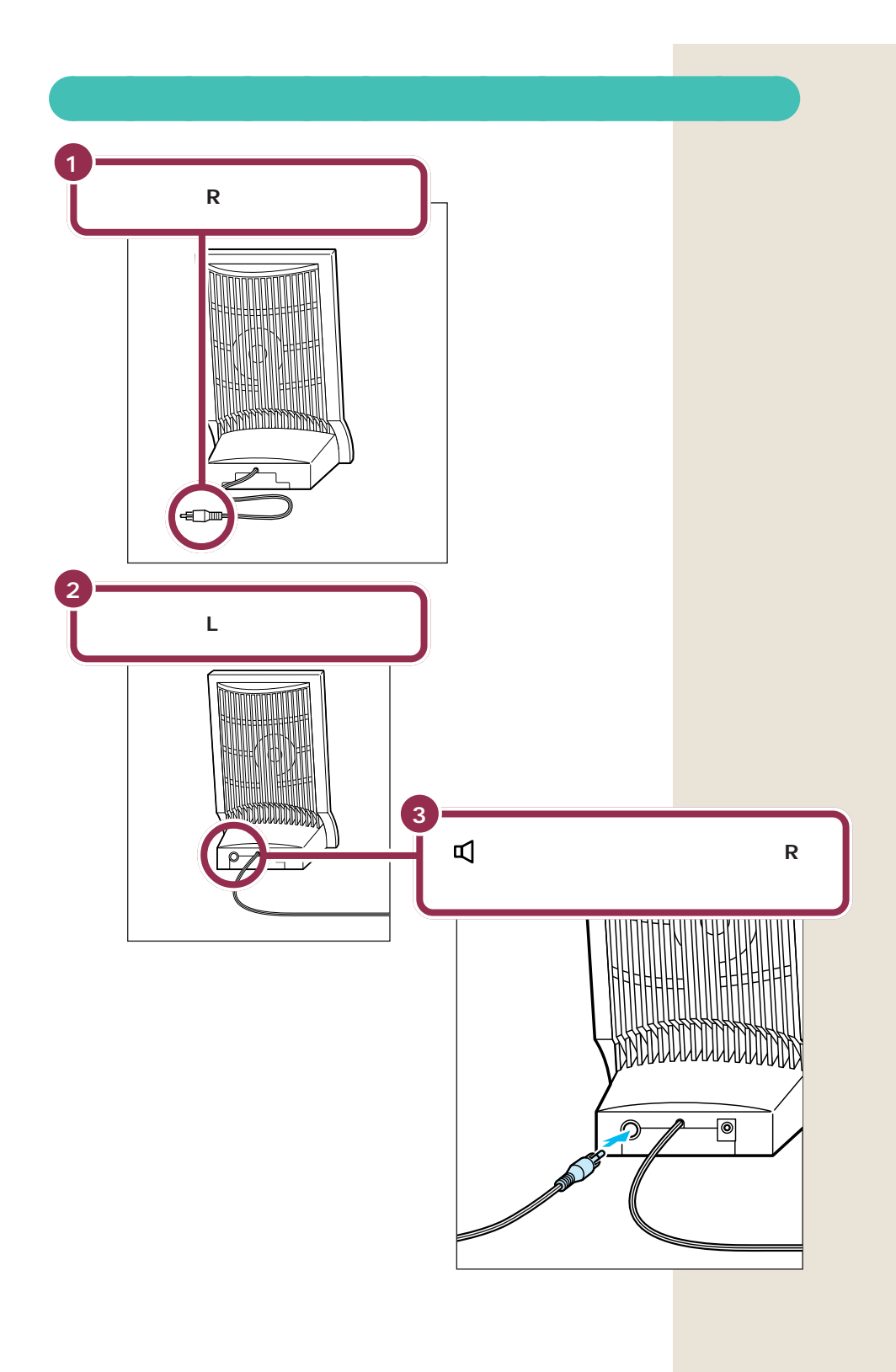

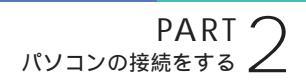

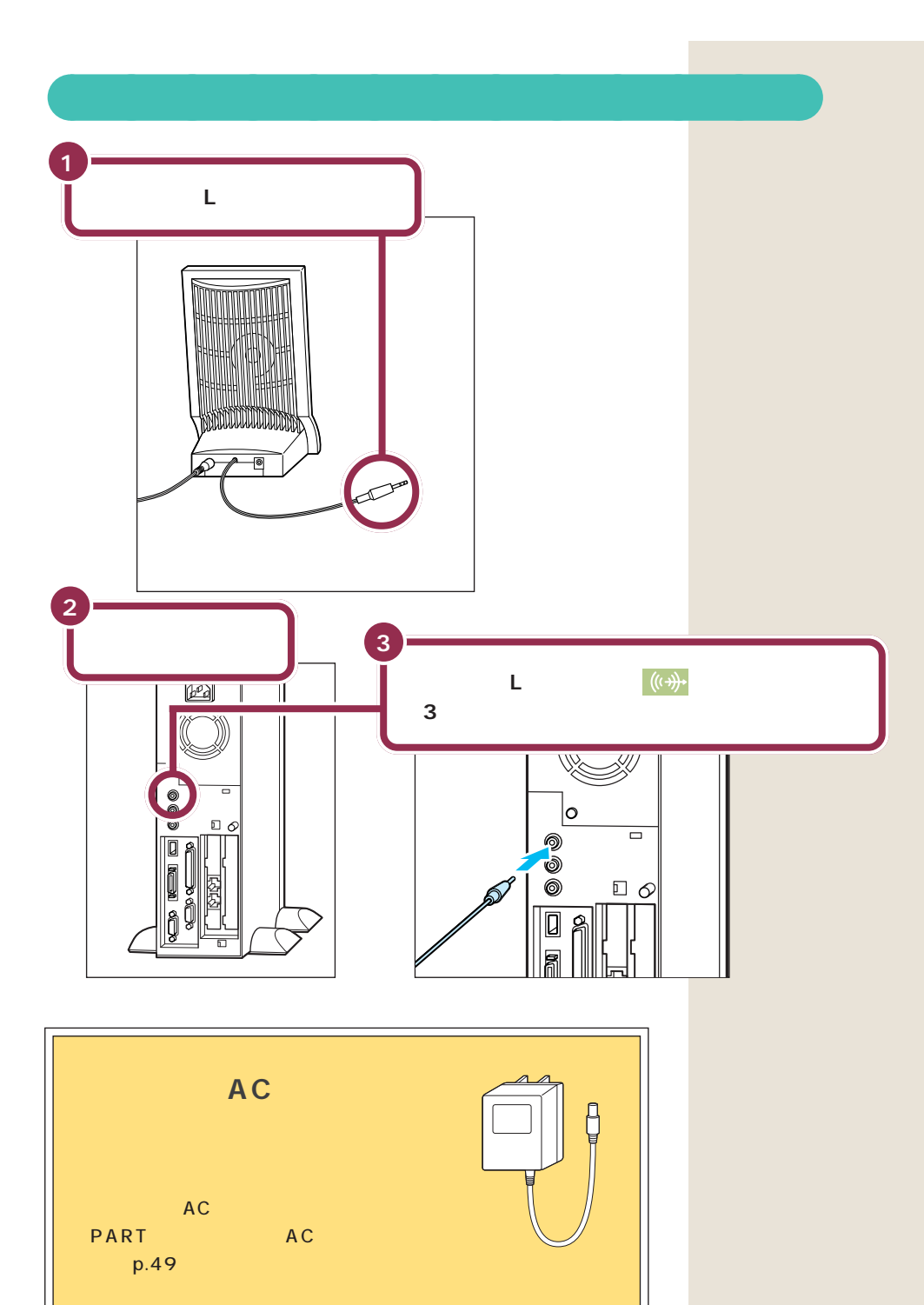

# ヘッドセットマイク を接続する

パソコンに音声を入力するために、ヘッドセットマイク を接続します。

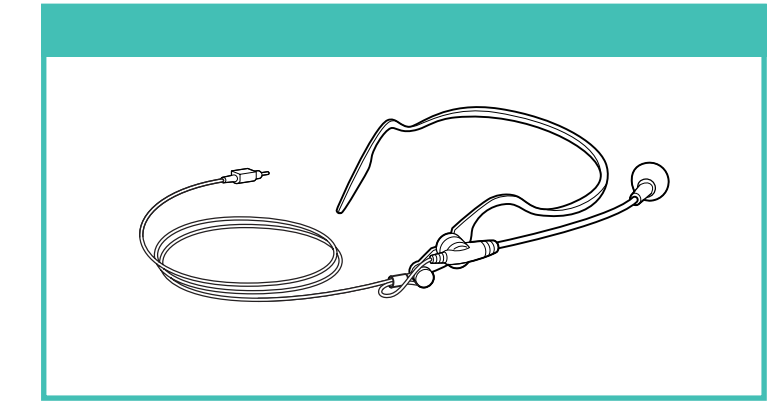

#### ✓ チェック!!

5339

ヘッドセットマイクの接続手順は、 液晶ディスプレイセットモデル / CRTディスプレイセットモデルのど ちらでも同じです。

ヘッドセットマイクは、音声で文字 を入力するときなどに、耳にかけて 使うものです。

#### 1 参照

装着のしかた ヘッドセットマイク のビニール袋に入っている説明書 ヘッドセットマイクを使う 『練習! パソコンの基本』PART7の「あなた の声でパソコンを操作してみる」

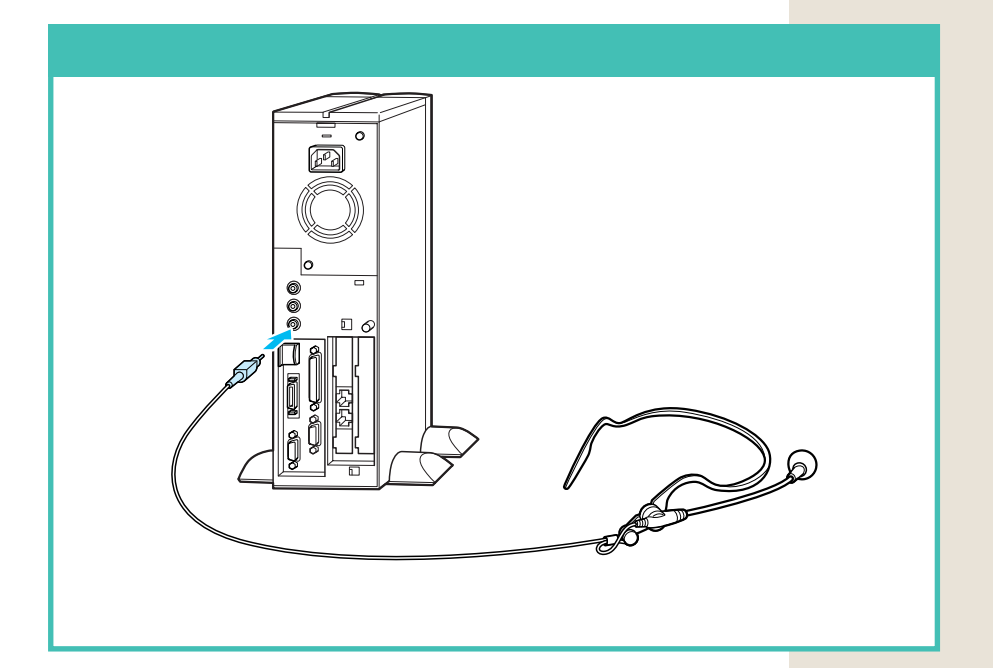

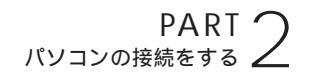

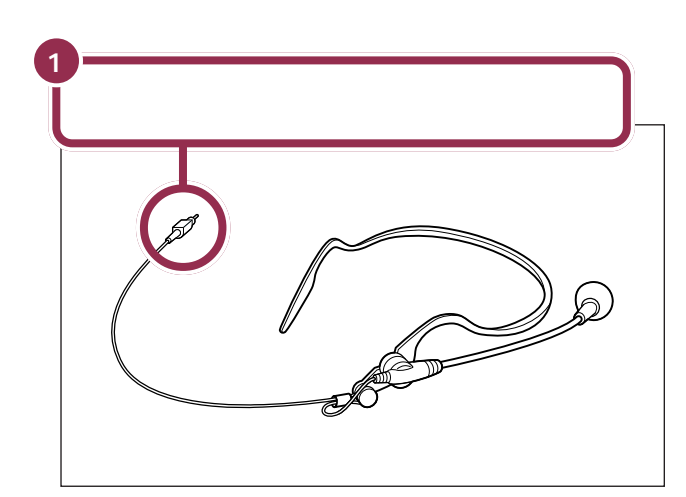

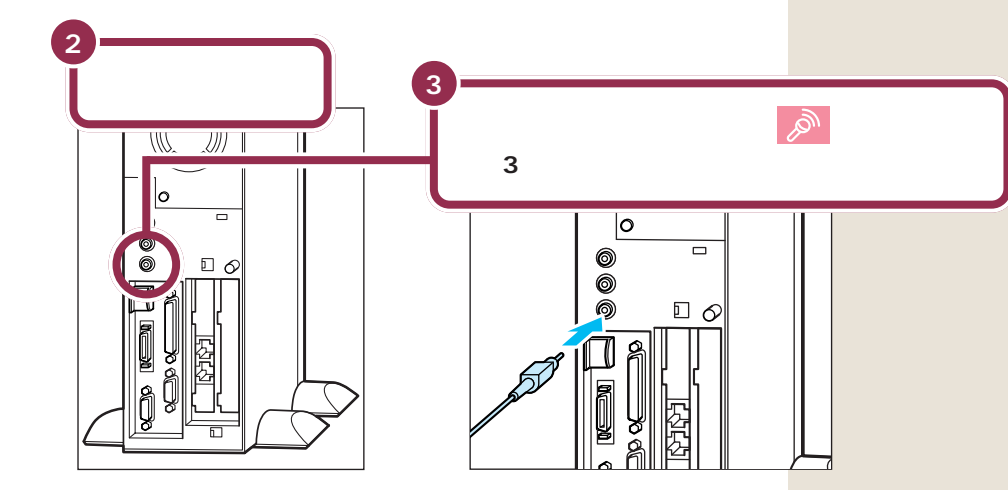

ヘッドセットマイクを接続する 41

# 電話回線に接続する 🛩

インターネットを利用する場合や、このパソコンでFAX を送ったりする場合には、電話回線に接続する必要があ ります。最初に、いまお使いの電話機を取り外してから パソコンにつなぎ換えます。次に、パソコンを直接電話 回線に接続します。この操作を行っても、電話機はいま まで通り使えます。

# 1 注意

モジュラーケーブル(電話線)の取り外しや接続を行

 うときは、プラグの端子部分に触れないでください。
 感電の原因となります。

# 用意するもの

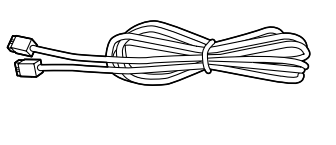

#### ✓ チェック!!

電話回線の接続手順は、液晶ディス プレイセットモデル /CRT ディスプ レイセットモデルのどちらでも同じ です。

「インターネット無料体験」を利用す るときにも、電話回線への接続は必 要です。

#### ✓ チェック!

- パソコンを電話回線に接続するには、電話回線の接続口がモジュ ラーコンセントになっている必要があります。
- ・添付のモジュラーケーブルでは長 さが足りない場合は、電器店など で必要な長さのモジュラーケーブ ルをお買い求めください。

#### 1 参照

モジュラーコンセント、モジュラー ケーブル PART1の「インター ネットするなら、パソコンは電話の 近くに」(p.4)

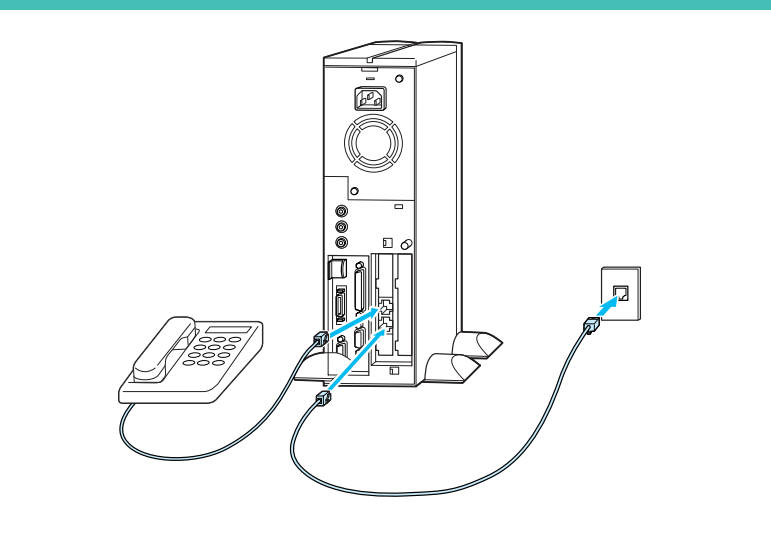

電話回線の接続のしかた

添付のモジュラーケーブルを使って、本体とモジュラーコンセントを接続します。 詳しくは次の手順をご覧ください。

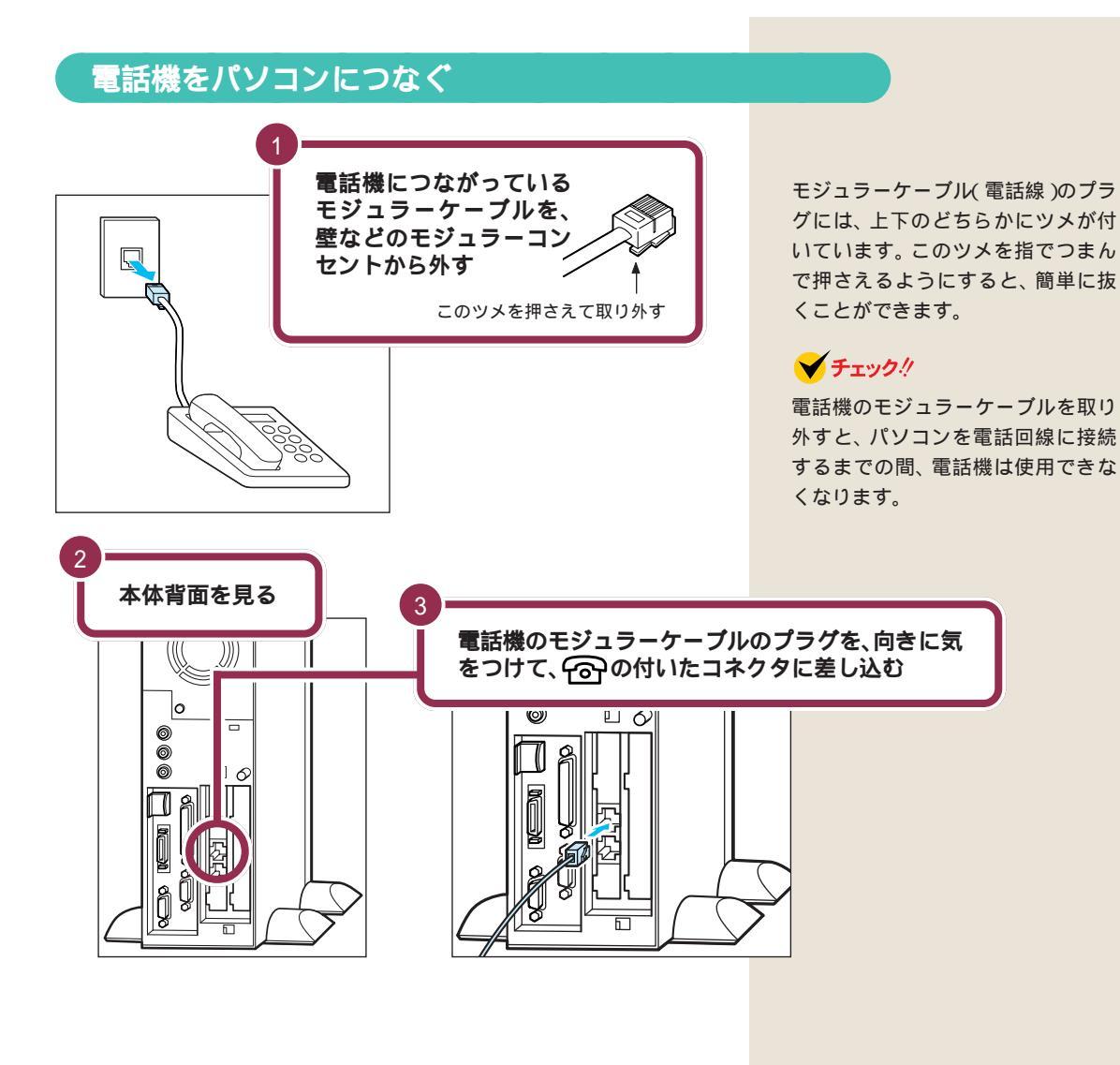

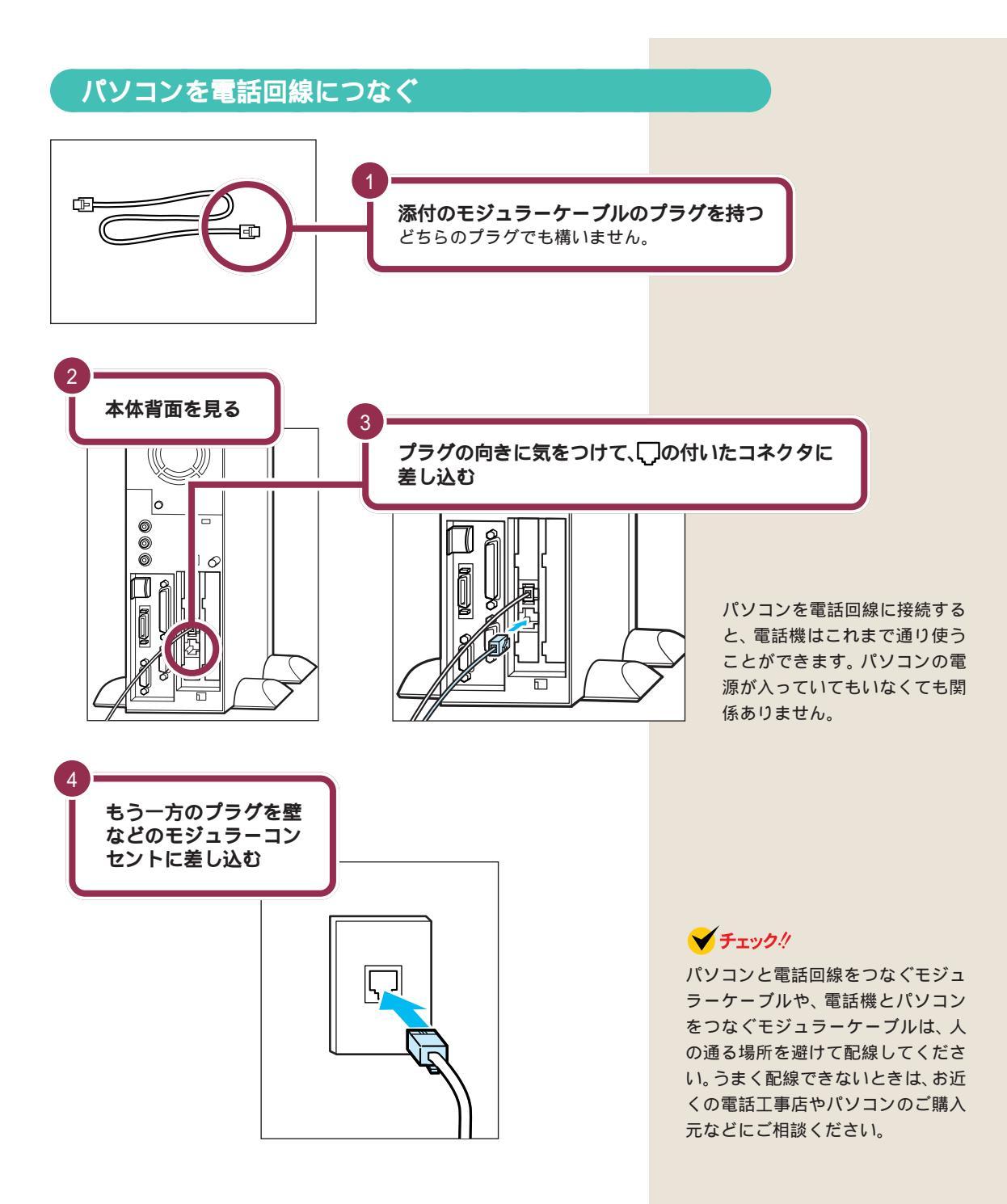

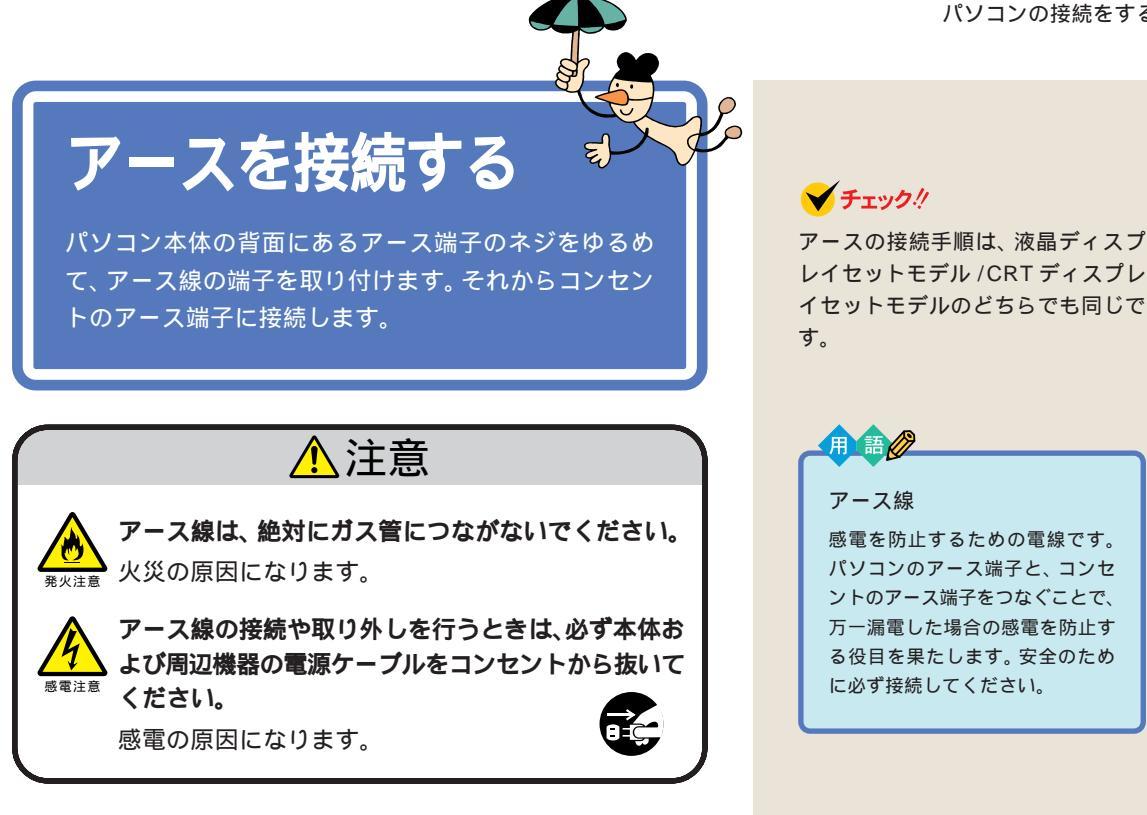

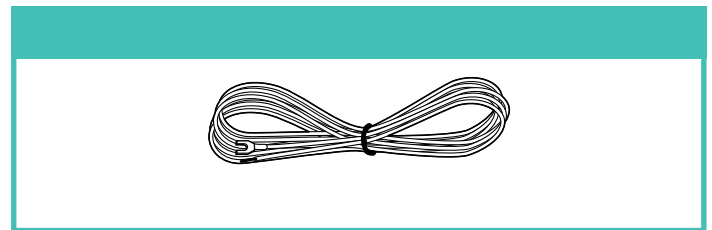

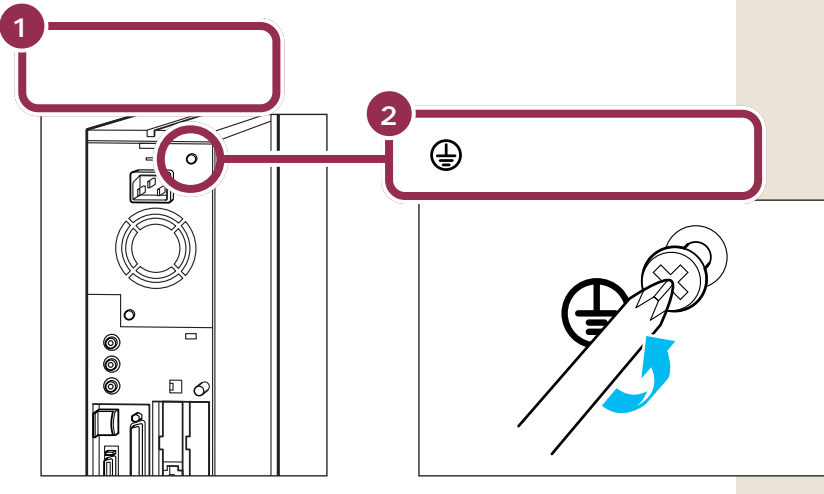

ドライバーはネジに合ったものをお 使いください。合わないドライバー を使って無理にネジを回すと、ネジ が壊れることがあります。

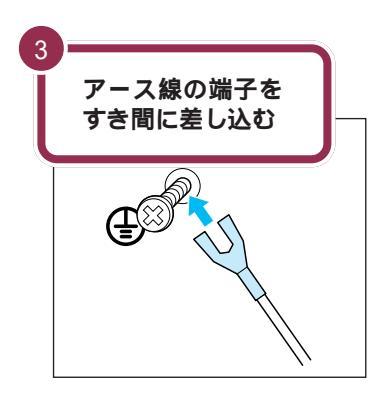

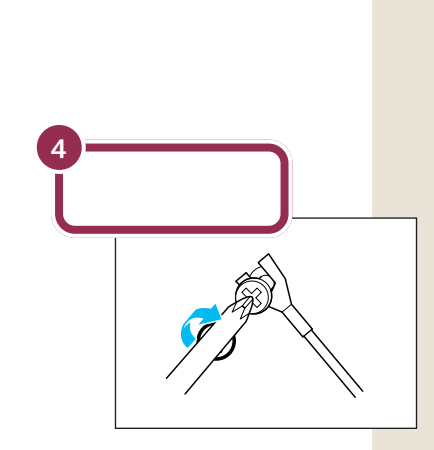

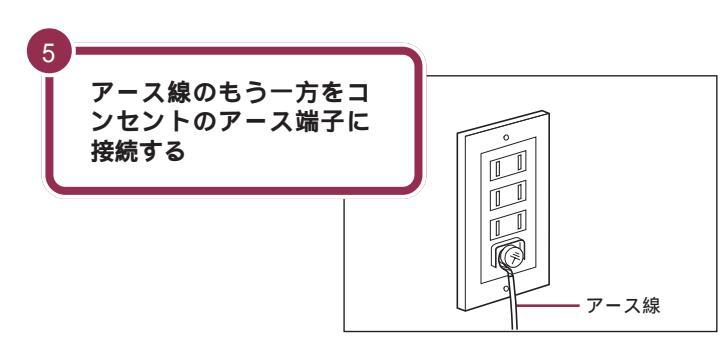

✓ チェック∜

- アース線は水道管につながないで ください。アースできない場合が あります。
- ・アース線は、電話専用のアース端 子に接続しないでください。電話 に雑音が入る場合があります。
- アース端子付きのコンセントが利用できない場合には、お近くの電器店など電気工事士の資格を持つ人にアース端子付きコンセントの取り付けをご相談ください。

CRT ディスプレイと スピーカの電源 ケーブルを接続する

# (CRTディスプレイセットモデルのみ)

CRTディスプレイに電源ケーブルを、スピーカにACア ダプタを接続します。コンセントからそれぞれ、電源を 取る必要があります。 液晶ディスプレイセットモデルの場 合は、パソコン本体の電源ケーブル のみ接続します。スピーカは液晶 ディスプレイに内蔵されており、 ディスプレイの電源はパソコン本体 から供給されます。

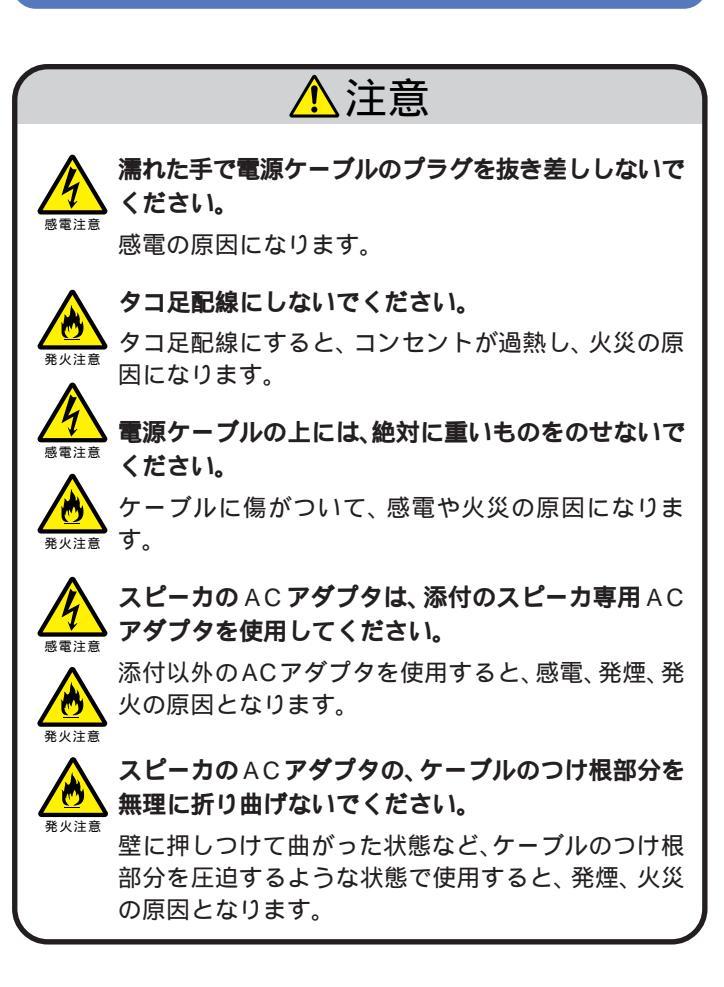

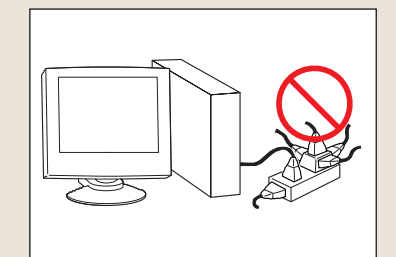

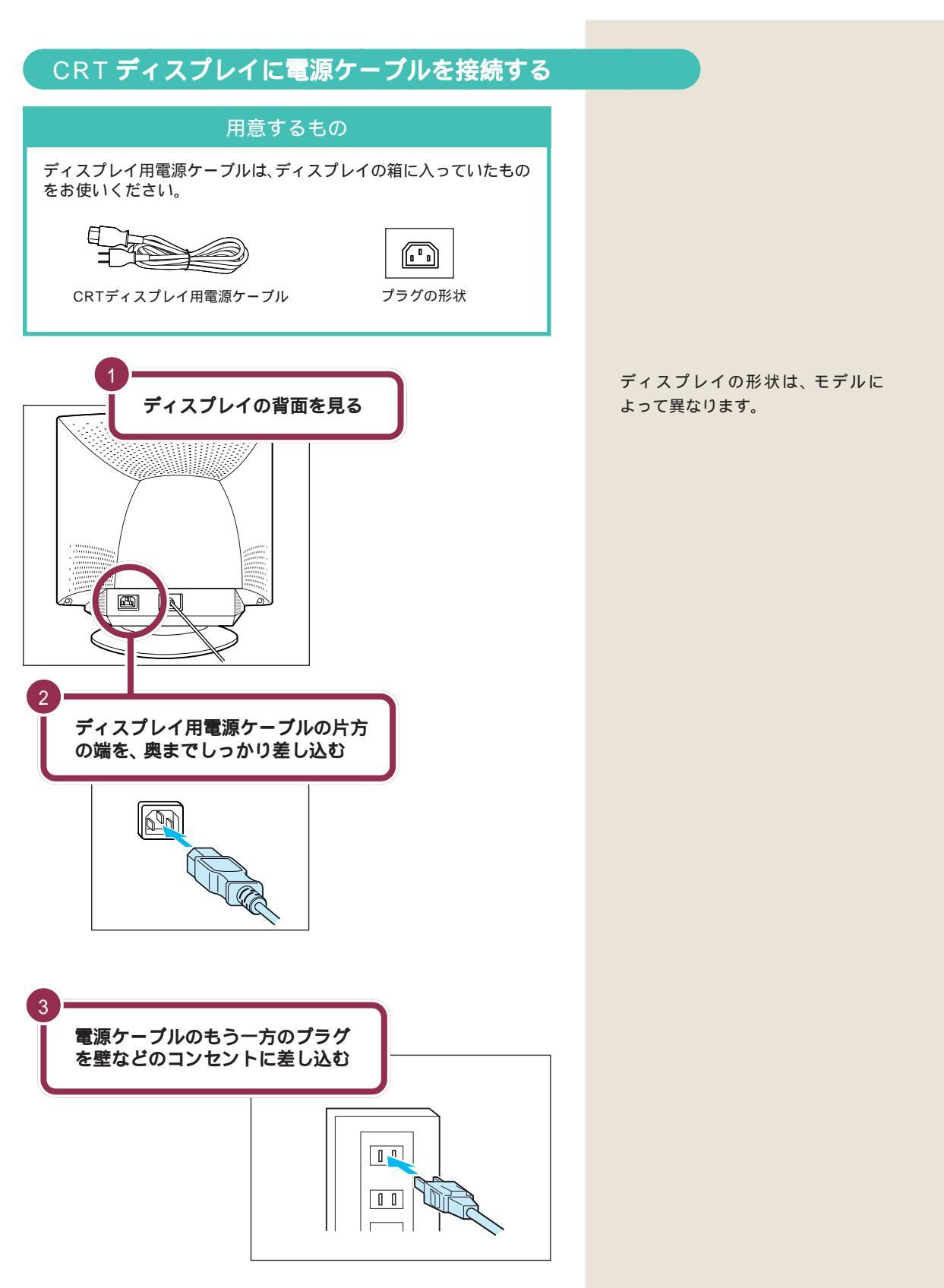

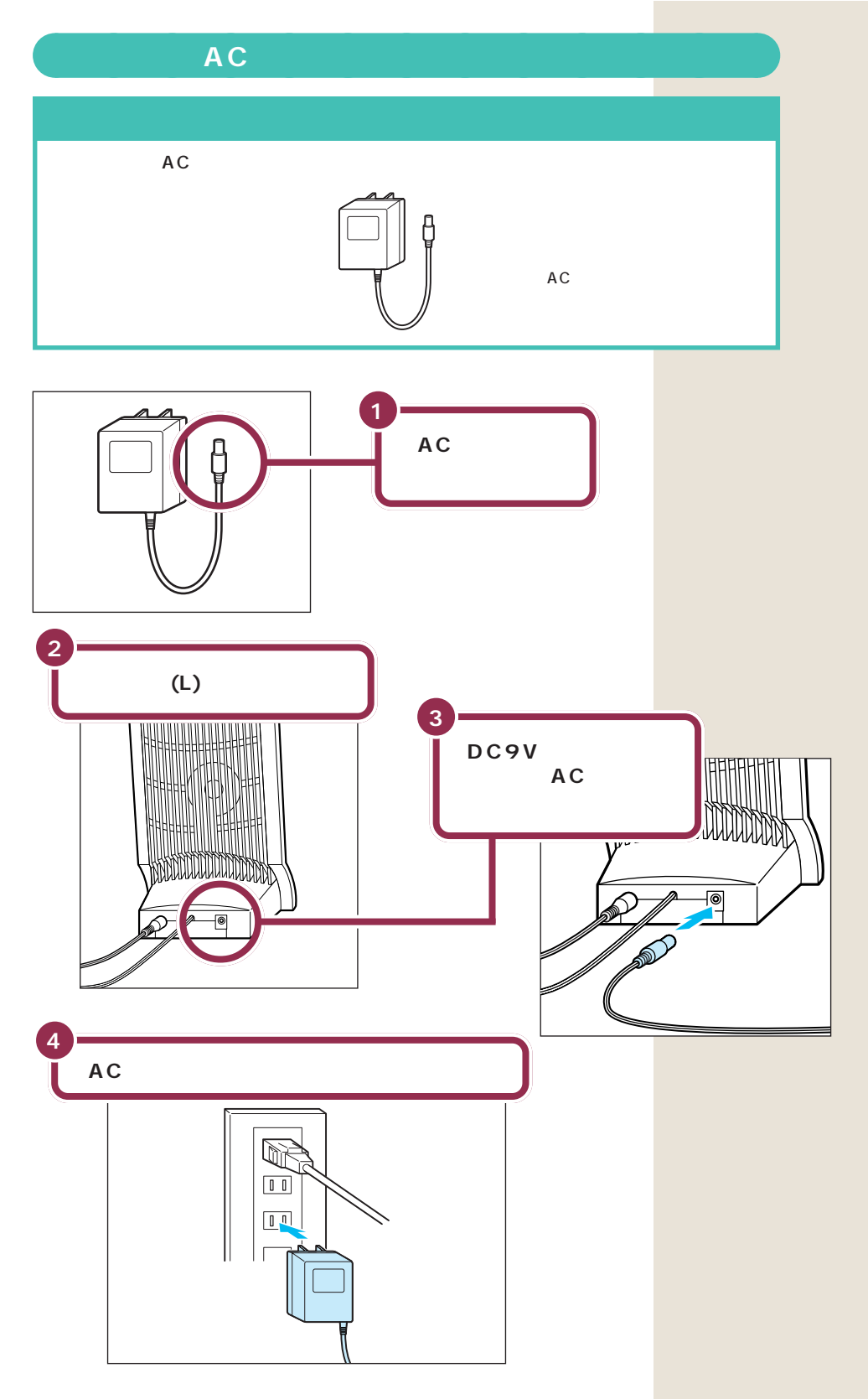

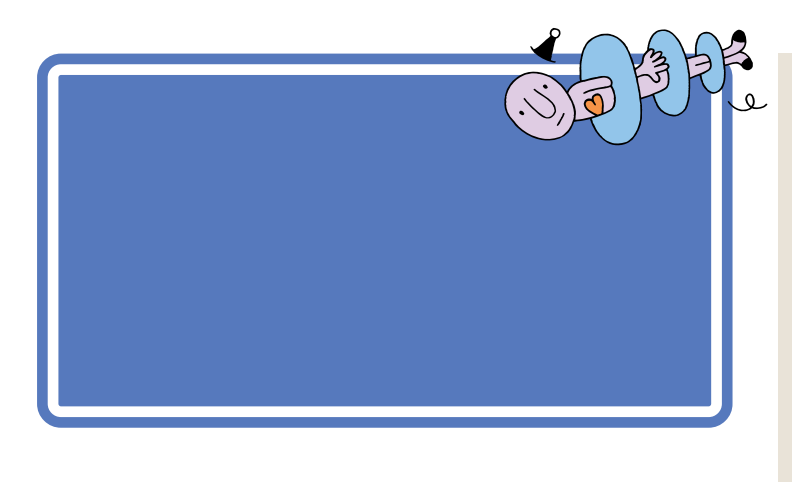

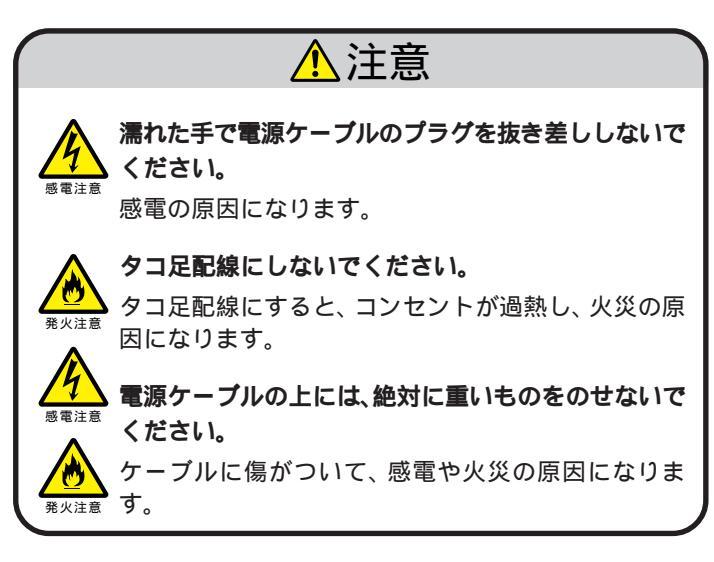

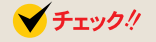

パソコン本体の電源ケーブルの接続 手順は、液晶ディスプレイセットモ デル /CRT ディスプレイセットモデ ルのどちらでも同じです。

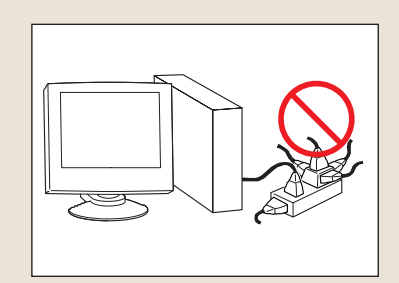

#### 用意するもの

パソコン本体用電源ケーブルは、パソコンに添付のものをお使いください。

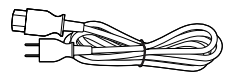

 $\left[ \begin{array}{c} \mathbf{0} \\ \mathbf{0} \end{array} \right]$ 

パソコン本体用電源ケーブル

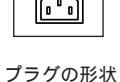

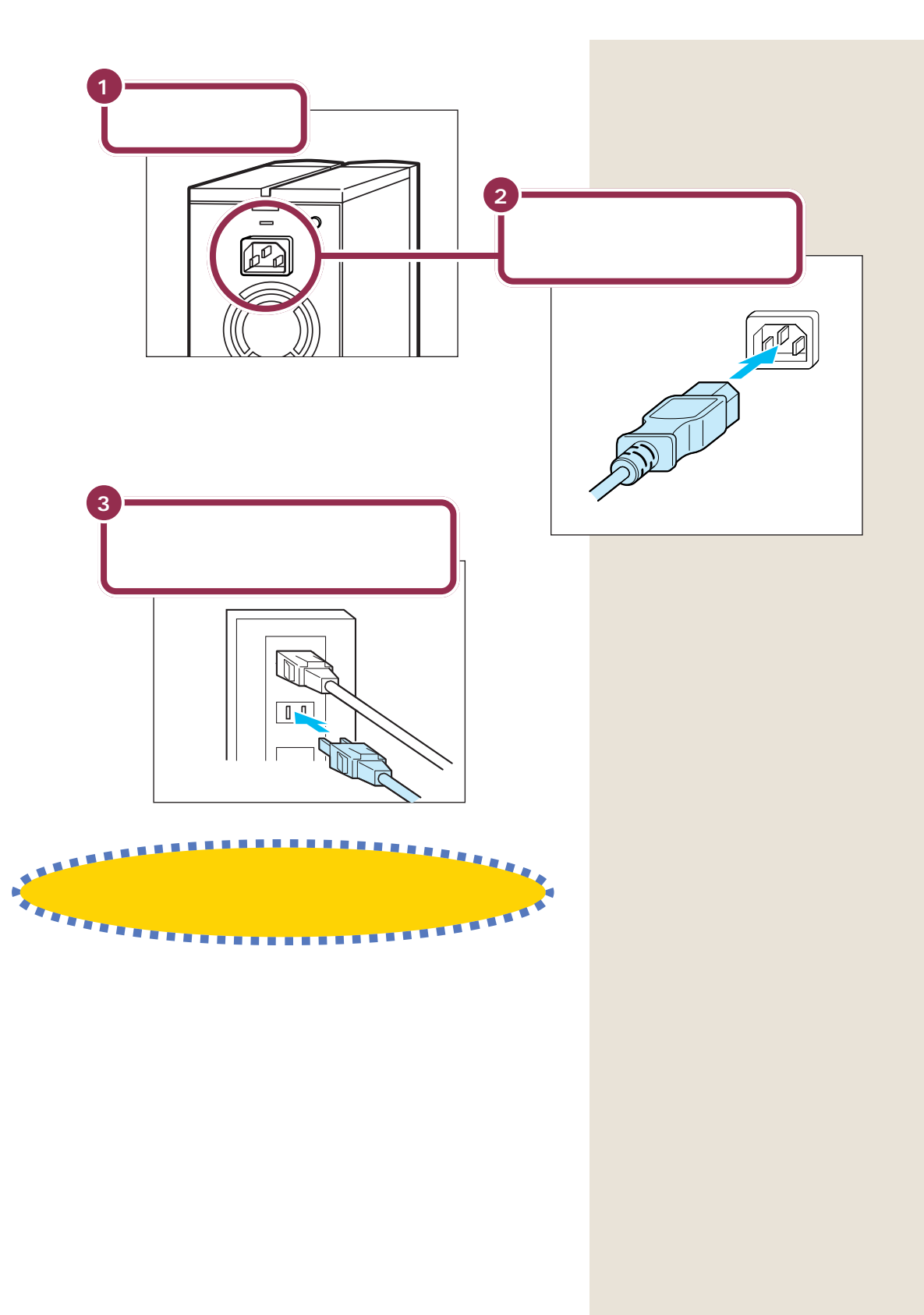

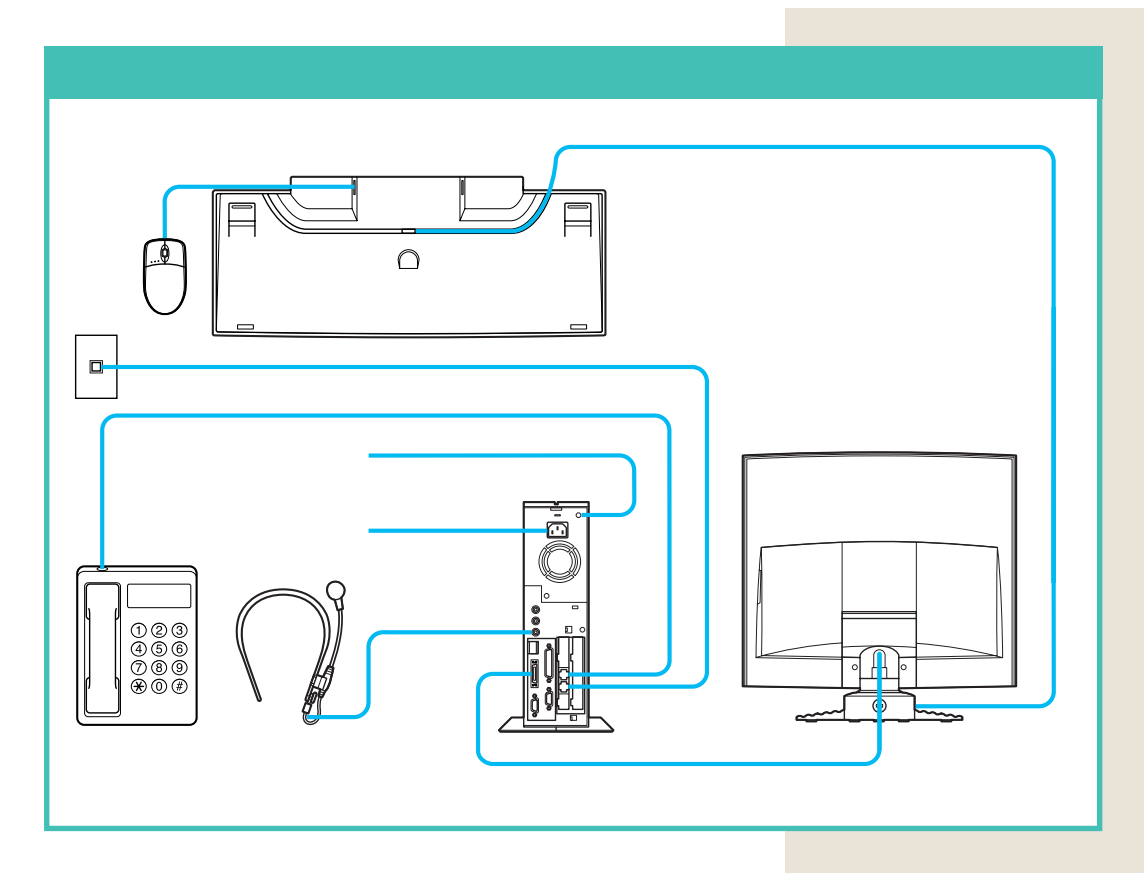

接続完成図(背面) CRT ディスプレイセットモデルの場合

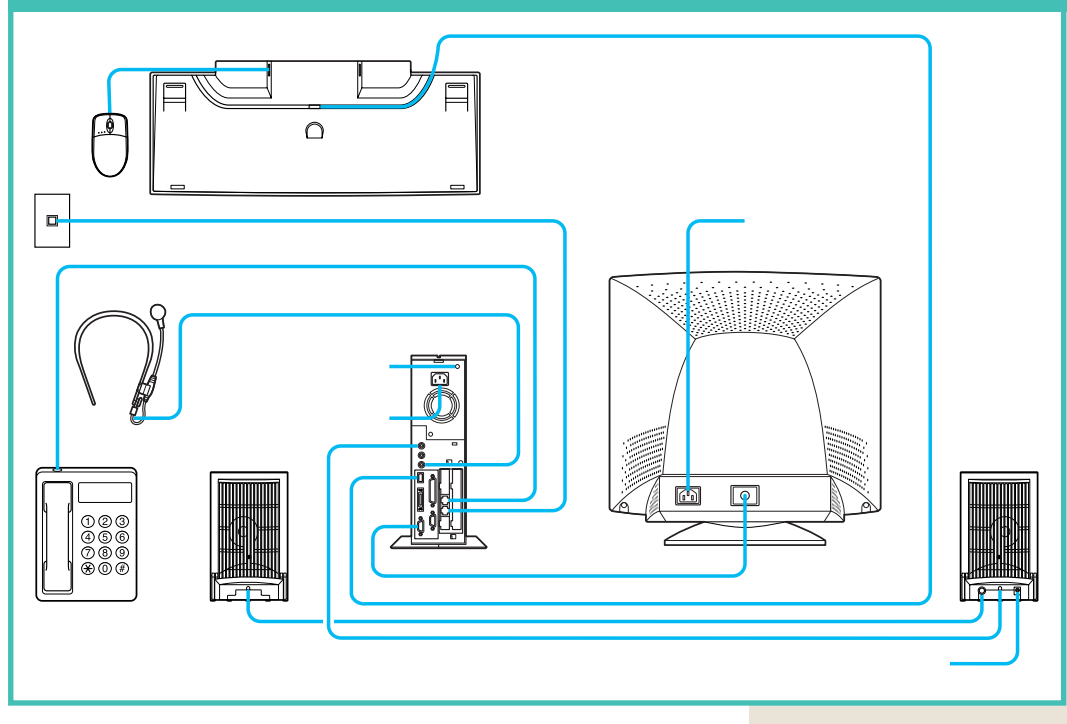

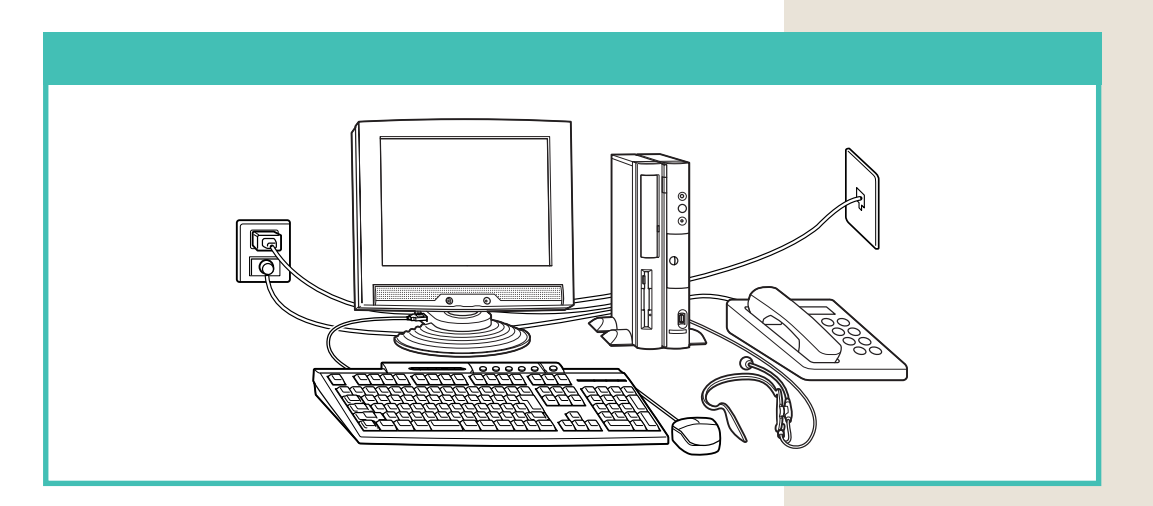

#### 接続完成図(前面) CRT ディスプレイセットモデルの場合

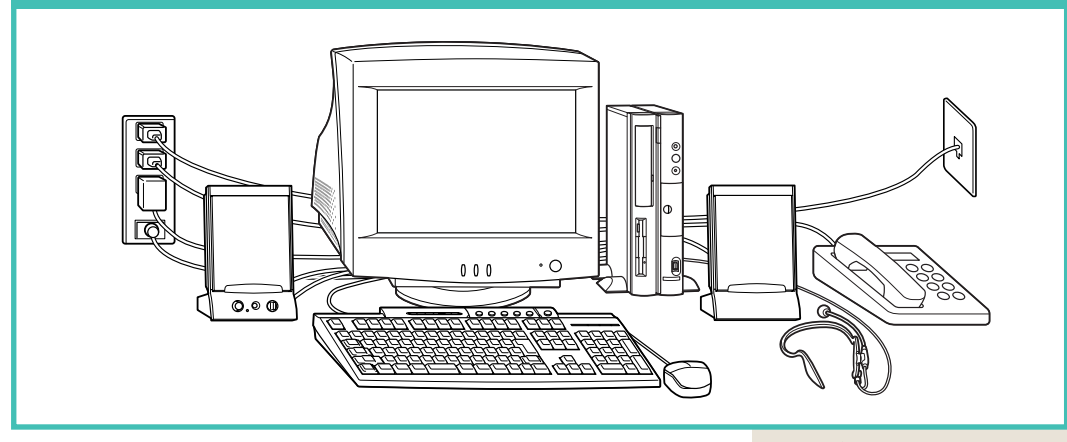

## まだ、電源スイッチを押さないでください。

電源を入れる操作については、このあとの「PART3 電源を入れてパソコンを使えるようにする」で説明しています。

## プリンタなど、周辺機器の接続は、あとから

プリンタや別売の周辺機器がある場合、まだ接続しないでくだ さい。このあとの「PART3 電源を入れてパソコンを使えるよ うにする」の操作を先に完了させる必要があります。そのあと で『拡張!活用! バリュースター』をご覧になり、接続と設定を 行ってください。

#### 💙 チェック 🧶

電源ケーブル、電話回線の接続に 使ったモジュラーケーブルなどが、 人の通る場所にないことを再確認し てください。ケーブルを足に引っか けたりすると、パソコンの故障の原 因になるだけでなく、思わぬけがを することもあります。

#### ✓ チェック∜

TV モデルには、アンテナ線とLINE ケーブルを接続します。これらの接 続も、「PART3 電源を入れてパソコ ンを使えるようにする」のあとで 行ってください。

#### 1 参照

アンテナ線、LINEケーブルの接続 『TVモデルガイド』PART1の「テレ ビを見る準備をする」

# 

パソコンの接続は終わっていますね。それでは、 いよいよ電源を入れます。最初に電源を入れる ときは、自分の名前などを登録するセットアッ プ作業が必要です。この作業が終わらないと、パ ソコンは使えるようになりません。このあとの 説明をよく読んで、ゆっくり確実に操作してく ださい。

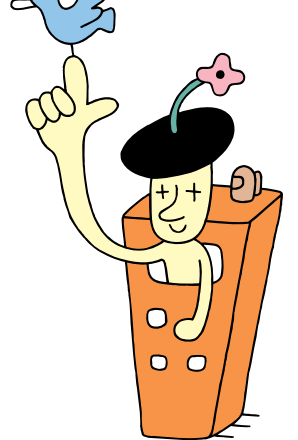

# 電源を入れる

ディスプレイ、スピーカ、パソコンの順に電源スイッチ を押していきます。電源を入れてから、パソコンを使え るようにするための準備が完了するまで、約30分程度か かります。

パソコンの使用者名を決めて、61ページの 記入欄にローマ字(小文字)でメモしておく (文字数は28文字まで)

CRT**ディスプレイセットモデルの場合は、** ディスプレイの電源スイッチを押す

#### CRT ディスプレイの電源ランプが点灯する

2

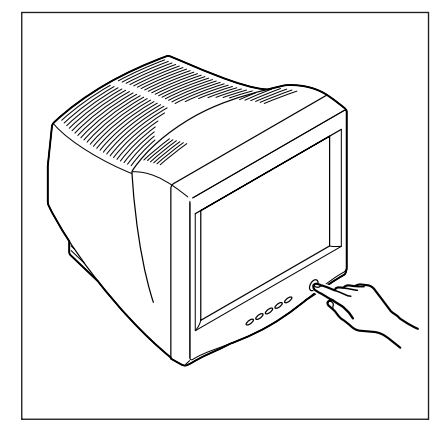

#### 使用者名について

このあとの手順で、キーボードを 使って名前を打ち込む必要がありま す。そのときに迷わないように、いま から決めておきましょう。通常は、使 用者名とは、あなたの名前のことで す。このパソコンを複数のかたが使 う場合は、代表になる人の名前でよ いでしょう。

#### 💙 チェック!!

液晶ディスプレイの場合、ディスプ レイに電源スイッチはありません。 パソコン本体の電源を入れると、自 動的にディスプレイの電源も入りま す。

ракт З а (x,y) = (x,y) + (x,y) + (x

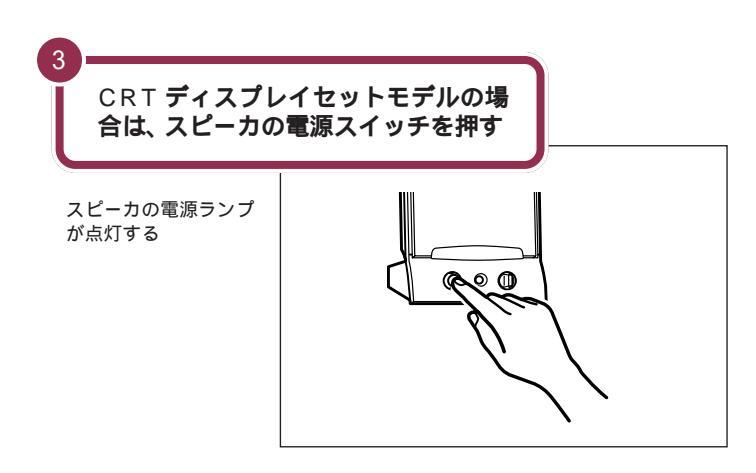

## ✓ チェック!!

液晶ディスプレイセットモデルの場 合は、液晶ディスプレイにステレオ スピーカが内蔵されています。パソ コン本体の電源を入れると、自動的 にディスプレイの電源が入り、ス ピーカも機能するようになります。

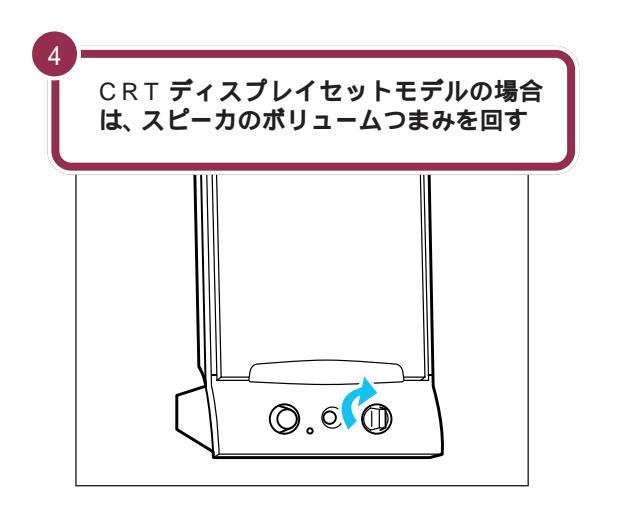

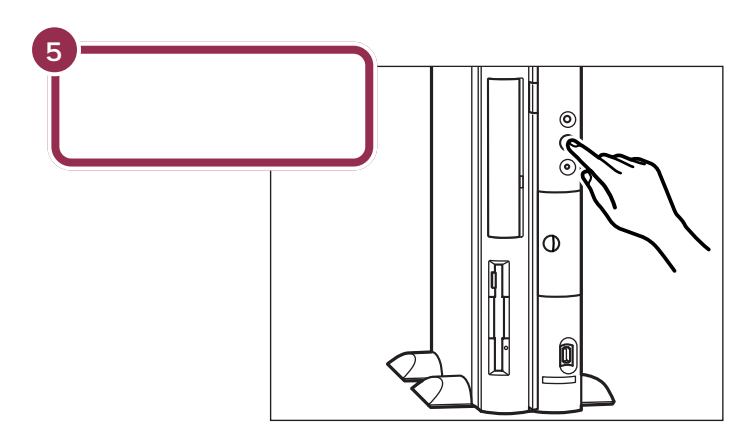

購入時はスピーカの音量が最小に なっています。ボリュームつまみを 右側に回して、音が出るようにして おきます。ここでは、真ん中くらいに しておきましょう。 液晶ディスプレイセットモデルの場

液晶ディスクレイビットモデルの場合は、購入時に音が出るように設定 されています。

#### 💙 チェック \! 🗸

液晶ディスプレイセットモデルの場 合は、液晶ディスプレイの電源も自 動的に入ります。液晶ディスプレイ の電源ランプが点灯します。

# 操作の途中で電源を切らない!!

この PART の操作がすべて終わるまでに、約30分かかりま す。p.70の手順が完了するまでは、絶対に電源を切らないでく ださい。もちろん、電源ケーブルをいきなり抜いたりしてはい けません。パソコンが使えるようになる前に電源を切ると、故 障の原因になります。

なお、p.70の手順が完了するまでは、誤操作を防止するために、電源スイッチを押しても電源が切れないように設定されています。

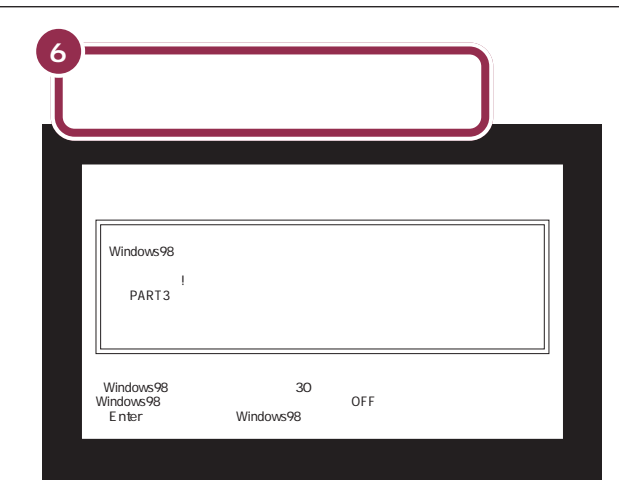

#### パソコンの操作はあわてずに!

パソコンを使っているときに、画面が次に切り替わるまで、少し時間がか かることがよくあります。これは、パソコンの内部で設定などの準備処理 が行われているためです。「しばらくお待ちください」といったメッセージ や図が出ているときは、キーを押したり、マウスのボタンを何度も押した りしないようにしてください。

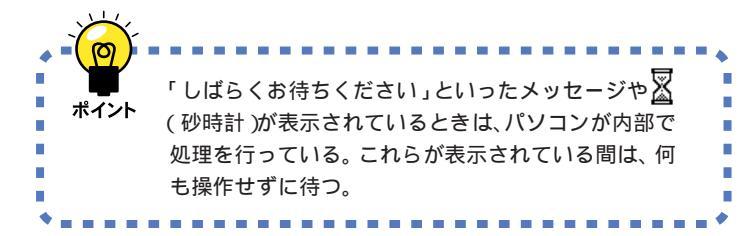

最初の30秒ぐらいは、パソコンが自動的に内部をチェックするので、画面の表示がいろいろ変化します。 左の画面が出るまで、何もせずに待ってください。

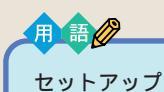

パソコンを使えるようにすること を、セットアップといいます。セッ トアップが終わると、インター ネット、ワープロ、表計算、ゲーム など、このパソコンの様々な機能 が使えるようになります。

✓ チェック∜

上の画面が表示されなかったり、停 電やコンセントが抜けたなどの理由 で電源が切れてしまった場合は、 『困ったときのQ&A』PART1の「は じめて電源を入れたら…」や「電源を 入れたが/切ろうとしたが…」をご覧 ください。

# ракт З авелитии с ракт за ракт за ракт за ракт за рактични с рактични с рак

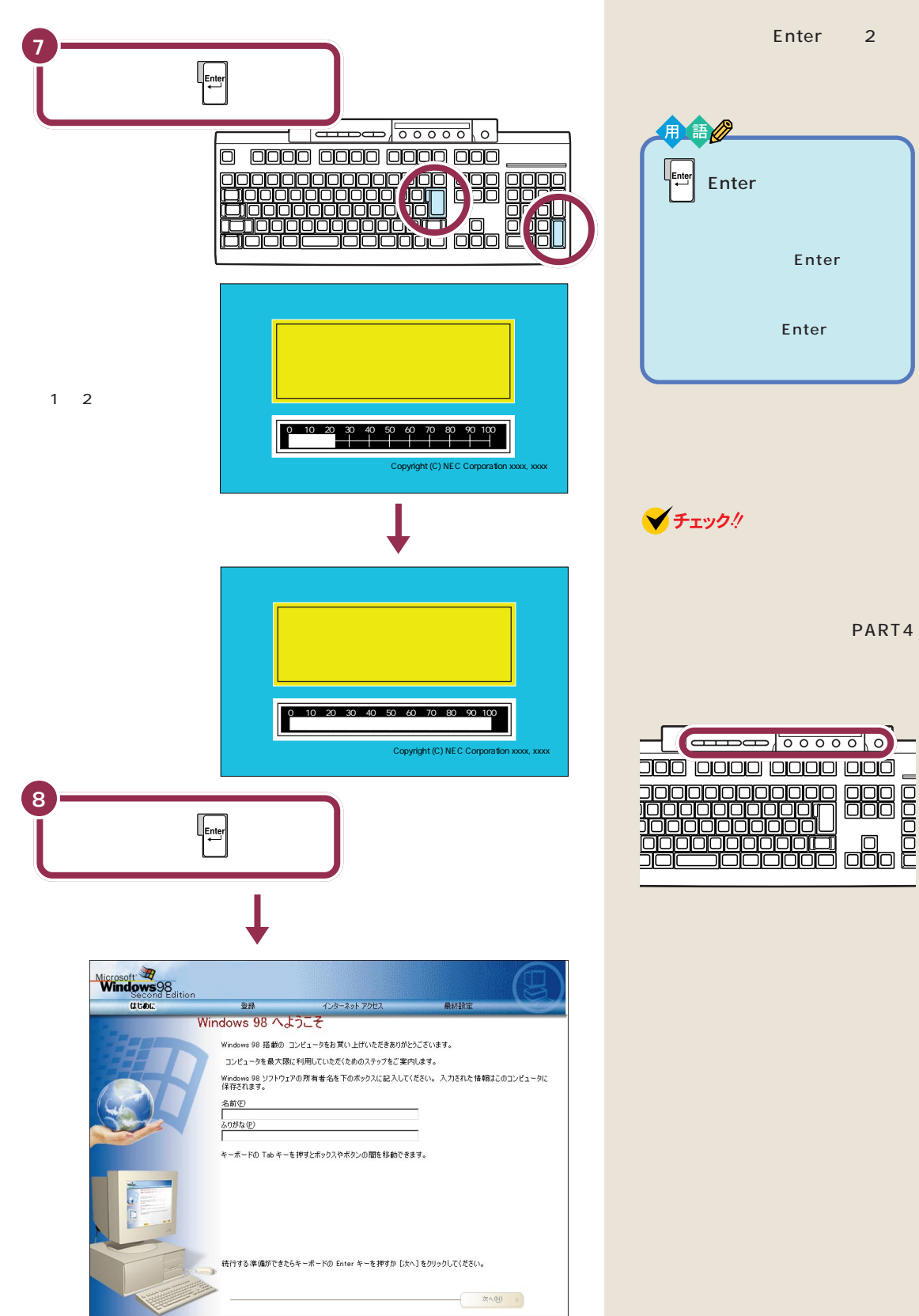

# 名前を打ち込む。

このパソコンをあなたのパソコンとして登録します。それには、画面の中の決められた欄に、ローマ字で名前を 打ち込みます。でも、その前にマウスに触れてみましょう。

# マウスを動かしてみる

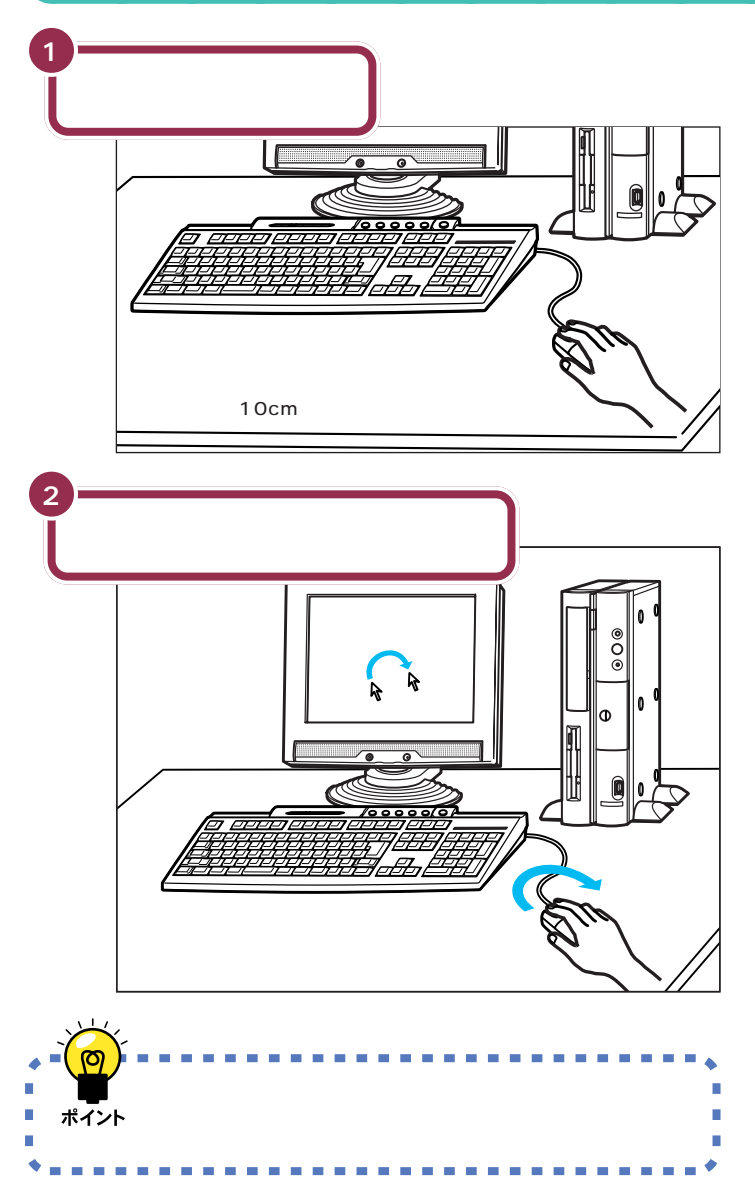

## ✓ チェック!!

マウスの上にある 3 つのボタンは、 まだ押さないでください。

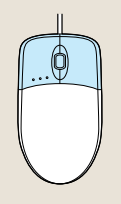

マウスを動かすために、マウスの前 後左右に10cm位のスペースをあけ ておいてください。

マウスは、親指と薬指で軽くつかん で机の上を滑らせるように動かしま す。肩の力を抜いて、手首だけで動か すようにすることがコツです。

## 自分の名前をローマ字で打ち込む

#### 名前に大文字のローマ字を使いたい方は

次の説明では、名前は「ichirou mita」のようにすべて小文字で入力して いきます。

「Ichirou Mita」「ICHIROU MITA」のように大文字を使って入力したい 方は、『練習! パソコンの基本』の「キーボードで文字を打って見よう」の 「数字やアルファベットは半角で」をご覧ください。

#### 日本語入力に慣れている方は

すでにパソコンを使って、日本語入力の操作に慣れているなら、ローマ字 で名前を入力する必要はありません。日本語入力をオン(【半角/全角】を 押す)にして、自分の名前やふりがなを入力して「次へ」をクリックした ら、p.63の手順3に進んでください。

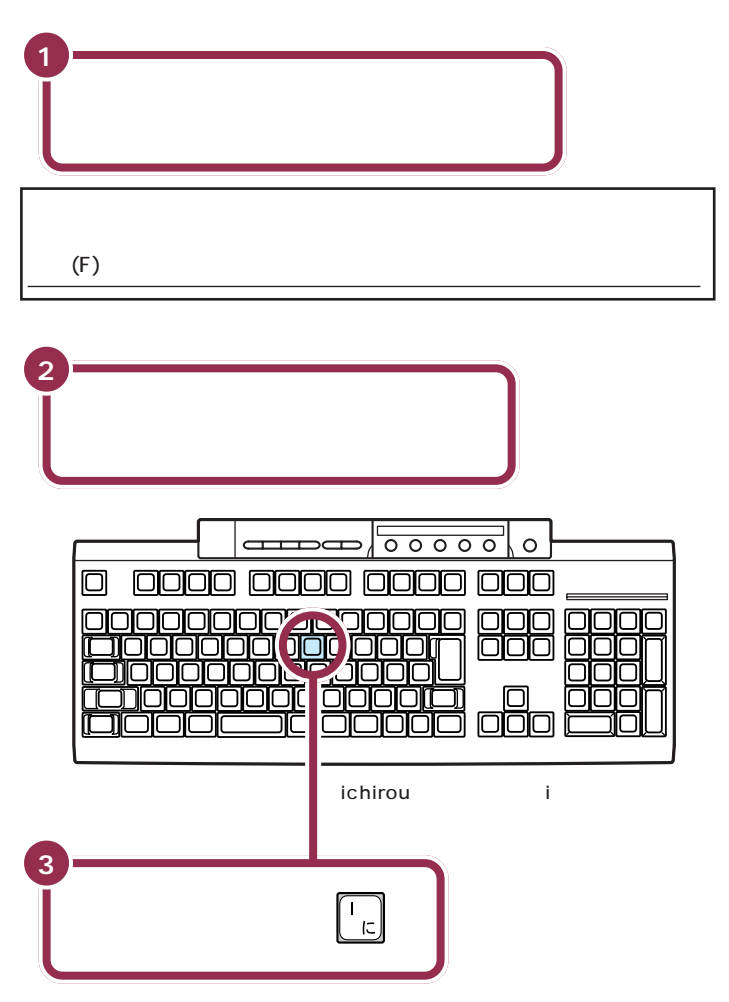

#### ✓ チェック∜

はじめてパソコンを利用される方、 ワープロを使った経験のない方は、 本書の説明にしたがってローマ字 (アルファベット)で名前を入れるよ うにお勧めします。漢字に変換する 方法は、『練習!パソコンの基本』の 「キーボードで文字を打ってみよう」 の「漢字に変換する」をご覧くださ い。

アルファベットは全部小文字で入力 します。普通は名前、名字の順番です が、日本式に名字、名前の順番でも構 いません(登録できる文字は半角で 28文字までです)。

#### 

ローマ字のつづりがわからないとき は 付録の「ローマ字つづり一覧」 (p.119)

## 💙 チェック 🧶

- ・入力したいアルファベットの、大文 字のキーを探してください。大文 字のキーで、同じ読みの小文字が 入力できます。
- ・画面の文字入力欄に「|」が点滅していないと、文字を入れることはできません。「|」が点滅していないときは、マウスで矢印を入力欄に合わせ、左ボタン( p.63)を一度押してください。「|」が点滅したら文字を入れてください。

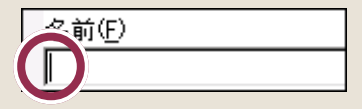

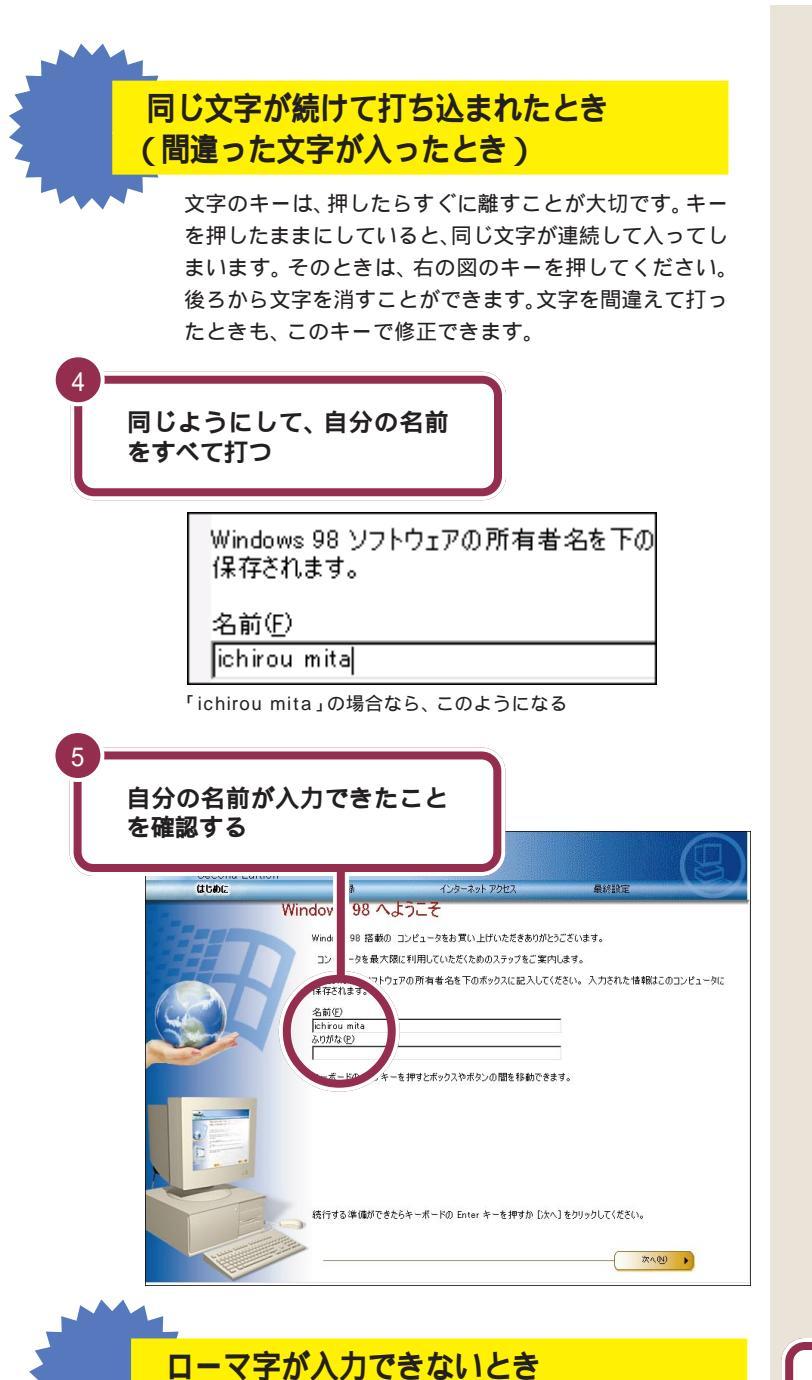

操作しているうちに、ローマ字が入力できなくなってし まったら、画面右下を見てみてください。 **1**あ般 愛 愛 愛 (新春示されているときは、日本語入力 がオンになってしまっています。【半角/全角】(右の図の キー)を押すと、**1**あ般 愛 愛 愛 (新福)が消えて、ローマ字が 打てるようになります。

(ひらがなや漢字が入力されてしまうとき)

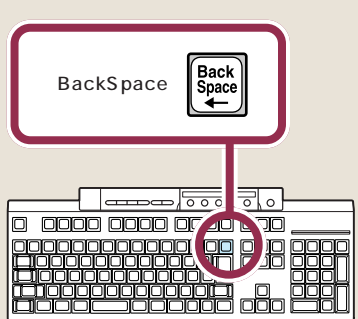

名字と名前の間を空けるときは、下 図のキーを押します。このキーは、空 白(スペース)を空けるときなどに使 うので「スペース」キーと呼びます。

|        |     | 0000  |  |
|--------|-----|-------|--|
| )0 DDC | 000 | 0 000 |  |
|        |     |       |  |
|        |     |       |  |
|        |     |       |  |
|        |     |       |  |

ローマ字で名前を入力した場合、ふ りがなの欄には何も入れる必要があ りません。

漢字で名前を入れた場合は、ふりが なの欄の内側までマウスで矢印を移 動して、そこでマウスの左ボタンを 一度押します。次の図のように、ふり がなの欄の左端に「|」が点滅するの を確認してください。あとは名前と 同じようにふりがなを入力できます。

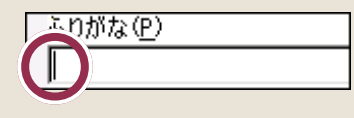

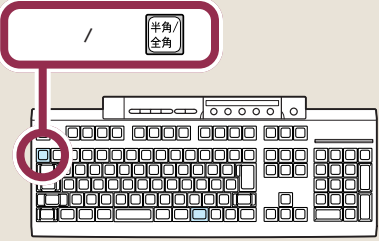
## 「次へ」をクリックする 「次へ」に矢印を合わせて、 ○ [次へ]をクリックしてくだ 次へ回 「次へ」の色が変わる 2 ☆が們に変わったら、マウス の左ボタンを 1 回押す ○ [次へ]をクリックしてくだ ×∧ ₪ (h) マウスの左ボタンを押すと、 画面が変わる 3 「スキップ」に矢印を合わせて、🖓が🖑 に変わったらクリックする Second Edition 最終設定 はじめ 21 モデムを使 て接続する Windows う インターネッ うと簡単にインターネットヘアクセスすることができます。 情報を下のボックスに入力してください。 、の接続とオンライン登録を行います。 通話料は無料です。 以下の一! て一覧をま ら現在住んでいる国または地域を選択してください。 矢印をクリックするか、Alt+方向キーを使っ してください。(R) -力して(ださい。(①) 000 市外局番 1に外線番号をダイヤルする必要がありますか?(0) ℃ はい ④ いいえ 外線につた 話を使用していますか(工)? 🕫 はい 🗅 いいえ ブッシュホン らには [スキップ] をクリックしてください。 するには じかん !ックリイください。 2#97(<u>6)</u>[h < 展る图 次へN ▶ 画面が変わる

# 用語の

画面の文字や絵などに矢印を合わ せ、マウスの左ボタンを1回押す 操作を「クリック」といいます。「ク リック」は、マウスを使うときの最 も基本的な操作方法なので、この あとの手順でも同じ操作が何度も 出てきます。しっかりマスターし てください。

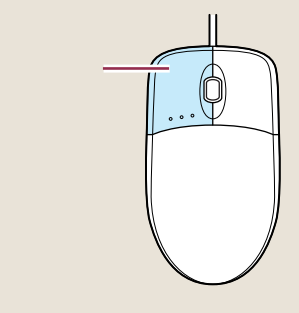

左の画面は、インターネットに接続 するための確認や設定を行うもので す。このパソコンでは、この後の「イ ンターネットに接続できることを確 認する」でインターネット接続の確 認を行いますので、ここでは「スキッ プ」をクリックしてください。

万一、下の画面が表示されてしまっ た場合は、すぐに「戻る」をクリック してください。手順3の画面に戻り ます。

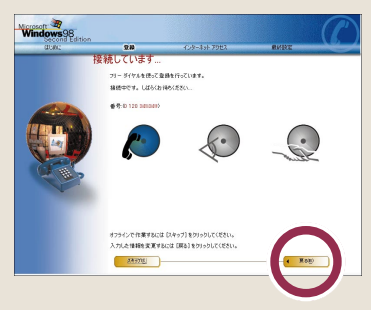

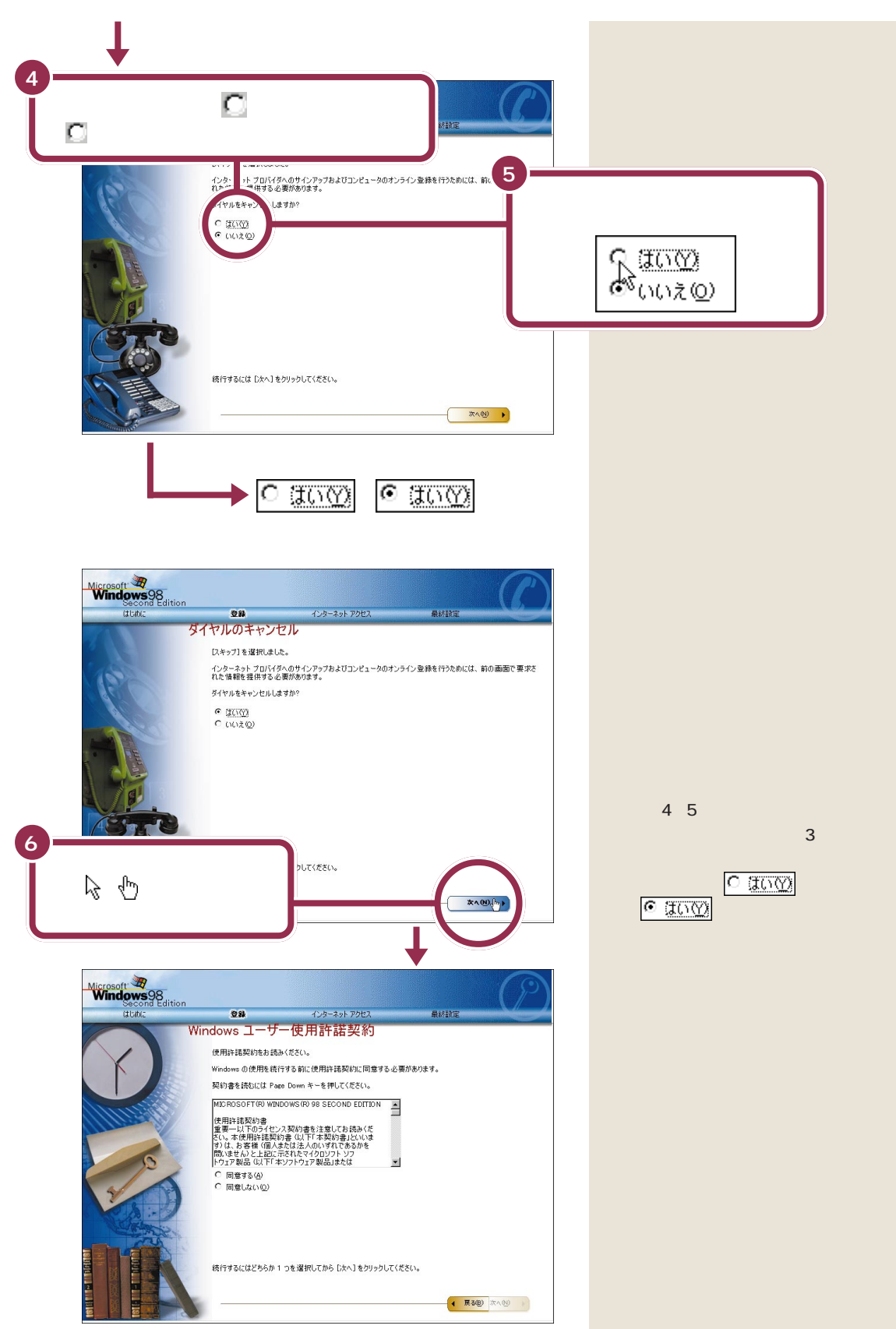

# ракт З вільськи случить ракт 3

# セットアップを 500 完了させる

パソコンを使えるようにするための操作を続けましょ う。 手順説明にしたがって、ゆっくり、確実に操作を進 めてください。

## 使用許諾契約に同意する

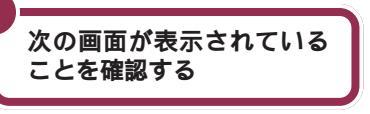

| Microsoft Windows98<br>Second Edition |                                                                                                    |                                                                                                    |                        | $(\mathcal{P})$ |
|---------------------------------------|----------------------------------------------------------------------------------------------------|----------------------------------------------------------------------------------------------------|------------------------|-----------------|
| (まじめに                                 | 登録                                                                                                    | インターネット アクセス                                                                                                    | 最終設定                   |                 |
| Wir                                   | 使用許諾契約をお 恐<br>使用許諾契約をお 恐<br>Windows の 使用を 続<br>契約 書を読むには Par<br>MIX PROSOFT PU WIN<br>使用許諾契約書<br>重要一以下のうイセン<br>20.0 本 使用許諾契約<br>学り (ま) おき (明下 14<br>間) 域生 (A) と上記にご<br>トゥ <sub>27</sub> PB 品 (以下 14 | 一使用許諾契約<br>かください。<br>うする前に使用許諾契約に同意す<br>te Down キーを押してください。<br>DOWS (P) 98 SECOND EDITION<br>パス契約書を注意してお読みくだ<br>かさは注入のいずれであるかを<br>たされた々なりのソフト ソフ<br>をごかりた立又報点または | る必要があります。<br><u> イ</u> |                 |
|                                       | ○ 同意する(A) ○ 同意しない(Q) ○ 同意しない(Q) 続行するにはどちらか。                                                                                                    | 」つを選択してから [)太へ] をクリックリ                                                                                                    | JT(Žči).               | <b>D</b> To 00  |

#### 使用許諾契約とは?

このパソコンを使えるようにするに は、パソコンに入っているソフト ウェアを違法にコピーして他人に渡 したりしないという契約に同意しな ければなりません。同意していただ けない場合は、このパソコンを使う ことができません。

契約書の文章が表示された欄の右に ▼ があります。この ▼ の上に矢印 を合わせてクリックすると、続きを 読むことができます。このように、画 面に内容の一部だけが表示されてい る場合に、表示する部分を移動させ ることを「スクロール」と呼びます。

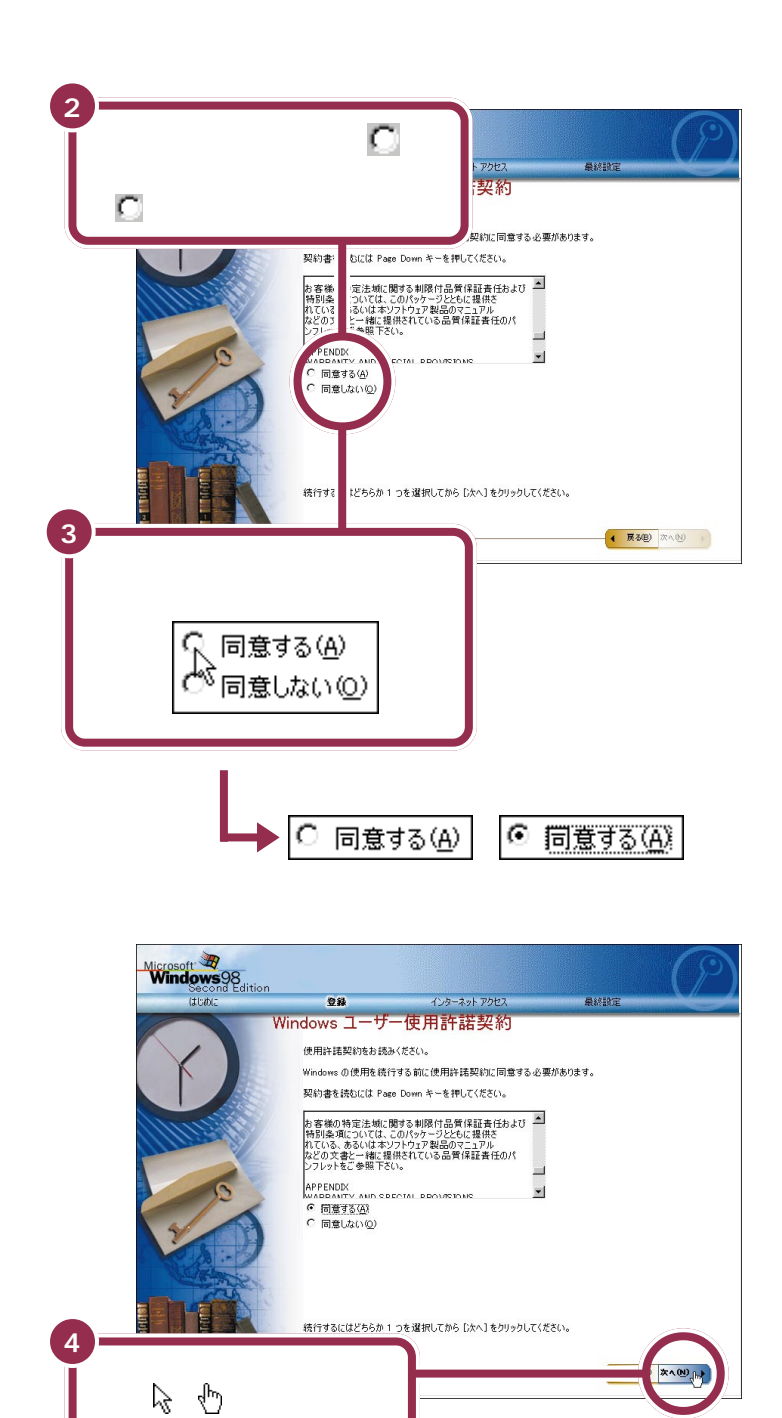

画面が変わる

クリックする

# $\operatorname{PART}_{\operatorname{age}Ant}$

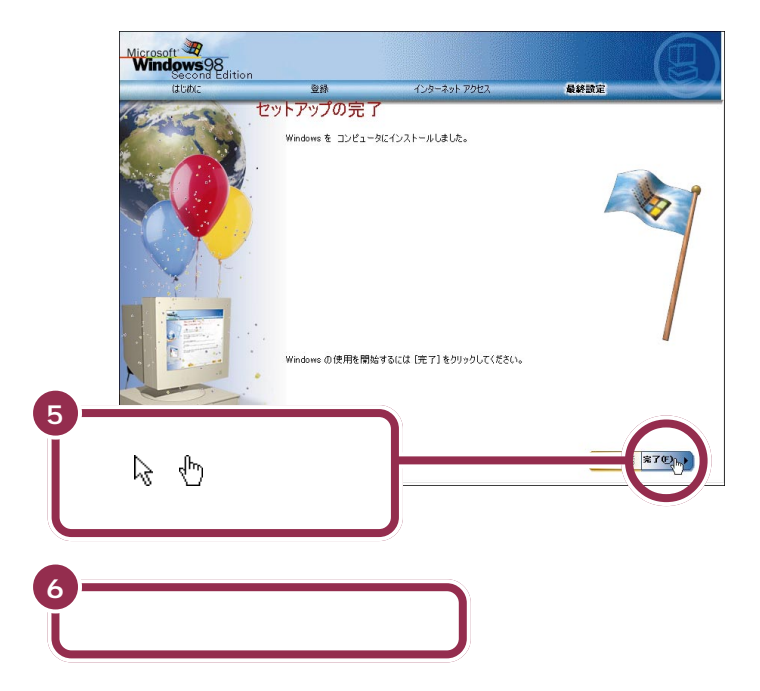

「完了」をクリックすると、「システムの設定を更新しています」と表示され ます。その後何度か画面が変わりますが、「セットアップ中です」のメッ セージが消えるまで、何も操作せずに待ってください。モデルによっては、 かなり時間がかかる(十数分)こともありますが、そのままお待ちくださ い。「セットアップ中です」のメッセージが消えると、次ページの画面が出 ます。

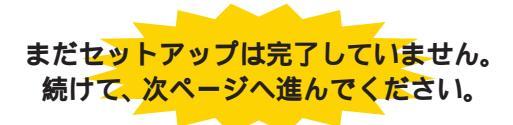

## このパソコンの機能を使えるようにする

パソコンを使えるようにするための、最後の手順です。 キーボードの【ランチ-NX】ボタンを押します。 キーボードの【ランチ-NX】ボタンを押さないと、このパソコンの「ラン チ-NX」などの機能が使用できません。

#### この画面が表示されていることを確認する

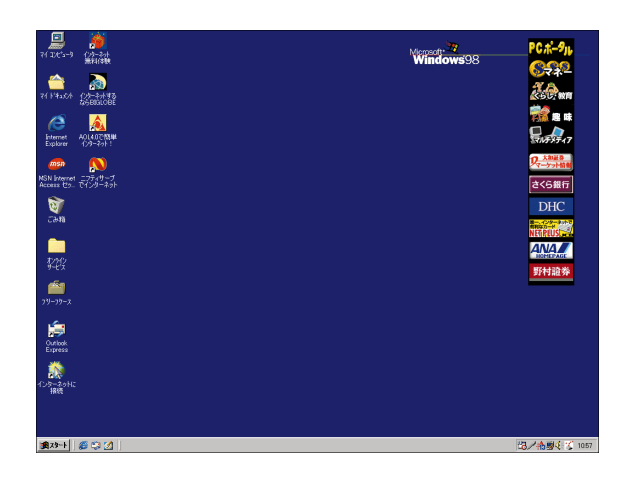

お使いの機種により、一部の表示が 異なりますが、違いを気にする必要は ありません。

上の画面が表示されたあとは、このマニュアルで説明された部 分以外、クリックしないように注意してください。間違って別 の場所をクリックしてしまい、このマニュアルに載っていない 画面が表示された場合、次のいずれかの操作を行って、表示さ れた画面を消してください。

- 1. キーボードの左上にある【Esc】を押してみる。
- 2.「キャンセル」または「いいえ」と書かれたボタンが画面上 にあったらマウスでクリックする。
- 3. 画面の右上に X がある場合、そのボタンをマウスでクリックする。

# ракт З ављедистичи страни в ракт Вала в рактирања в рактирања в рактира в рактир

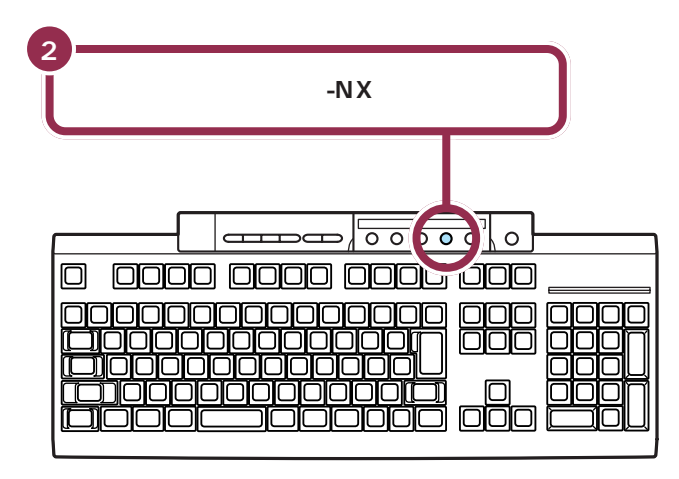

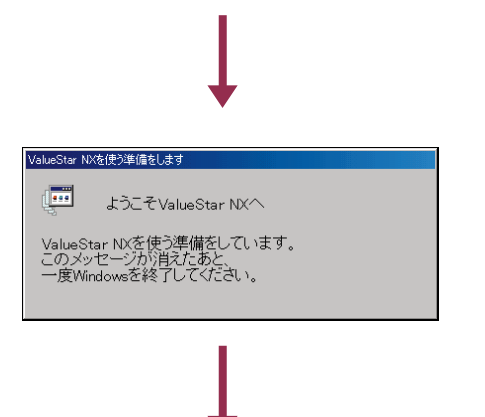

しばらくすると、この画面が出る

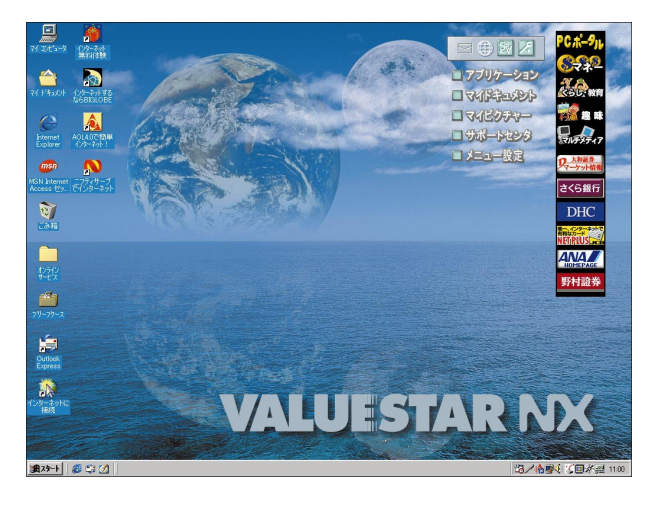

次回から、パソコンの電源を入れる と、1~2分後には、いつもこの画面 が表示されるようになります。

お使いの機種により、一部の表示が 異なりますが、違いを気にする必要は ありません。

# 「スタート」からパソコンの電源を切る

パソコンのセットアップ(最初に電源を入れて使えるようにする作業)の 最後に、パソコンの電源を切る必要があります。

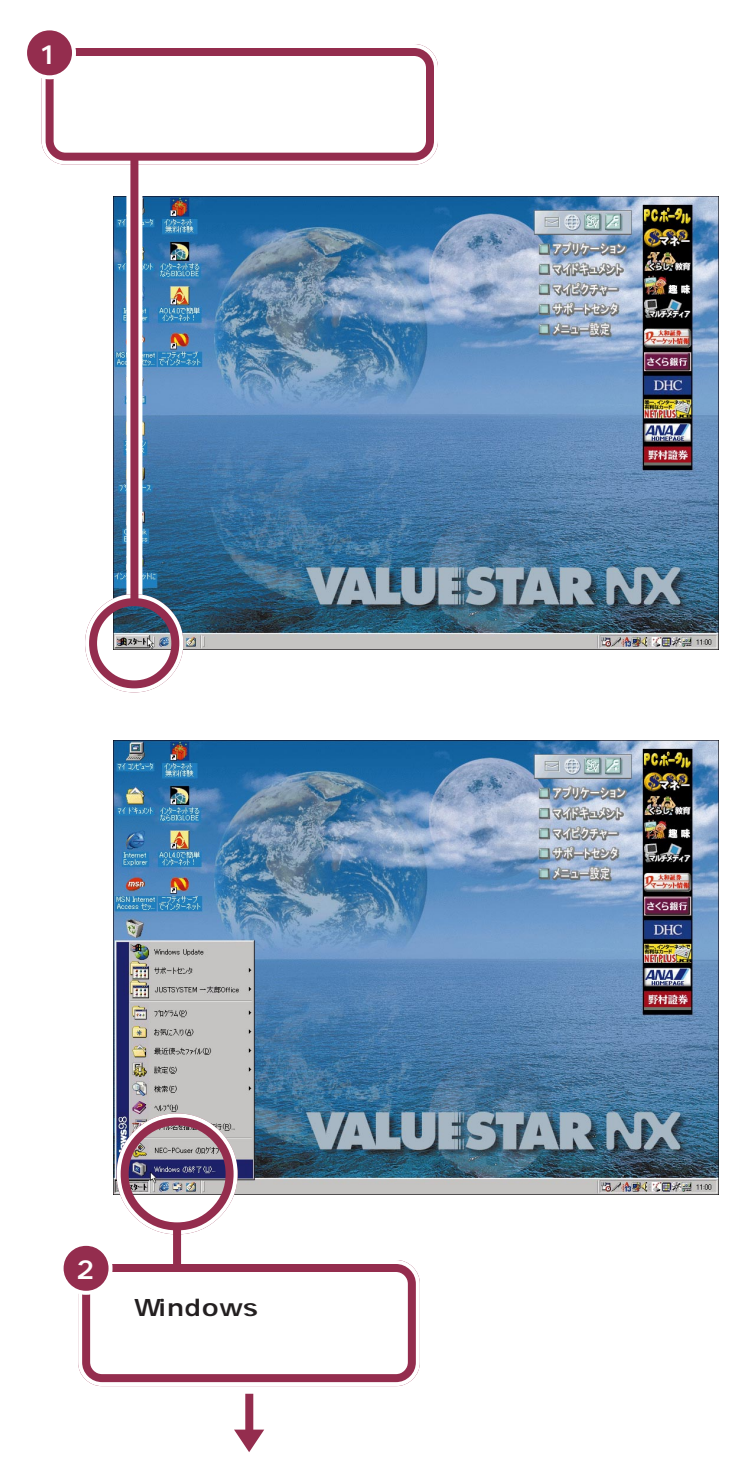

PART  ${\tt C}$ 電源を入れてパソコンを使えるようにする

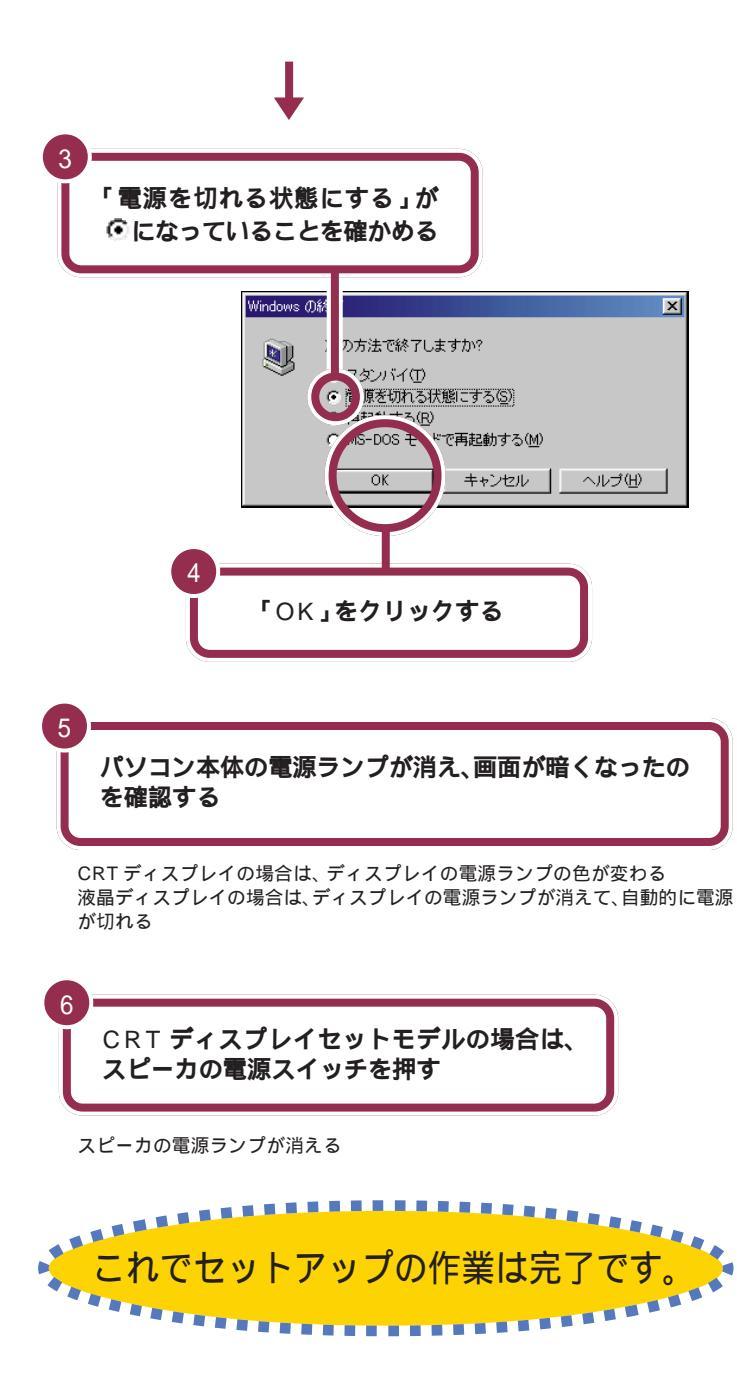

次ページに進んで、正しくセットアップが完了していること、インター ネットに接続できることを確認してください。 「電源を切れる状態にする」が・に なっていないときは、「電源を切れる 状態にする」のすぐ左の、に矢印の 先端を合わせてクリックすると・に なります。

ー瞬「しばらくお待ちください」と表示されたあと、自動的にパソコン本体の電源が切れます。

パソコン本体の電源が切れると電源 ランプが消灯します。

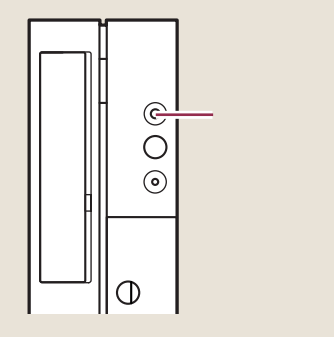

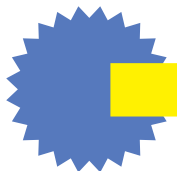

# 電源が切れなくなってしまったときは

「「スタート」からパソコンの電源を切る」(p.70)の手順 で電源が切れなくなってしまった場合は、パソコンの電源 スイッチを約4秒以上押しつづけると、強制的に電源を切 ることができます。

強制的に電源を切った後に、5秒以上待ってからもう一度 電源スイッチを押してパソコンの電源を入れ、「「スター ト」からパソコンの電源を切る」(p.70)の手順で正しく 電源を切り直してください。

### CRT ディスプレイの電源を切る

パソコン本体の電源が切れると、ディスプレイの画面も消えますが、CRT ディスプレイの場合はディスプレイの電源が切れたわけではありません。 就寝前や外出時など長時間パソコンを使わない場合は、ディスプレイの電 源スイッチを押して、電源を切っておきましょう。

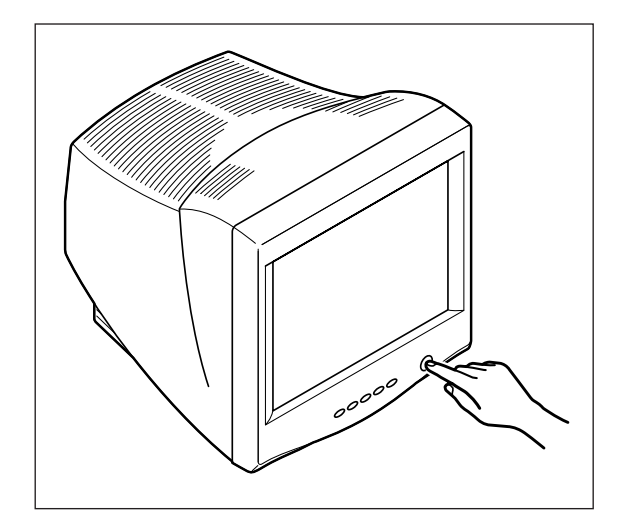

## 💙 チェック 🧶

この方法で電源を切ると、パソコン に負担がかかります。パソコンが起 動しなくなる可能性もあります。ど うしても電源が切れない場合以外は、 この操作は行わないでください。 電源を入れ直したときに、「スキャン ディスク」の画面が表示された場合 は、画面の指示にしたがって操作し てください。

#### 1 参照

強制的に電源を切る 『困ったときのQ&A』PART1の「電源を入れたが/切ろうとしたが…」

# パソコンの電源を入れ直して確認する

パソコンの電源を入れ直して、正常に動くことを確認しておきましょう。

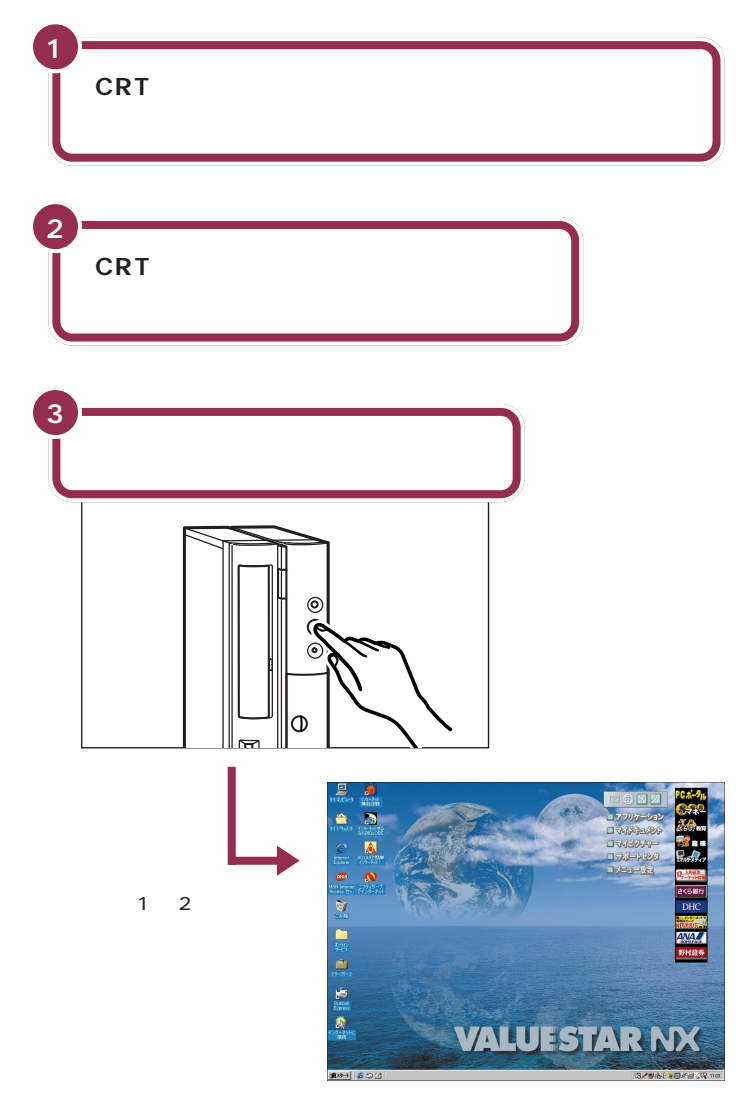

NEC のマークや Windows のマークなどが出たあと、約1~2分で上の 画面が表示されれば、正しくセットアップが行われています。 ディスプレイの電源ランプが点灯し ていない場合は、ディスプレイの電 源を入れてください。

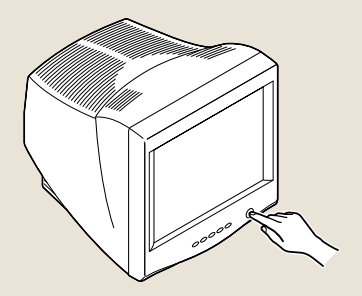

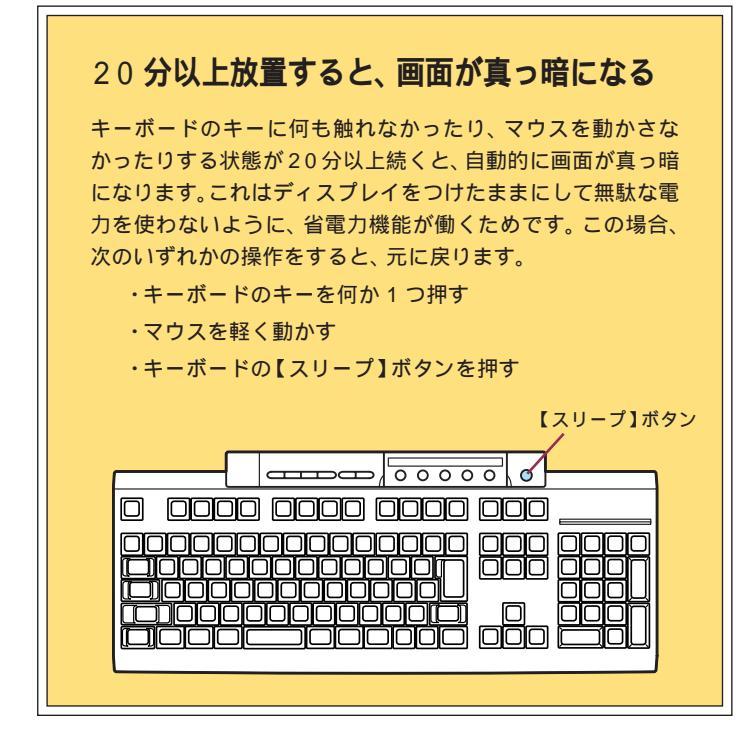

### 一参照

省電力機能 『拡張!活用! バリュース ター』PART10の「省電力機能(スタ ンバイ)」

# ракт З аm part 3

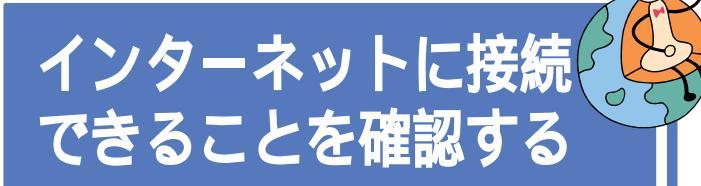

電話回線に正しく接続できていれば、すぐにインター ネットに接続してみることができます。

### 用語 🦉

#### アクセスポイント

インターネットに接続するための 入り口になっている電話番号のこ とです。インターネットに接続す るには、あなたのパソコンからア クセスポイントに電話をかけます。

## ボタンひとつでインターネットに接続

セットアップが終了し、PART2の「電話回線に接続する」で電話回線に正 しく接続できていれば、すぐにインターネットに接続することができます。 キーボードの【インターネット】ボタンを押して、1回クリックするだけ で、もっとも近いアクセスポイントが自動選択され、インターネットへの 接続が始まります。

「インターネット無料体験」を利用するので、アクセスポイントまでの電話 料金以外に費用はかかりません。さっそくインターネットに接続してみま しょう。

アクセスポイントの自動選択は、NTTの「ナンバーディスプレイ(発信電話番号通知サービス)」で通知された、お客様の電話番号によって行われます。以下のような場合は、「アクセスポイントを手動選択したいとき(p.115)の手順で、アクセスポイントを手動選択してください。

- ・NTTと、電話番号を相手に通知しない契約(「回線ごと非通 知」)をしていて、そのまま電話番号を通知したくない場合
- ・電話番号を非通知にする契約をしていない(NTTとの契約が 「通話ごと非通知」になっている)が、「インターネット無料 体験」では自分の電話番号を通知したくない場合
- ・テレジョーズやテレチョイスなどの利用のため、特定のアク セスポイントを指定したい場合

なお、発信されたお客様の電話番号は、無料体験のアクセスポ イントの自動選択のみに使用し、自動選択後、ただちに消去さ れます。

#### 1 参照

インターネット無料体験 『たのし もう! インターネット』の「PART1 今すぐインターネット」

### 🖌 チェック!

- ・「インターネット無料体験」は BIGLOBE との契約を強制するも のではありません。
- アクセスポイントを自動選択する 間はフリーダイヤルで電話をかけ るため、電話料金はかかりません。 アクセスポイント決定後、イン ターネット無料体験中のアクセス ポイントまでの電話料金は、お客 様のご負担となります。
- NTTとの契約がどうなっているか がわからないときは、NTTにお問 い合わせください。NTTに特に指 定していないときは「通話ごと非 通知」になっています。
- NTT以外の電話会社を経由した通信では、アクセスポイントの自動 選択が利用できない場合があります。その場合は、アクセスポイントの手動選択を行ってください。

インターネット無料体験の有効期間は、体験を開始した日から 31日間(合計3時間)です。 ここでインターネットに接続できることを確認すると、31日

後にインターネット無料体験が利用できなくなります。すぐに インターネットを利用する予定がない場合はご注意ください。

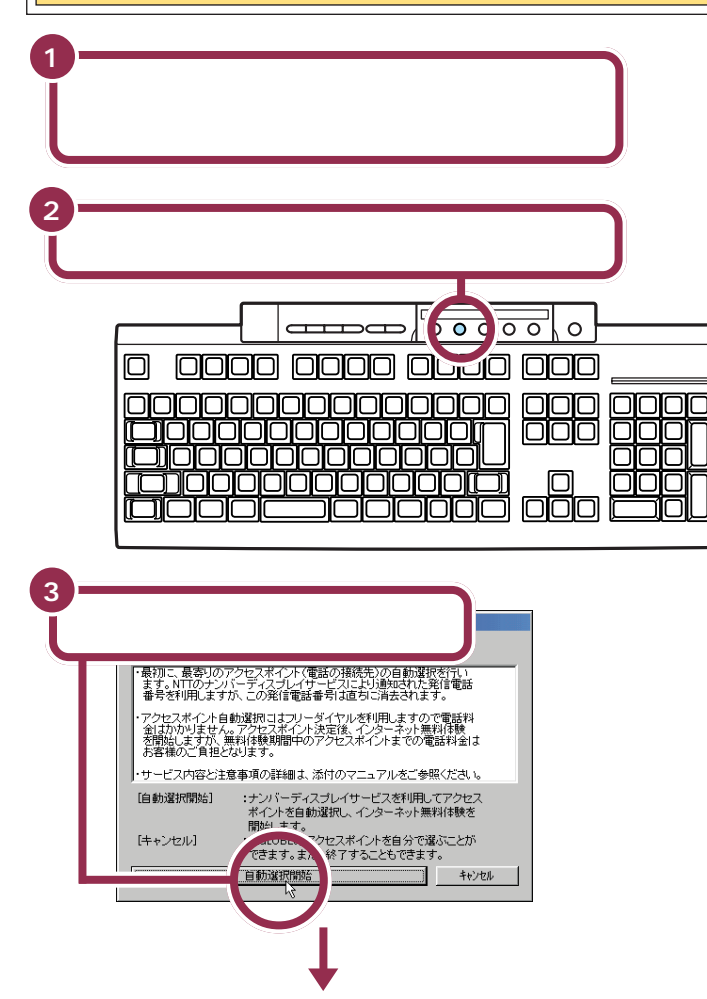

次の画面が表示され、アクセスポイントの自動選択が始まる

| BIGLOBEでインターネット無料体験        |                                  |  |  |  |
|----------------------------|----------------------------------|--|--|--|
| アクセスポイント(                  | 電話の接続先)を自動選択し、インターネット無料体験を開始します。 |  |  |  |
| アクセスポイント自動選択を行います。         |                                  |  |  |  |
| [キャンセル]をクリックすると自動選択を中断します。 |                                  |  |  |  |
|                            |                                  |  |  |  |
|                            |                                  |  |  |  |
| 接続先                        | 0120-01-0965                     |  |  |  |
|                            | 0,20 0, 0000                     |  |  |  |
| 通信状態                       | 【電話をかけています】                      |  |  |  |
|                            |                                  |  |  |  |
|                            |                                  |  |  |  |
|                            |                                  |  |  |  |
|                            | 手動進択 開始 軒2世                      |  |  |  |
|                            |                                  |  |  |  |

### 1 参照

電話回線の接続 PART2の「電話 回線に接続する」(p.42)

デスクトップの「インターネット無料体験」をダブルクリックして「イン ターネット無料体験」を起動するこ ともできます。

## 😽 チェック!

- インターネット無料体験を中止す る場合は、「キャンセル」ボタンを クリックした後、「終了」ボタンを クリックしてください。
- アクセスポイントを手動で選択したい場合は「キャンセル」ボタンをクリックしたあと、「アクセスポイントを手動選択したいとき」(p.115)の手順3以降を行ってください。
- ・インターネット無料体験をまだ開 始したくない場合も、「キャンセル」 ボタンをクリックしてください。

#### 1 参照

手順通りにインターネットに接続で きない場合 付録の「こんなときは」 (p.114)

それでも解決できない場合 デサ ポートセンタ」-「困ったときの Q&A」-「トラブル解決Q&A」-「イン ターネット/通信」

# ракт З а $_{a,b}$

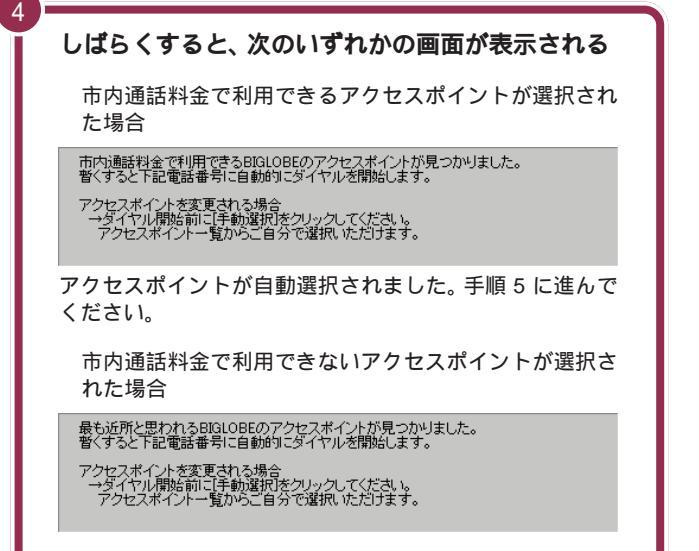

アクセスポイントが自動選択されました。 手順 5 に進んで ください。

5

### しばらくすると、インターネットに接続される

「接続中」であることを示すウィンドウが表示された後、「イン ターネットエクスプローラ」のウィンドウが表示されて、 「BIGLOBE インターネットどきどき体験」のホームページが 表示されます。

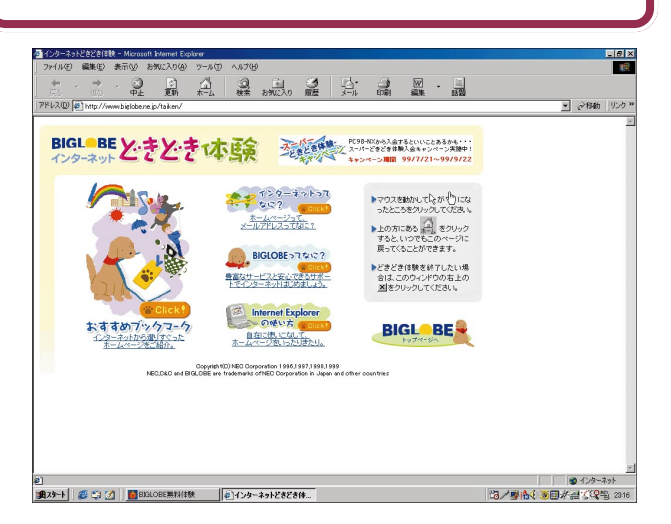

### ✓ チェック∜

ここで次のような画面が表示された ときは、ナンバーディスプレイの契約 が回線ごと非通知」になっています。

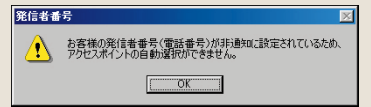

- 電話番号を通知しても構わないときは、「OK」をクリックして前ページの手順3の画面に戻り、「開始」をクリックしてください。
   通知されるのは、アクセスポイントの自動選択時のみです。その後は非通知になります。
- ・電話番号を通知したくないときは、 アクセスポイントを自動選択でき ません。「OK」をクリックして前 ページの手順3の画面に戻り、「手 動選択」ボタンをクリックして、 「アクセスポイントを手動選択した いとき」(p.115)の手順4以降を 行って、アクセスポイントを手動 選択してください。

## ✓ チェック!!

パソコンがホームページを表示する のに必要な情報を集めている間、画 面右上の か回転( ) )します。すべての情報を集め終 えてそのページの表示が完了すると 回転は止まります。 電話回線が混み合っている場合や、 画像をたくさん使っているホーム ページの場合など、すべてのページ を表示するまで時間がかかることが ありますが、この か回転している 間はそのまましばらく待ちましょう。 それでも待ちきれないときは、 2000 をしょう。

1 参照

ができます。

ホームページの表示を中断したい場合 『たのしもう! インターネット』 PART1の「インターネットQ&A」

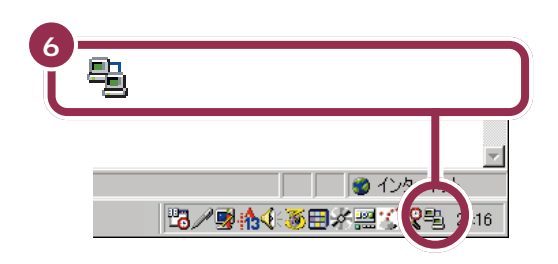

画面の右下にとが表示されているときには、インターネットに接続されているので電話料金がかかっています。

接続できることを確認したら、ここではひとまず無料体験を終了しましょう。無料体験をもっと楽しみたい人は、『たのしもう! インターネット』を ご覧ください。 ✓ チェック!!

画面の右上に表示されている()で も、インターネット接続の確認がで きます。()が水色に変わって回転し ているときは、インターネットに接 続されています。

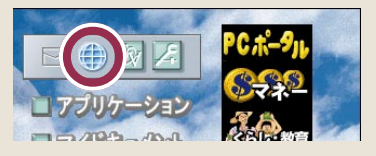

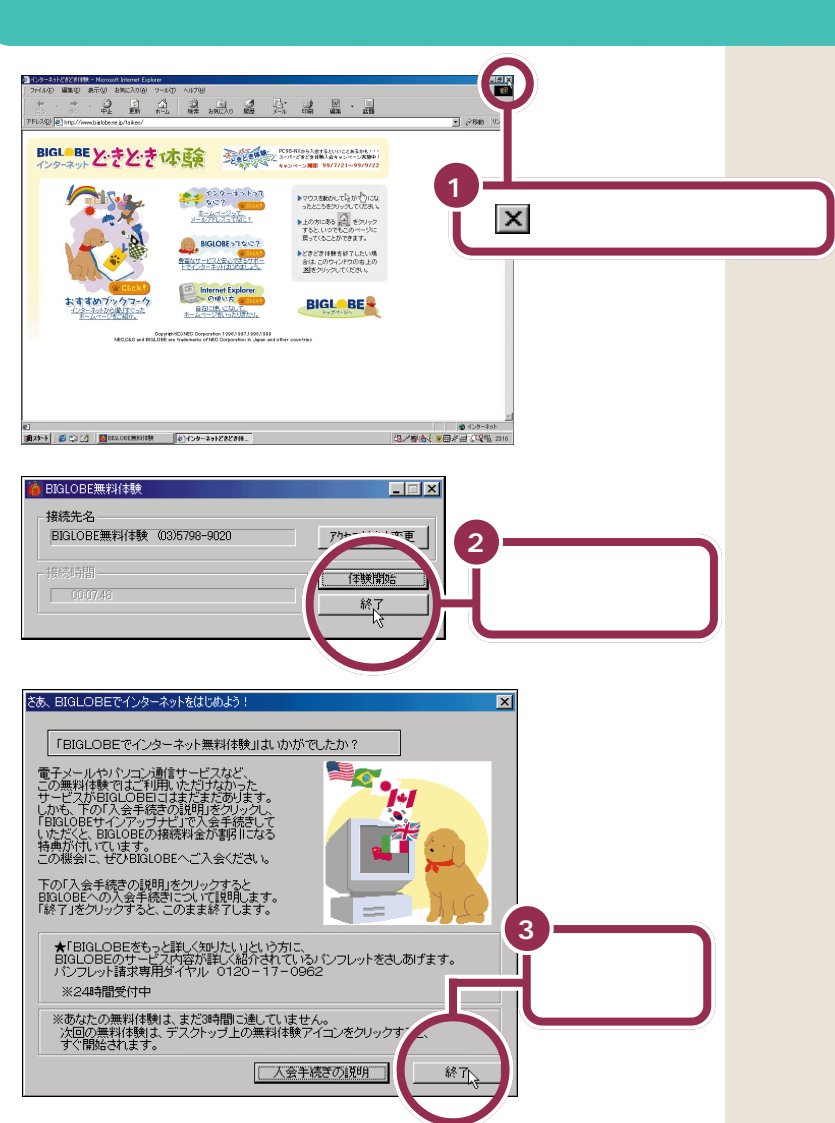

これで電話回線が切断されました。 ここから先は、電話料金はかかりま せん。

無料体験をもっと楽しみたい方は、 『たのしもう! インターネット』をご 覧ください。

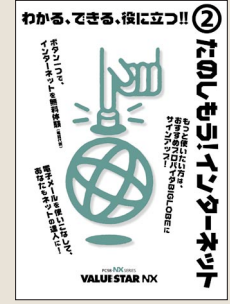

## もう一度、パソコンの電源を切る

最後に、もう一度電源を切って作業を終わりにしましょう。

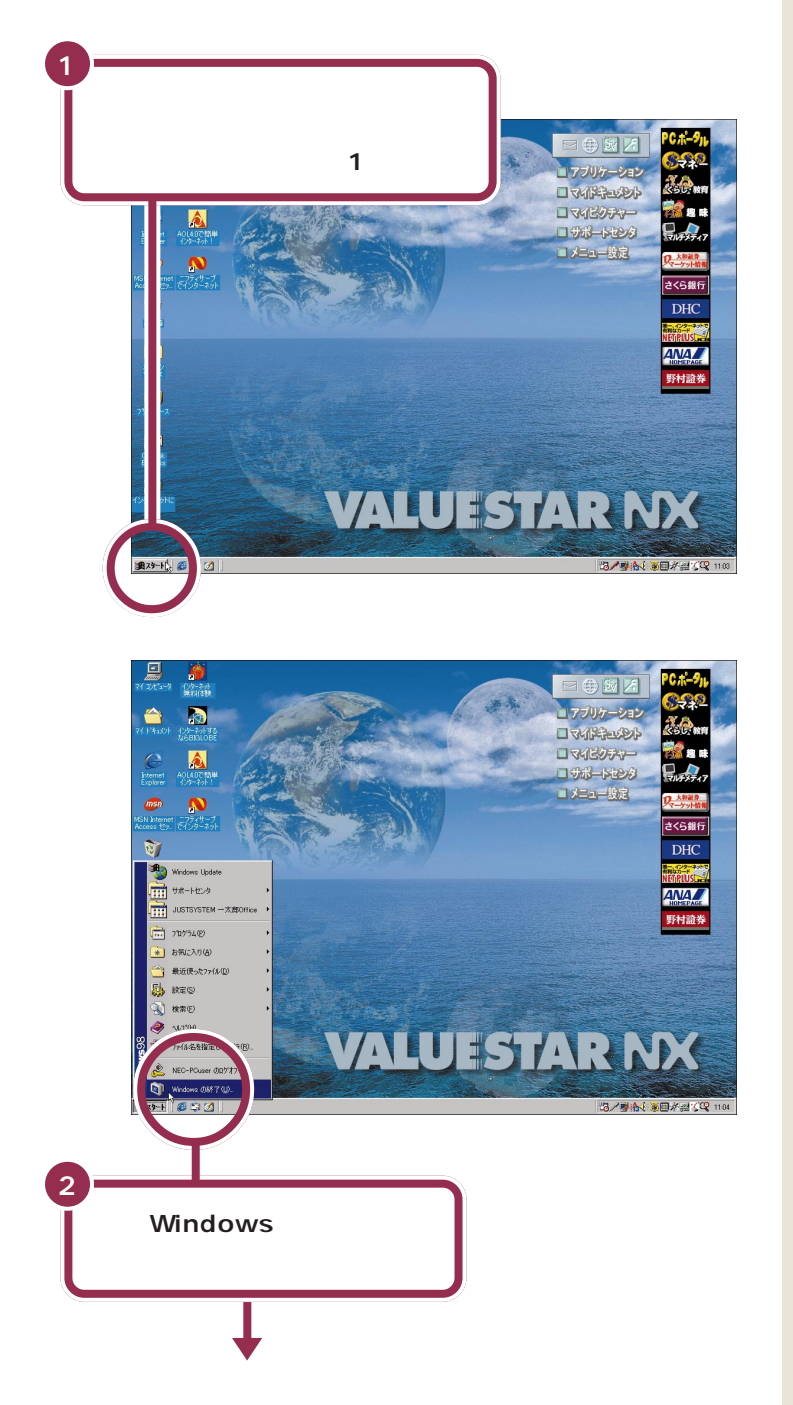

## ✓ チェック!!

画面の右下には、現在の時刻が表示 されています。この時刻を正確に合 わせることができます。

#### 1 参照

日付と時刻を合わせるには デサ ポートセンタ」-「困ったときの Q&A」-「トラブル解決Q&A」-「よく ある質問」

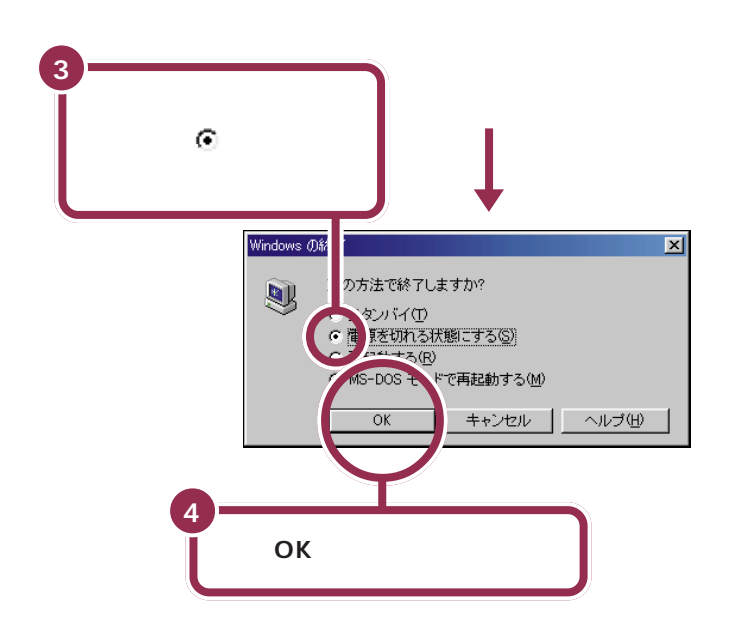

パソコン本体の電源ランプが消え、画面が暗くなった のを確認する

CRT ディスプレイの場合は、ディスプレイの電源ランプの色が変わる 液晶ディスプレイの場合は、ディスプレイの電源ランプが消えて、自動的に電源 が切れる

CRT ディスプレイセットモデルの場合は、 スピーカの電源スイッチを押す

スピーカの電源ランプが消える

6

ー瞬「しばらくお待ちください」と表示されたあと、自動的にパソコン本体の電源が切れます。

パソコン本体の電源が切れると、 ディスプレイの画面も消えますが、 CRTディスプレイの場合は、ディス プレイの電源が切れたわけではあり ません。就寝前や外出時など長時間 パソコンを使わない場合は、ディス プレイの電源スイッチを押して、電 源を切っておきましょう。

### 1 参照

CRTディスプレイの電源を切る このPARTの「CRTディスプレイの電源を切る」(p.72)

# ракт З алековности в ${}^{\rm aacheric}$

# 最初は、パソコン内部の設定を変更できない モードになっている

このパソコンは、購入したままの状態では、誤ってパソコン内 部の設定を変更してしまうことがないように「ペーシックモー ド」という状態で起動されます。「ペーシックモード」では、パ ソコン内部の細かな設定を変更することができません。これら の設定を変更する場合、CyberTrio-NXというソフトを使って 「ペーシックモード」から「アドバンストモード」に変更する必 要があります。

## 必要に応じて、パソコンを守る設定を行う

このパソコンには、プログラムやデータを守るためのソフトが 入っています。CyberWarner-NXは、パソコンの動作に影響 を与えるファイルが誤って削除されたり変更されないようにし ます。VirusScanは、フロッピーディスクやインターネットを 経由してウイルス(パソコンの動作に悪影響のある不正なプロ グラム)が感染することを防ぎます。必要に応じて、これらの ソフトの設定を行ってください。

## 大切なデータは、バックアップをとる

自分が作ったデータは、一度消えてしまうと元に戻すことがで きません。万一のアクシデントに備えて、自分が作った大事な データは、必ずバックアップをとるように心がけてください。

#### 一参照

CyberTrio-NX タ」-「パソコンを使いこなそう」-「添 付ソフトの使い方」

#### 1 参照

CyberWarner-NX デサポートセ ンタ」-「パソコンを使いこなそう」-「添付ソフトの使い方」 VirusScan デザポートセン タ」-「パソコンを使いこなそう」-「添 付ソフトの使い方」

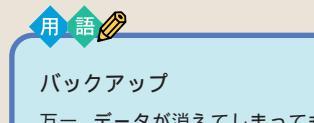

万一、データが消えてしまっても 良いように、他のドライブやメ ディア(フロッピーディスクなど) にデータを複製しておくこと。

1 参照

バックアップ 『練習! パソコンの基本』PART5の「バックアップを取る」

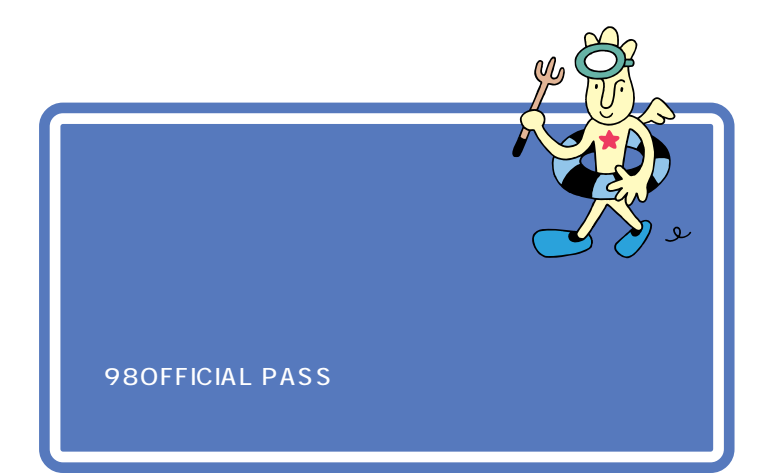

登録には、ハガキまたはFAXで「お客様登録申込書」を送る方法と、イン ターネットに接続して登録する方法があります。

#### ハガキまたは FAX を送る

まだパソコンの操作に慣れていない方は、ハガキまたはFAX での登録を お勧めします。添付品収納箱の中に「980FFICIAL PASS お客様登録申 込書」が入っています。

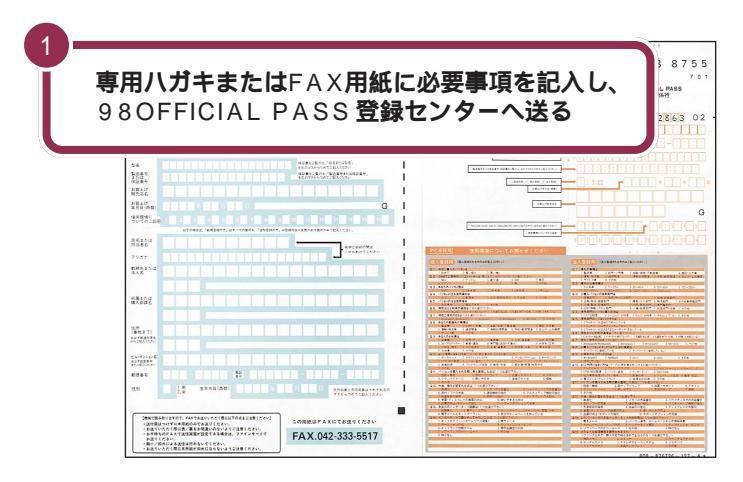

### インターネットに接続して登録する

すでにパソコンやインターネット利用の経験がある方は、ハガキやFAX の代わりにインターネットに接続して登録することができます。インター ネットに接続する方法については、『たのしもう! インターネット』をご覧 ください。次のページから登録が可能です。

980FFICIAL PASS お客様登録カウンター http://www1.pc98.nec.co.jp/register/

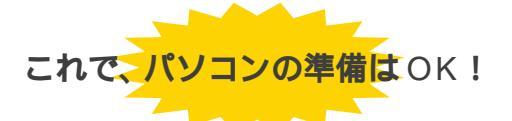

ー息入れたら、「PART4 パソコン本体の操作を覚える」に進んで、基本的な操作を覚えましょう。

「正規登録ユーザ(98OFFICIAL PASSメンバー)」に登録すると、あ なたの名前と「お客様登録番号」がプ リントされた「98OFFICIAL PASS」カードが発行されます。

「正規登録ユーザ」の方は、NECイン ターネットホームページ98Informationで、さまざまな特典情報をご 覧いただけますので、ぜひ登録を済 ませてください。

詳しくは、「98OFFICIAL PASSお 客様登録申込書」をご覧ください。

記入方法などについて詳しくは、 「98OFFICIAL PASSお客様登録申 込書」をご覧ください。

**イ**チェック!

- 980FFICIAL PASS お客様登録 カウンターは、Internet Explorer の「お気に入り」に登録されていま す。
- ・「インターネット無料体験」中に、
   左のページで、登録を行うことも
   できます。

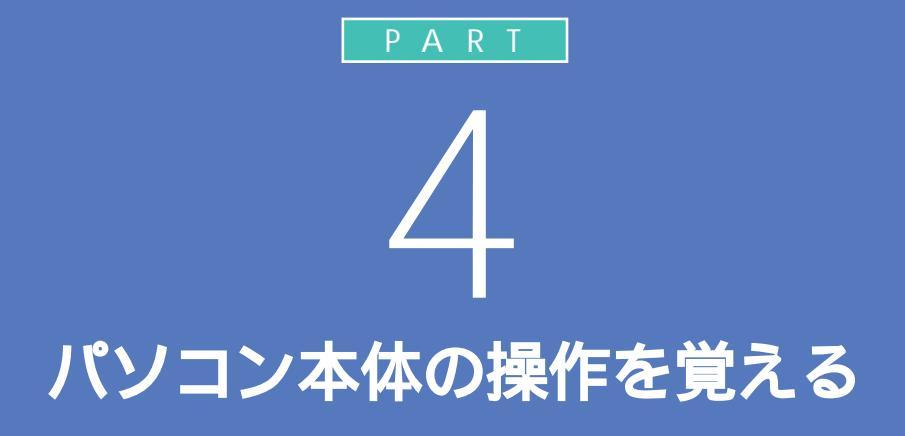

パソコンを操作するときは、決まった手順を守 る必要があります。電源の入れ方、切り方やキー ボードの【スリープ】ボタンの使い方、音量の調 節など、まずはいちばん基本的な操作をマス ターしてください。

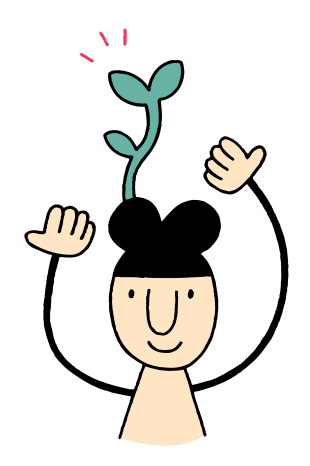

# 各部の名称と役割を覚えよう

5

ここでは、本体各部の名称と働きを説明します。操作方法について詳しくは、 p.86からの手順や他のマニュアルで説明しています。

## パソコン本体

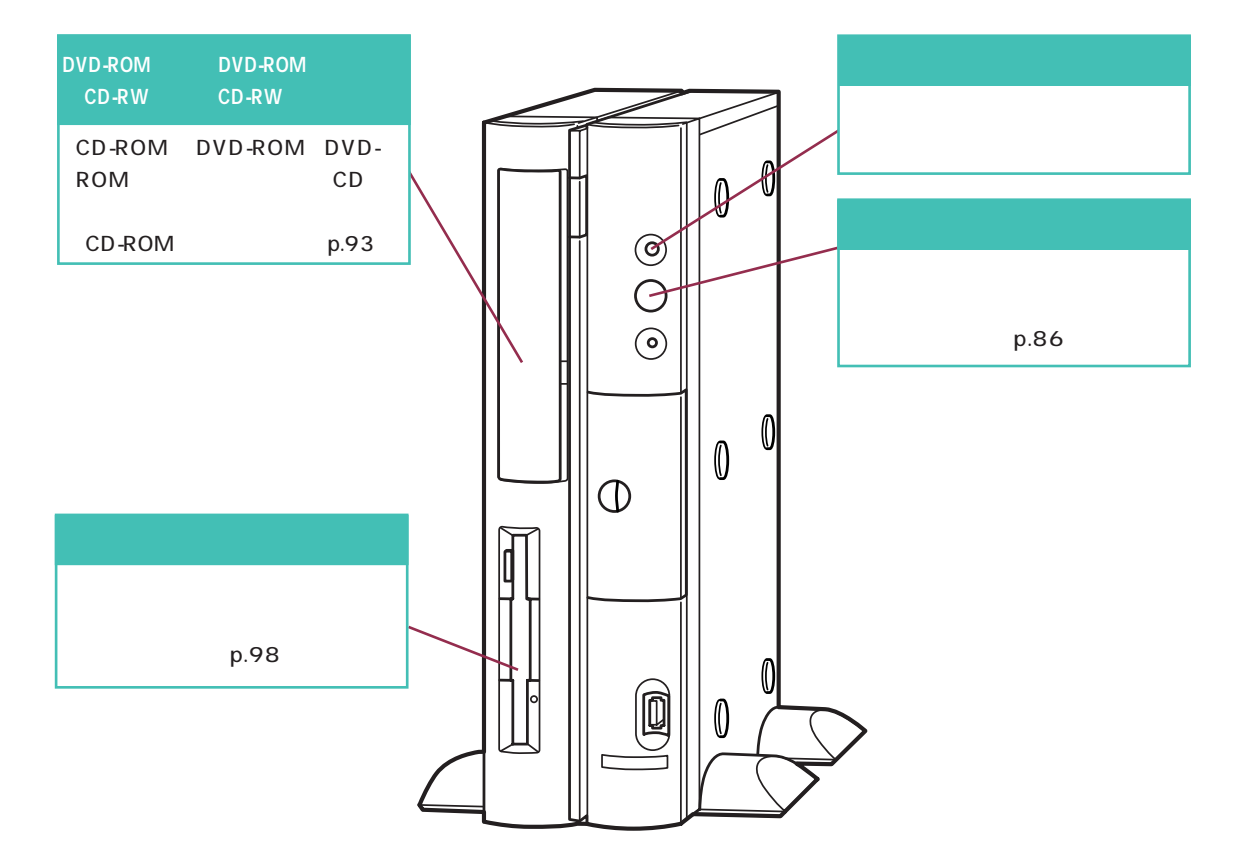

キーボード

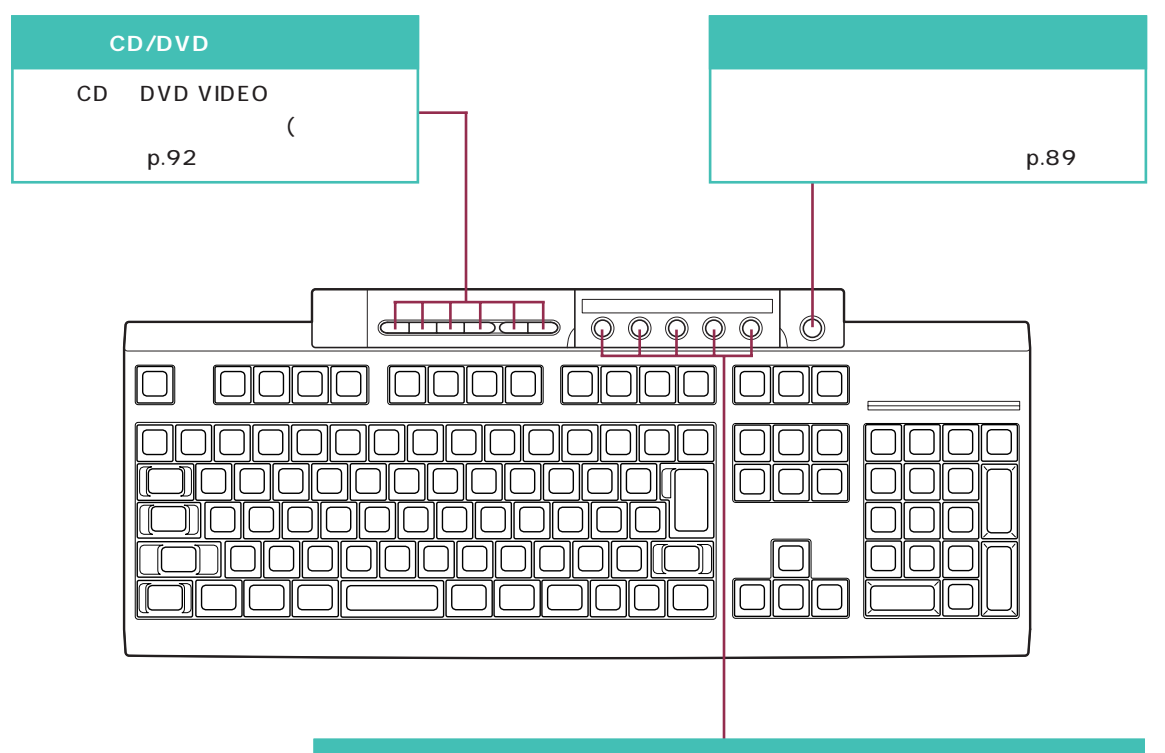

#### ワンタッチスタートボタン

ボタンを押すだけで、アプリケーションの起動などが行えます。 【メール】ボタン 『たのしもう! インターネット』 【インターネット】ボタン 『たのしもう! インターネット』 【サポートセンタ】ボタン 「サポートセンタを見てみよう」(p.104) 【ランチ-NX】ボタン 『練習! パソコンの基本』 【ソフト終了】ボタン ソフトを終了します。 TV モデルでは【テレビ】ボタンになります ( 『TV モデルガイド』)。

# 電源の入れ方と 切り方

正しい電源の入れ方と切り方を、もう一度復習してみま しょう。大切なデータやパソコンを守るために、正しい 手順で操作してください。

## 電源を入れる

CRT **ディスプレイセットモデルの場合は、** ディスプレイの電源ランプを確認する

CRT ディスプレイの電源ランプが点灯していたら

ディスプレイの電源は入っています。 次の手順に進んで、他の機器やパソコンの電源を入れてください。

CRT ディスプレイの電源ランプが点灯していなかったら

ディスプレイの電源が入っていません。 まずディスプレイの電源を入れてください。

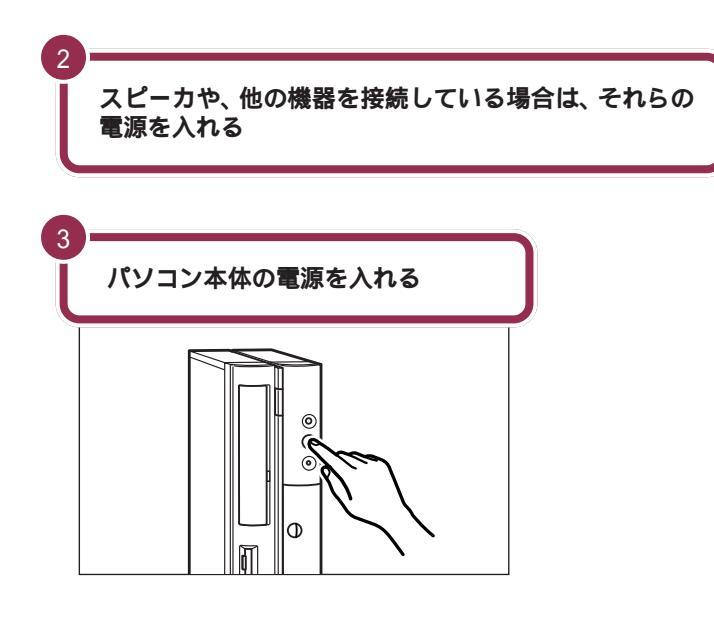

## ✓ チェック!!

液晶ディスプレイセットモデルの場 合は、ディスプレイの電源はパソコ ン本体から供給されます。パソコン 本体の電源を入れると、ディスプレ イの電源も入ります。

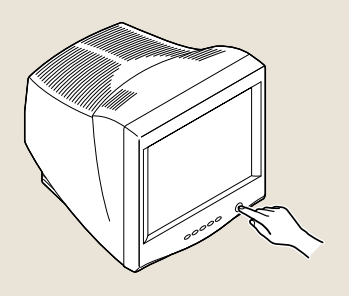

パソコン本体の電源が入っていると きには、電源ランプが緑色に点灯し ます。

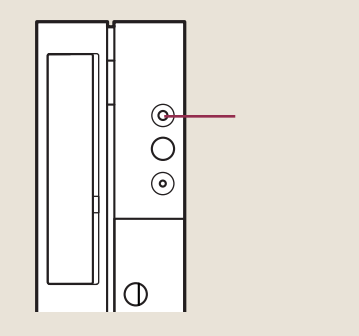

## 電源を切る

パソコンの内部には突然電源を切ってしまうと具合が悪い部品も入ってい ます。次の手順にしたがって電源を切ると、これらの部品の動作終了を自 動的にチェックして、安全に電源を切ることができます。

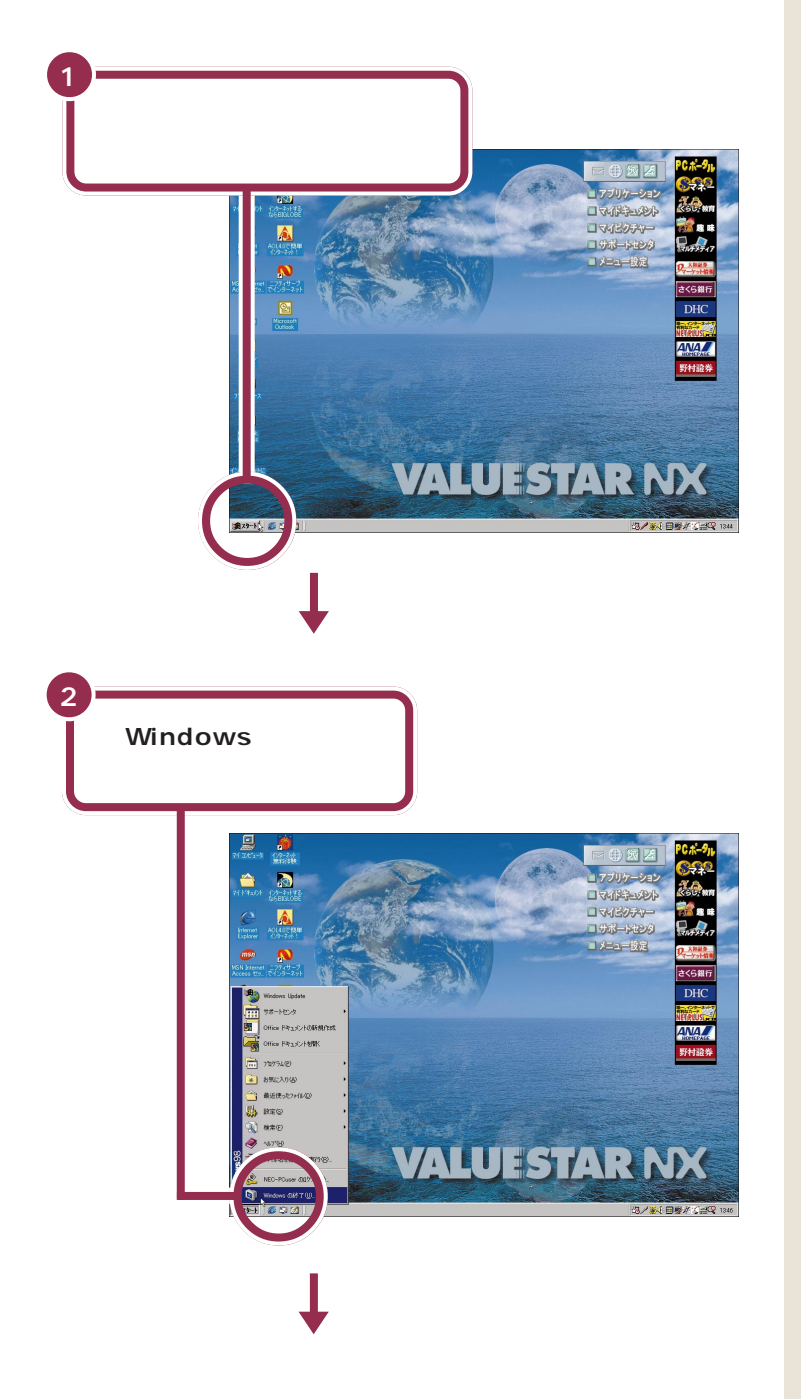

### 💙 チェック!!

電源を切る前にデータを保存し、ア プリケーションを終了しておいてく ださい。 電源を切るときは、電源スイッチを 押さずに、ここで説明する手順で操 作してください。

矢印を合わせ、マウスを止めたまま にしておくと「このボタンから始め ます」と表示されます。そのまま5秒 ぐらいたつと、この表示は自動的に 消えます。

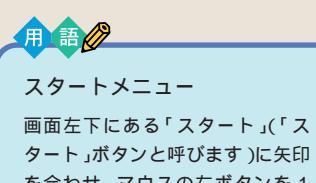

を合わせ、マウスの左ボタンを1 回押すと、スタートメニューが表 示されます。スタートメニューが ら「Windowsの終了」を選ぶと、パ ソコンの電源を切ることができま す。また、ソフトウェアを利用した り、いろいろな設定を行ったりす るときにも利用できます。

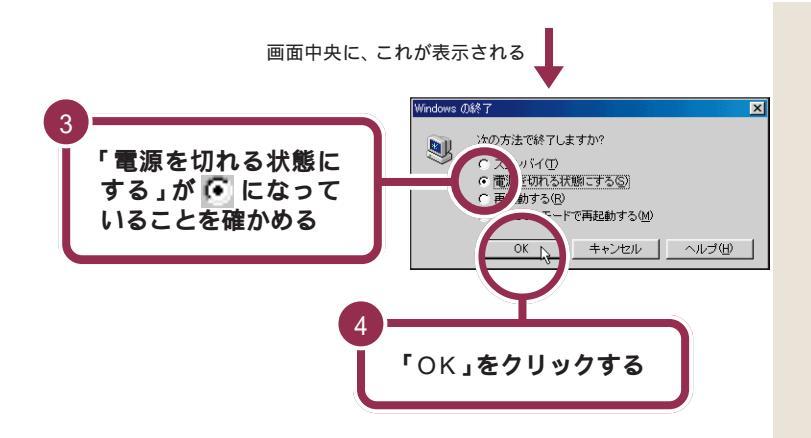

「Windowsを終了しています」と表示されたあと、自動的にパソコン本体の電源が切れます。パソコン本体の電源ランプも消えます。

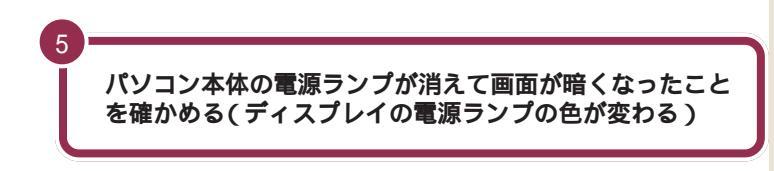

パソコン本体の電源が切れると、ディスプレイも真っ暗になりますが、 CRTディスプレイの場合は電源が切れたわけではありません。就寝時や外 出時などには、ディスプレイの電源スイッチを押して、電源を切っておき ましょう。

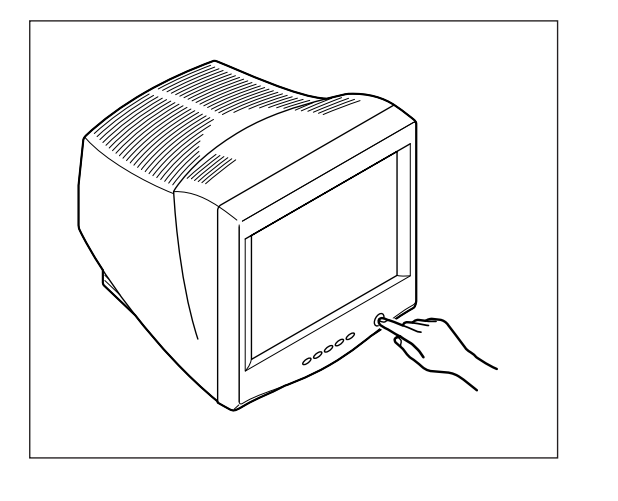

スピーカや、他の機器を接続している場合は、それらの電 源も切る

## ✓ チェック∜

矢印がスタートメニューの中を上下 すると、矢印の位置に青い帯が表示 されます。「Windowsの終了」に青い 帯がかかるように、マウスを動かし てください。

# ✓ チェック!!

「スタンバイ」「再起動する」や「MS-DOS モードで再起動する」の前に の が表示されているときは、「電源 を切れる状態にする」の前の に に矢 印を合わせてクリックしてください。

液晶ディスプレイセットモデルの場 合は、ディスプレイの電源も自動的 に切れ、ディスプレイの電源ランプ が消えます。

6

# ー時的に作業を З 中断する(スタンバイ)

休憩や来客などで一時的に席を離れる場合、作業を中断して 画面を消しておくことができます。こうしておくと、次に席に 戻ったときに、すぐに中断前の状態に戻すことができます。 スタンバイ

用語 🦉

**`^^** 

パソコン画面の表示を一時的に中 断したり、パソコン本体の消費電 力を抑える機能です。 スタンバイのことをサスペンドと 呼ぶこともありますが、同じ意味 です。

# パソコンをスタンパイ状態にする

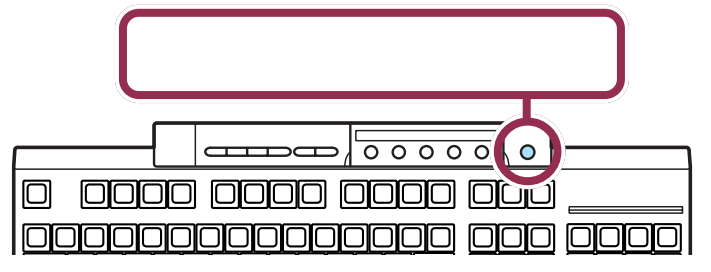

画面が暗くなり、パソコン本体の電源ランプがオレンジ色に点灯します。 パソコンがスタンバイ状態になると、消費電力が低く抑えられます。

## 自動的にスタンパイ状態になる

購入時の設定ではキーボードのキーに何も触れなかったり、マウスを動か さなかったりする状態が20分以上続くとスタンバイ状態になり、自動的 に画面が暗くなります。

## 「Windows の終了」の画面からスタンバイ状態にする

「Windowsの終了」の画面からスタンバイを選んで「OK」をクリックすると、自動的に画面が暗くなり、パソコンがスタンバイ状態になります。

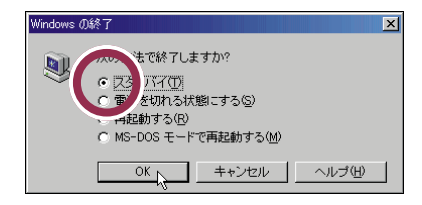

# スタンバイ状態から復帰する

スタンバイ状態から復帰するには次のいずれかの操作を行ってください。 しばらくすると、スタンバイ状態にする前の画面に戻ります。 ・キーボードのキーを何か1つ押す ・マウスを軽く動かす ・キーボードの【スリープ】ボタンを押す ✓ チェック!!

パソコンの電源が切れているとき (電源ランプが消えているとき)に は、【スリープ】ボタンは働きません。 【スリープ】ボタンは、パソコンの電 源が入っているときに押してくださ い。

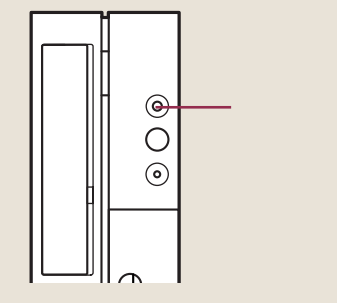

## ✓ チェック!!

- スタンバイに対応していないアプリケーションや周辺機器を使用すると、復帰できなかったり、正常に動作しない場合があります。この場合は、スタンバイ状態にしないでください。
- ・プリンタの使用中、インターネット に接続中、CD-ROMの読み込み中 などにスタンバイ状態にすると、正 しく復帰できない場合があります。

### 1 参照

スタンバイ状態について 『拡張!活 用! バリュースター』PART10の 「省電力機能(スタンバイ)」

# デスクトップってなに?

このパソコンの画面全体をデスクトップといいます。 デスクトップには、次のようなものが表示されていま す。画面をクリックしたりしないで、まずは、どんなも のがあるかを見てください。

イコンピュー

7/100

msn

2

オンラインサービス

P<sup>2</sup>

Outlook Express

173-h

クイック起動ツールバー

õ 🛱 🏹

アイコンをクリックすると、アプリケーションが起動します。

🖉 🗐 はインターネットに接続していないと使えません。

ターネット( 接続 フタニイット 無料体験

1

iOL5.0で簡単 インターネット!

6

Aicrosoft Outlook

「マイコンピュータ」

マイコンピュータはあな

たのパソコンです。「ハード

ディスク」や「CD-ROM」 の中身を見ることができ

「マイドキュメント」

アプリケーションを使って

自分が作ったファイルを保

いらないファイルやフォ

ルダは、このごみ箱に捨

ます。

存できます。

「ごみ箱」

てます。

「スタート」

「スタート」をクリックすると、ス タートメニューが表示されます。こ こから、アプリケーションを起動し たり、いろいろな設定をしたり、

ファイルを探したり、Windows 98

を終了したりすることができます。

Ð

Sectors.

🚮 7,9-ト

#### このデスクトップが、パソコンを使うため の舞台になります。Windows 98 は、い ろいろなソフトを動かすためのベースに なるソフトですが、この「デスクトップ」 がWindows 98 の顔なのです。

アイコン

とができます。

アプリケーションなど、よく

使うファイルが、小さい絵

(アイコン)で表示されます。

アイコンをダブルクリックす ると、アプリケーションを起

動したり、ファイルを開くこ

#### **アクティブメニュー** NX

⊕ Sv

1 アプリケーション

- THERE

コマイピクチャー

コサポートセンタ

ーメニュー設定

デスクトレイとショットメニューに分かれています。 上側のデスクトレイには、電話回線の接続状態や、電子メー ルの着信をひとめで確認できるアイコンがあります。 下側のショットメニューは、項目をクリックするだけでアプ リケーションを簡単に起動したり、写真などの画像ファイル や作成した文書を一覧表示したりできます。 詳しくは、『練習! パソコンの基本』をご覧ください。

くらし、教育

前期味

7147517

## ✓ チェック∜

デスクトップ上のアイコンは、 モデ ルによって異なります。

## 1 参照

サポートセンタ この PART の「サ ポートセンタを見てみよう (p.104)

#### PC **ポータル** インターネット上のさまざまな情報への入り 口です。 クリックするだけで、4 つのジャンル別メ

ニューと、各企業のご紹介情報コーナーへア クセスできます。 詳しくは、「サポートセンタ」の「添付ソフト の使い方」をご覧ください。

## ✓ チェック∜

インターネット接続の準備ができて いない場合は、それぞれ次のような ページが表示されます。

- ジャンル別メニューをクリックしたとき ハードディスクに保存されている、各ジャンルに応じた企業別のご紹介ページのリンク集
- ・各企業別の絵柄部分をクリックしたとき ハードディスクに保存されている、各企業別のご紹介ページ

インジケータ領域(タスクトレイ) 音量や日本語入力や画面の設定のためのアイコ ンが並んでいます。アイコンはそれぞれ、ク リックで設定メニューを表示したり、アプリ ケーションの状態を表示したり、いろいろな働 きをします。詳しくは「サポートセンタ」で、各 アプリケーションの使い方をご覧ください。

VALUESTARDX

#### タスクバー

デスクトップのいちばん下には、タスクバーが表示されています。起動しているアプリケーションや、開いている ウィンドウなどがボタンで表示されます。

7:52

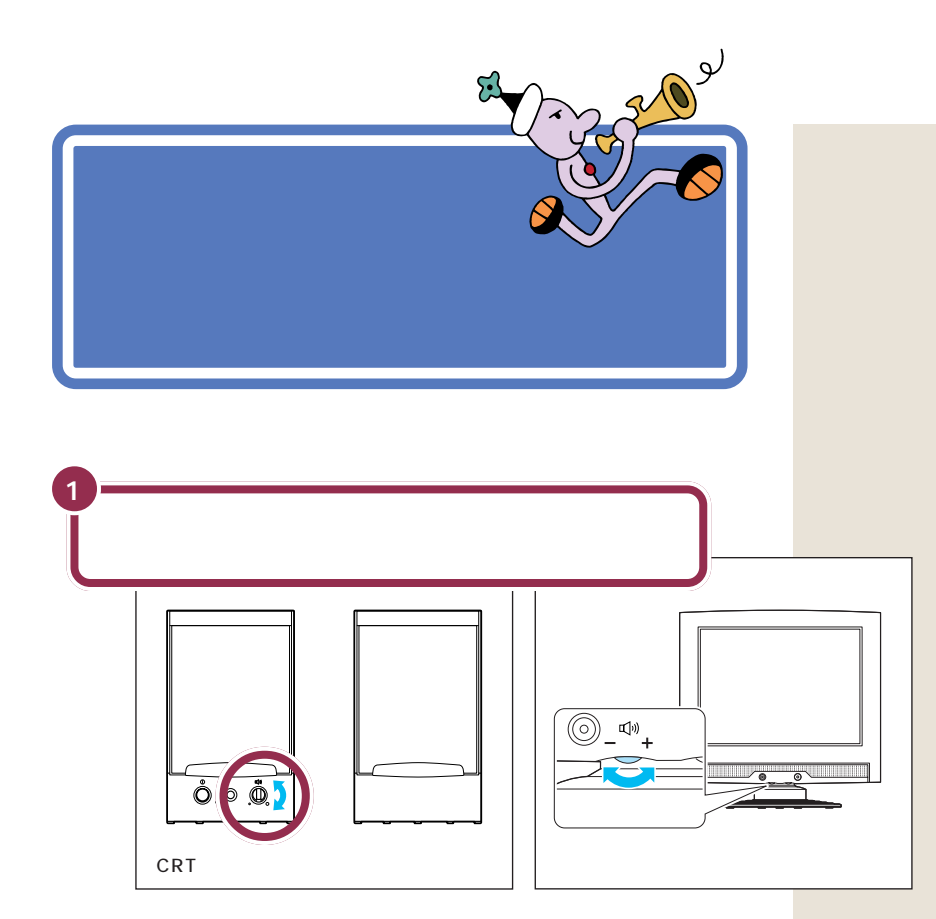

キーボードで調節する

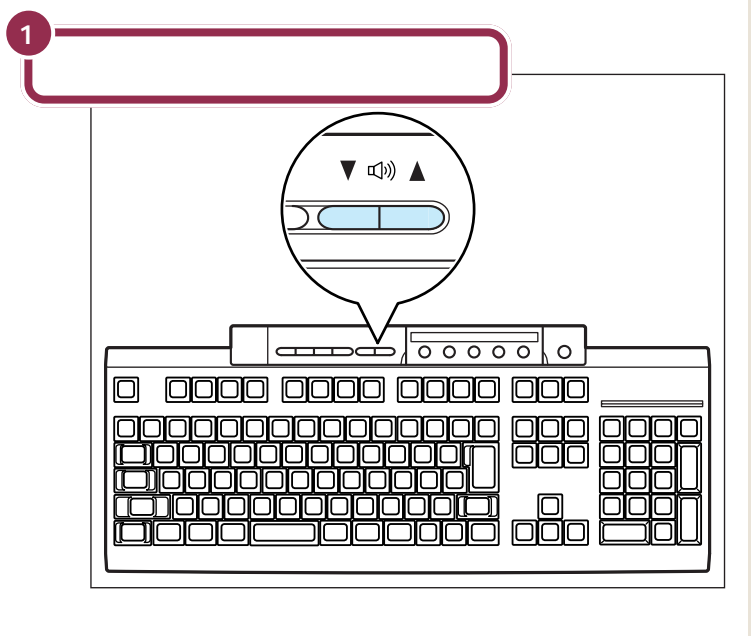

🖌 チェック 🧶

スピーカのボリュームつまみが最小 の位置になっていると、【 】ボタン を押してもスピーカからの音は、大 きくなりません。

# CD-ROM **などの** 扱い方

このパソコンのCD-ROMドライブ(またはDVD-ROM ドライブ / CD-RWドライブ)で使えるディスクの種類 や取り扱いの注意、CD-ROMのセットのしかたを説明 します。

# このパソコンのCD-ROM ドライブで使えるディスク

このパソコンの CD-ROM ドライブ(または DVD-ROM ドライブ / CD-RW ドライブ)では、次のようなディスクを使えます。

| 種類                 | 概要                                                                                               |
|--------------------|--------------------------------------------------------------------------------------------------|
| CD-ROM             | パソコンで見るための情報が入ったCD。本機で使える<br>のは「Windows 98」または「Windows 95」対応の<br>CD-ROMで、「Macintosh専用」のものは使えません。 |
| CD-R/<br>CD-RW     | データ書き込みが可能な CD。 CR-RW モデルでは、書<br>き込みもできます。その他のモデルでは読み込みのみで<br>きます。                               |
| 音楽 CD              | 一般の音楽 CD のことです。                                                                                  |
| ビデオ CD/<br>カラオケ CD | 音声と動画が記録された CD です。                                                                               |
| フォトCD              | 写真を記録した CD です。                                                                                   |
| DVD-ROM            | CD-ROMの約8倍の量のデータを記録できるディスク<br>です。百科事典や地図が記録されているものなどがあり<br>ます。 DVD-ROM モデルの場合のみ使えます。             |
| DVD-Video<br>ディスク  | 映画やドキュメンタリーが高画質、高音質で記録されて<br>いるDVDです。DVD-ROMモデルの場合のみ使えます。                                        |

Windows 95 対応のほとんどの CD-ROMはWindows 98で使うこ とができます。まれに使うことので きない CD-ROM もあるので購入前 に確認してください。

MacintoshでもWindowsでも使え るように作られた「ハイブリッド CD」というCDもあります。

## CD-ROM、DVD-ROM、CD-RWの取り扱い上の注意

・ケースから出すときは、ケースの中央部分を押しながら取り出します。 ・信号面(文字などが印刷されていない面)に手を触れないでください。

- ・表面にラベルを貼ったり、文字を書いたり、傷を付けたりしないでください。
- ・上に重いものを載せたり、曲げたり、落としたりしないでください。
- ・汚れたときは、やわらかい布で内側から外側に向けて拭いてください。
- ・清掃の際はCD専用のスプレーをお使いください。
- ・ベンジン、シンナーなどで拭かないようにしてください。
- ・ゴミやホコリの多い場所での使用は避けてください。
- ・直射日光のあたる場所や、温度の高い場所に保管しないでください。

使用後は、収納ケースに入れるよう にしてください。

# CD-ROMの入れ方と出し方

CD-ROM、DVD-ROM、CD-RWを入れる方法

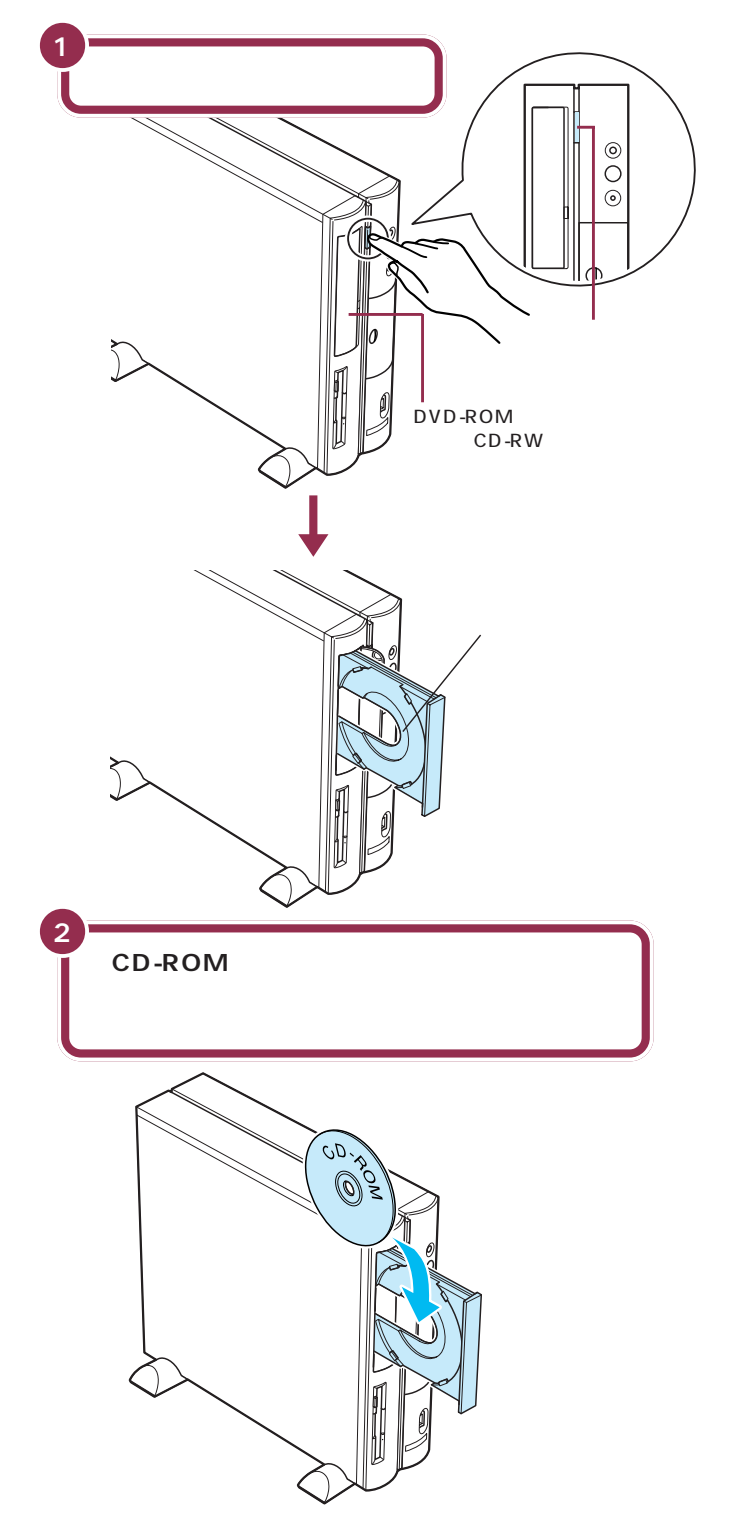

DVD-ROMモデルには、DVD-ROM ドライブが搭載されています。CD-RWモデルにはCD-RWドライブが搭 載されています。DVD-ROM、CD-RWも基本的な取り扱い方はCD-ROMと同じです。

### ✓ チェック∜

- ディスクトレイの出し入れは、本 体の電源が入っているときにしか できません。
- ・ DVD-ROM ドライブまたは CD-RW ドライブのカバーは、イジェ クトボタンを押すと、自動的に開 くようになっています。カバーを 無理に開こうとすると、カバーが 壊れる場合があります。

### 1 参照

イジェクトボタンを押してもディス クトレイが出てこない場合 『困っ たときのQ&A』PART1の「その他 …」

## ✓ チェック∜

- ・CD-ROMが落ちないように確実に ツメにひっかけてください。ツメ には、A、B、C、Dの4タイプがあり ます。次ページを見て、あなたのパ ソコンのツメのタイプを確認して ください。
- ・パソコン本体を縦置きにすると CDシングル(直径8cmのCD)は 使えません。

また故障の原因になりますので市 販の CD シングル用アダプタは使 わないでください。CD シングルを 再生したいときは、スタビライザを 外して、本体のゴム足が下になるよ う(横置き)に置いてください。

## 1 参照

スタビライザの外し方 『拡張!活用! バリュースター』PART2の「本体の 開け方と閉め方」 CD-ROMをセットするときは、CD-ROMが落ちないように確実にツメに ひっかけてください。ツメには、A、B、C、Dの4タイプがあります。あな たのパソコンのツメのタイプを確認してください。

### A タイプの場合

ツメを出します。

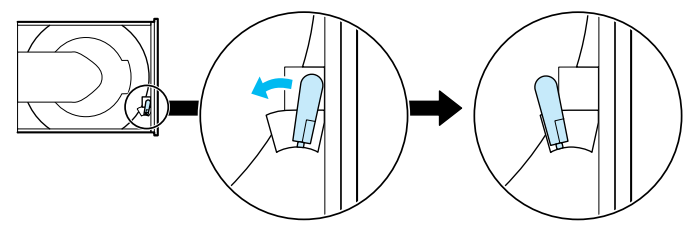

B **タイプの場合** 

上側の2つのツメを出します。

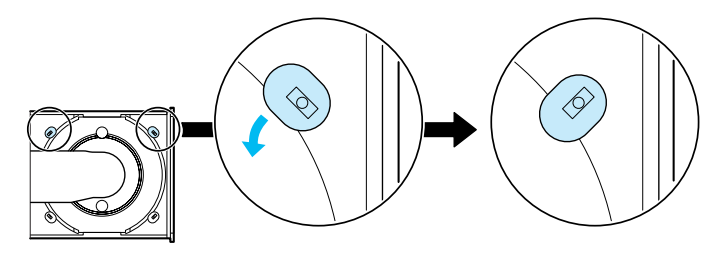

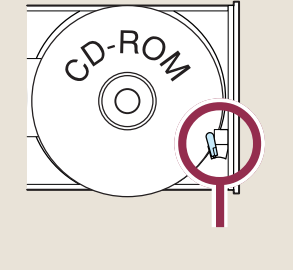

上側の2つツメで押さえる

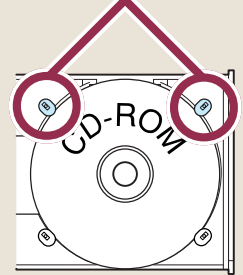

### C タイプの場合

ツメを出す必要はありません。そのままの状態でお使いください。

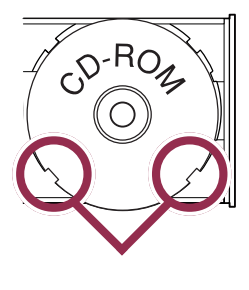

#### D タイプの場合

ツメを出す必要はありません。そのままの状態でお使いください。

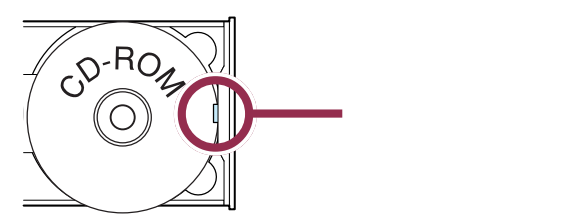

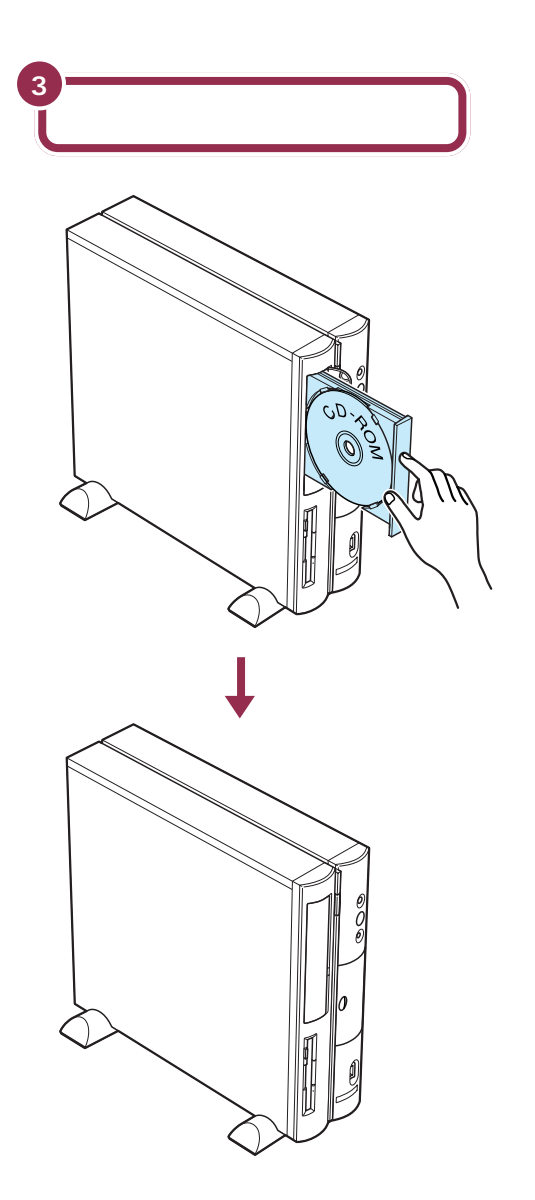

#### CD-ROMを取り出す方法

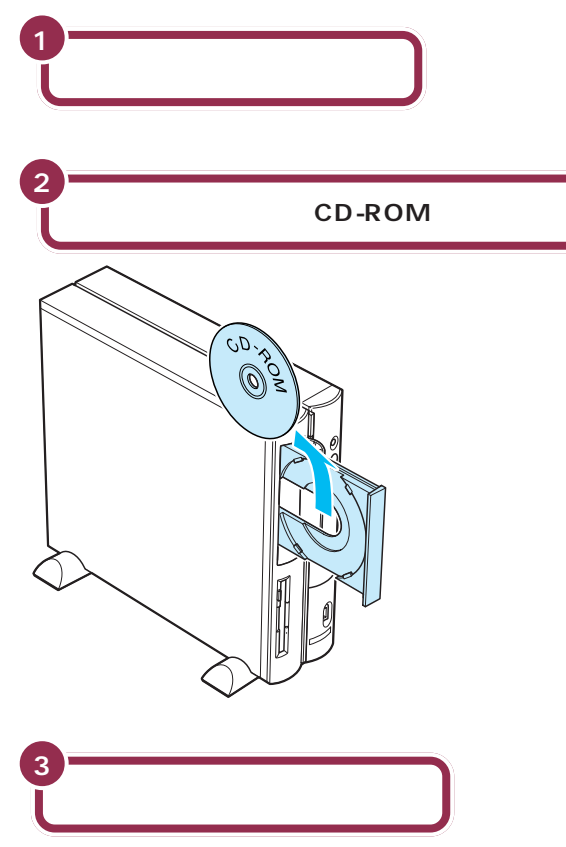

ディスクトレイが収納されてカバーも閉じる

## ✓ チェック∜

- ディスクトレイから取り出すとき に、CD-ROMを落としたり、キズ つけたりしないように注意してく ださい。
- CD-ROMを取り出した後、ディス クトレイのツメを元に戻す必要は ありません。

### 1 参照

イジェクトボタンを押してもディス クトレイが出てこない場合 『困っ たときのQ&A』PART1の「その他 …」

# フロッピーディスクの 扱い方

フロッピーディスクにもいろいろな種類があります。 このパソコンで使えるフロッピーディスクの種類と取り 扱いの注意、フロッピーディスクのセットのしかたを説 明します。

## このパソコンで使えるフロッピーディスク

フロッピーディスクを買うときには、「大きさ」「容量」「フォーマット」と いう3つのポイントを確認します。

### 大きさ

このパソコンで使えるのは、3.5インチのフロッピーディスクだけです。

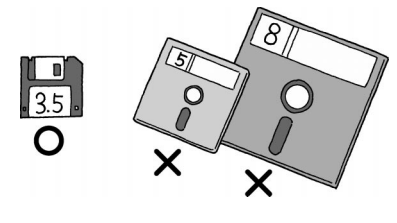

#### 容量

3.5 インチのフロッピーディスクには、「2HD」と「2DD」という2種類 のタイプがあり両方のタイプを使うことができます。「2HD」タイプのフ ロッピーディスクには、「2DD」タイプのフロッピーディスクの約2倍の 情報を入れることができます。それほど価格も変わらないので、「2HD」タ イプをお使いになることをおすすめします。

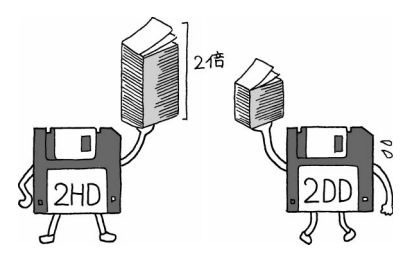

#### フォーマット

「フォーマット」とは、「フロッピーディスクを使えるようにする」作業のことです。

お店で売られている「フォーマット済みのフロッピーディスク」にもいく つかの種類があります。未フォーマットのフロッピーディスクを含めて整 理すると、次のように分類されます。

## ✓ チェック∜

2DD には、容量が720KB(キロバ イト)のものと640KB のものがあ ります。640KB のものはこのパソ コンでは使えません。

2HDには容量が 1.44MBのものと 1.25MBのものがあります。このパ ソコンでは、1.25MBのものを読み 書きすることはできますが、 1.25MBでフォーマットすることは できません。

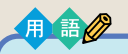

フォーマット フロッピーディスクやハードディ スクなどをパソコンで使える状態 にする作業。「初期化」ともいいま す。フォーマットされていないディ スクには、なにも保存できません。

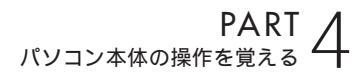

・未フォーマットのフロッピーディスク

・Windows または DOS/V 用フォーマット済みのフロッピーディスク

- ・PC-98 用フォーマット済みのフロッピーディスク
- ・Macintosh 用フォーマット済みのフロッピーディスク

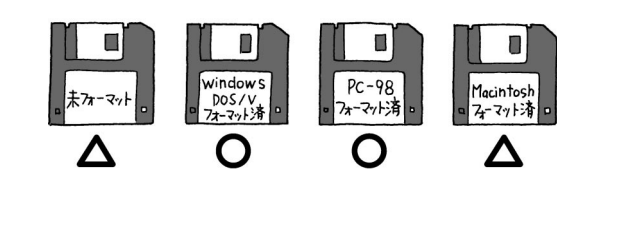

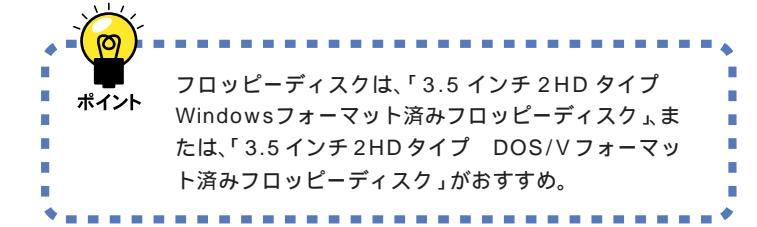

## フロッピーディスクの取り扱い上の注意

#### 磁石に注意

フロッピーディスクが壊れると大切なデータやソフトウェアが使えなくな ります。特に注意していただきたいのは磁石です。フロッピーディスクは、 磁力で情報を記録しているので、磁石を近づけると、簡単に内容が消えて しまいます。

磁石はテレビやスピーカにも使われています。これらの上にフロッピー ディスクを置いたりしないようにしてください。また、ホワイトボードの 磁石なども要注意です。

#### その他の注意

- ・シャッターを開けて、中のディスクには触れないでください。
- ・ラベルに鉛筆で記入したり、消しゴムを使ったりしないでください。
- ・ラベルは正しい位置に貼ってください。
- ・飲食、喫煙しながら使わないでください。
- 溶剤類、飲み物などを近づけないでください。
- ・ゴミやホコリが多い場所での使用は避けてください。
- ・汚れたフロッピーディスクは使わないでください。
- ・クリップなどではさんだり、投げたり、落としたりしないでください。
- ・使わないときは収納箱に入れて保管してください。
- ・上に重いものを載せたり、曲げたりしないでください。
- ・直射日光の当たる場所、暖房器具の近くなど温度が高くなる所、ゴミや ホコリが多い所に置かないでください。

Windows または DOS/V 用フォー マット済みのフロッピーディスクと PC-98 用フォーマット済みフロッ ピーディスクは容量(ディスクの中 に保存できる情報量)が異なります。 前者の容量は約1.44MB(メガバイ ト)後者の容量は約1.25MBです。

フォーマットについては、「パソコン 大学一年生 for Windows98」-「第 二章 ファイルを管理しよう」の「第 10節 フォーマット」で勉強できま す(一太郎モデル、Office2000 モ デルのみ)。

#### 5月 参照

パソコン大学の使い方 🏂 サポートセンタ」-「パソコンを使いこなそう」-「練習! パソコンの基本」

フロッピーディスクの取り扱いに関 する一般的な注意については、フ ロッピーディスクのケースに入って いる説明書をご覧ください。

#### 参照

フロッピーディスクの扱いかた 『拡張!活用! バリュースター』PART 10 の「フロッピーディスク」

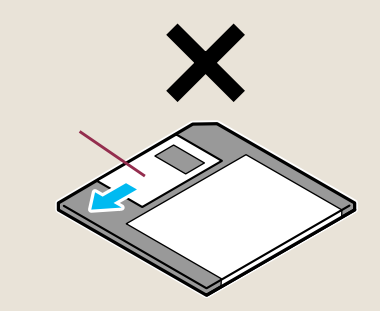
# フロッピーディスクの入れ方と出し方

フロッピーディスクを用意して、次の図のように本体のフロッピーディス クドライブに差し込みます。

フロッピーディスクを入れる方法

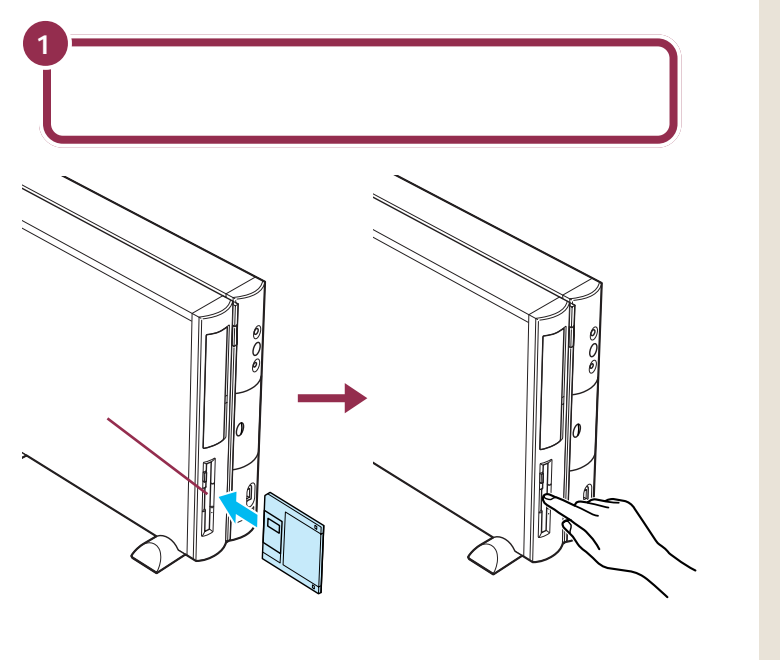

#### フロッピーディスクを取り出す方法

フロッピーディスクドライブのランプが消えていることを確認して、フロッピーディスクを取り出します。

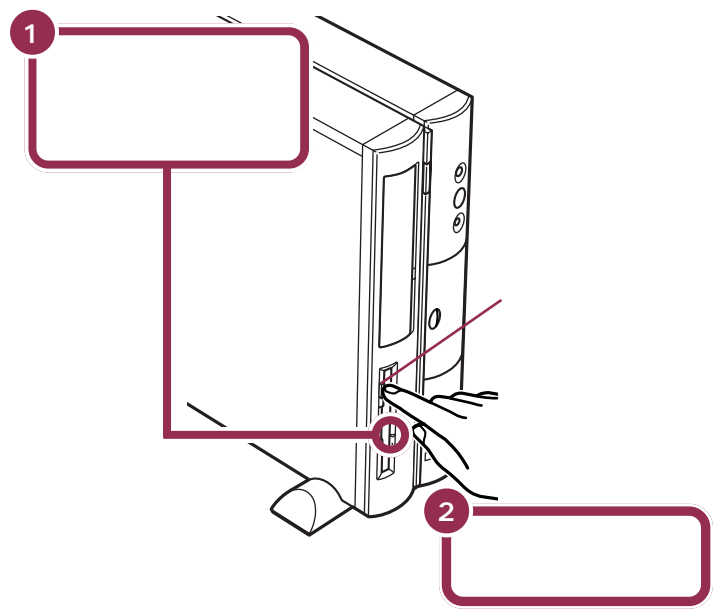

#### 😽 チェック 🧶

- ・フロッピーディスクは、パソコンの 電源を入れてWindows 98が起動 したあとでセットしてください。
- このパソコンに添付されているフ ロッピーディスクは練習には使わ ないでください。

#### 💙 チェック!!

フロッピーディスクドライブの右に は、小さなランプが付いています。こ のランプが緑色に点滅しているとき は、フロッピーディスクドライブが 読み書きをしているときなので、絶 対に「イジェクトボタン」を押さない ようにしてください。点滅している 間に取り出そうとするとフロッピー ディスクが壊れることがあります。

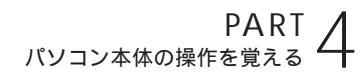

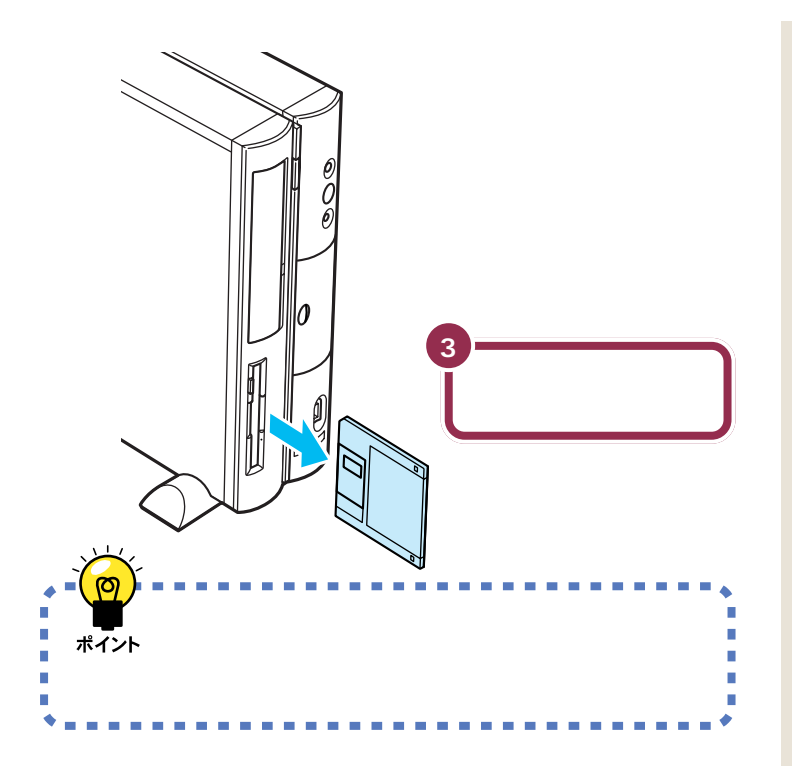

# 他のマニュアルに進んでみる

ここでは、他のマニュアルの紹介をします。パソコンの接続と準備が 終わったら、次は自分の目的に合ったマニュアルに進みましょう。

# とにかく、インターネットを楽しみたい!

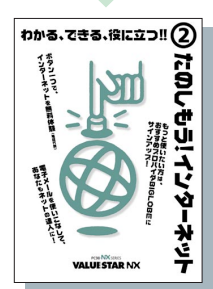

#### たのしもう! インターネット

さっそくインターネットを利用をしたい、いちばん興味があるのはインターネットだ、という方は、このマニュアルをご覧ください。

- ・ホームページ紹介などが満載! インターネットの魅力がわかる巻頭特集
- ・面倒な手続きなしですぐに接続できるインターネット無料体験
- ・オススメのプロバイダ BIGLOBE への入会手続き
- ・ネットサーフィンのコツ
- ・電子メールの出し方と受けとり方、自動受信のしかた

### パソコンの使い方がよく分からない、覚えたい!

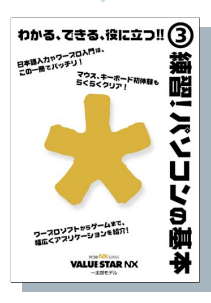

#### 練習!パソコンの基本

パソコンを使った経験がなくても大丈夫。このマニュアルで、パソコンの基本的な使い方や知識 を勉強できます。本当にパソコンが使えるかどうか不安に思ったら、このマニュアルから始めて みましょう。

- ・マウスやキーボードの操作、文字入力のしかた
- ・アプリケーションの紹介
- ・パソコンやソフトについての豆知識
- ・パソコン利用の心得、お手入れ方法

# パソコンがおかしい! 壊れてしまった!?

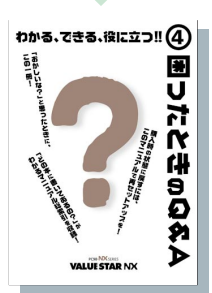

#### **困ったときの**Q&A

なにか困ったことが起きたら、まずは落ち着いて、とにかくこのマニュアルを読んでみてください。 さまざまなトラブルの対処法が詳しく書かれています。

- ・トラブルの状況別 Q&A
- ・買った直後の状態に戻す(再セットアップ)

・修理、交換、譲渡などに関する情報

次のページで紹介している「サポートセ ンタ」にも、トラブルの状況別のQ&Aや お客様サポート窓口一覧があります。

 $\bigcirc$ 

00

# パソコンに機器をつなぎたい! もっとパソコンを使いこなしたい!

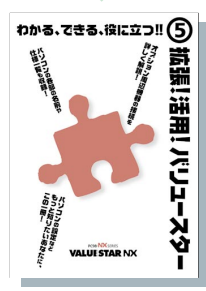

#### 拡張!活用! バリュースター

プリンタやデジタルカメラなどの周辺機器についてと、ハードウェアの設定方法について詳しく 書かれています。さらにパソコンを使いこなしたい、という方に役立つマニュアルです。

- ・このパソコンで使える周辺機器の紹介
- ・機器の取り付け方、設定方法、使い方
- ・うまく動かないときの対処法
- ・マウス、キーボード、ディスプレイなどの設定方法
- ・パソコン本体の機能の詳しい説明

# アプリケーションの使い方や、本機の機能について知りたい!

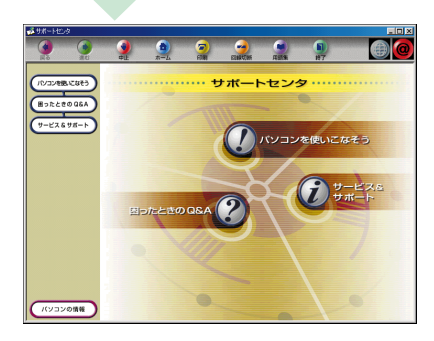

#### サポートセンタ

サポートセンタは、パソコンの画面で見るマニュアルです。使い方については、次ページの「サポートセンタを見てみよう」で説明しています。

- ・目的に合わせたアプリケーションの操作方法
- ・トラブルの予防法
- ・アプリケーションの追加と削除のしかた
- ・困ったときの対処方法
- ・サービスやサポートについて

# 他にもこんなマニュアルがあります

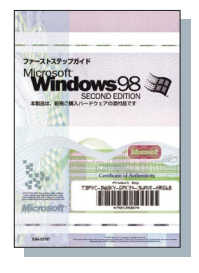

Microsoft Windows 98 ファーストステップガイド

Windowsの基本的な使い方が書かれています。

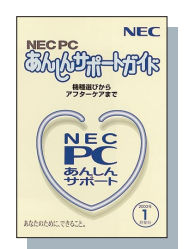

NEC PC **あんしんサポートガイド** 

問い合わせ先を探すときなどに使う「サポートのためのご案内」です。

# アプリケーションのマニュアルなど

このパソコンにインストールされているアプリケーションのマニュアルもあります。 なお、各アプリケーションの紹介や基本的な使い方については、「サポートセンタ」の「パソコンを使いこなそう」で説明 しています。

# サポートセンタを 見てみよう

「サポートセンタ」では、このパソコンに入っているアプ リケーションの紹介や操作手順の説明をしています。ま た、サポート窓口一覧や困ったときのQ&Aもあります。

# サポートセンタを始める

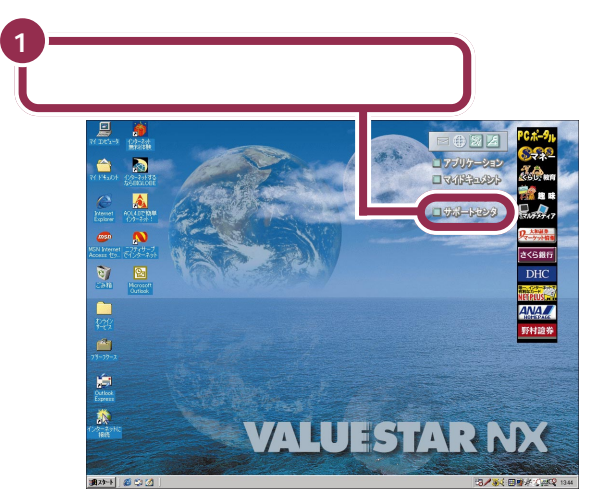

「サポートセンタ」の画面が表示されます。サポートセンタには、大きく分けて3つの項目があります。各項目をクリックすると、内容が表示されます。

このパソコンのハードウェア情報やアプリケーションの紹介、 アプリケーションの操作方法などを説明しています( p.106 )。

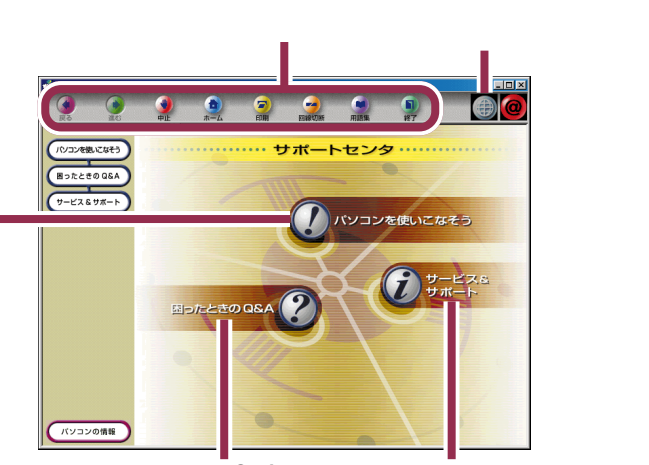

トラブル解決のためのQ&Aや、アプリケーションの追加と削除のしかたな どを説明しています( p.109)。

このパ<mark>゙</mark>ソコンやアプリケー ションの問い合わせ先の一覧 です。 キーボードの【サポートセンタ】ボタ ンをクリックしても、サポートセン タを起動できます。

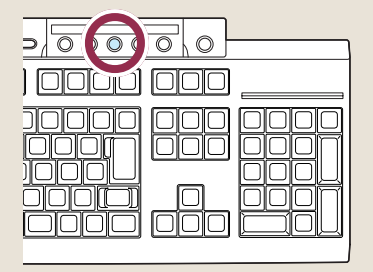

#### 1 参照

詳しい使い方は 🏾 🍠 サポートセン タ」-「パソコンを使いこなそう」-「へ ルプ」

### ✓ チェック!!

サポートセンタの項目の中には、ク リックすると、「ダイヤルアップ接 続」のウィンドウが表示されるもの があります。これは、インターネット へ接続しようとしていることを表し ます。インターネットへ接続すると、 プロバイダへの接続料金や電話料金 (どちらもお客様のご負担)がかかり ます。説明を見終わったら、必ず「回線 切断」ボタン(次ページ)をクリック して、回線を切断してください。 一度インターネットに接続されると、 自分で回線を切断しない限り、サ ポートセンタを終了するまで、回線 が接続されたままになり料金がかか り続けます。ご注意ください。

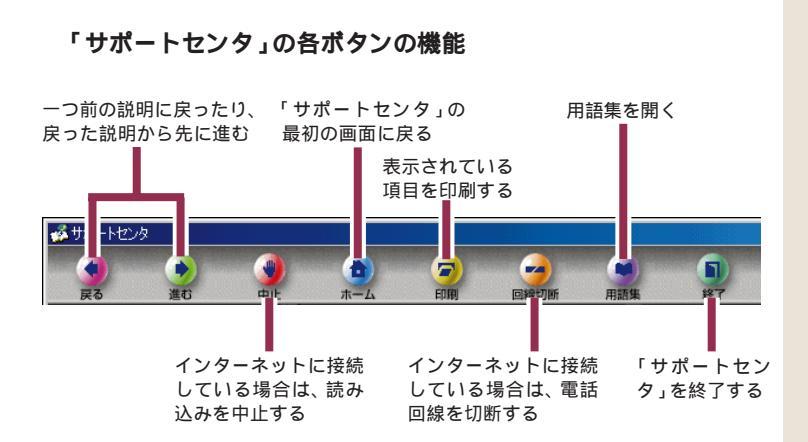

# 「パソコンを使いこなそう」を見る

「パソコンを使いこなそう」には、6つの項目があります。

どんなときにどの アプリケーション を使えばいいの か、目的別に紹介 しています。

このパソコンに 入っているアプリ ケーションの操作 方法を説明してい ます(次ページ)。 パソコンの練習が できるアプリ動がで きます。

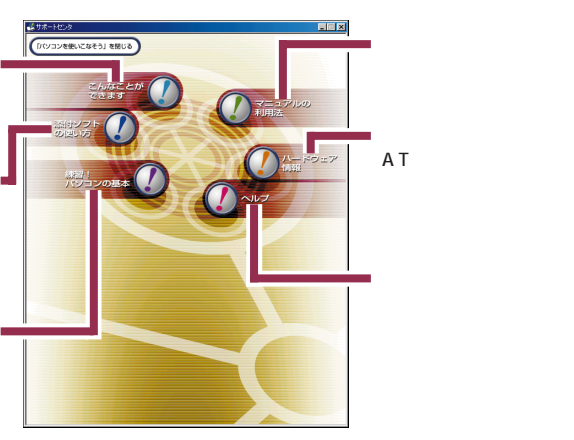

ここでは、そのうちの2つを紹介します。

#### 「こんなことができます」

ここでは、このパソコンで、どんなことができるのか、添付されているほとんどのアプリケーションを紹介しています。

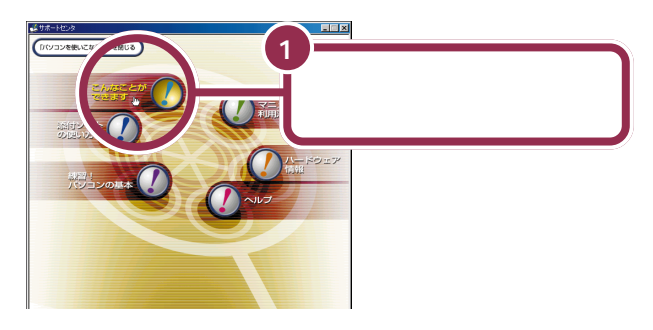

項目の一覧が表示されます。 アプリケーションは 13 の項目に分かれています。

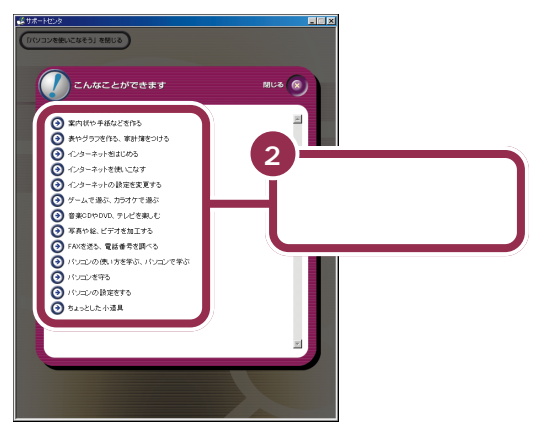

#### 「こんなことができます」の13の 項目

各項目ではこのパソコンに添付され ているアプリケーションの紹介をし ています。

- ・案内状や手紙などを作る
- ・表やグラフを作る、家計簿をつける
- ・インターネットをはじめる
- ・インターネットを使いこなす
- ・インターネットの設定を変更する
- ・ゲームで遊ぶ、カラオケで遊ぶ
- ・音楽 CD や DVD、 テレビを楽しむ
- ・写真や絵、ビデオを加工する
- ・FAX を送る、電話番号を調べる
- ・パソコンの使い方を学ぶ、パソコ
   ンで学ぶ
- ・パソコンを守る
- ・パソコンの設定をする
- ・ちょっとした小道具

PART パソコン本体の操作を覚える

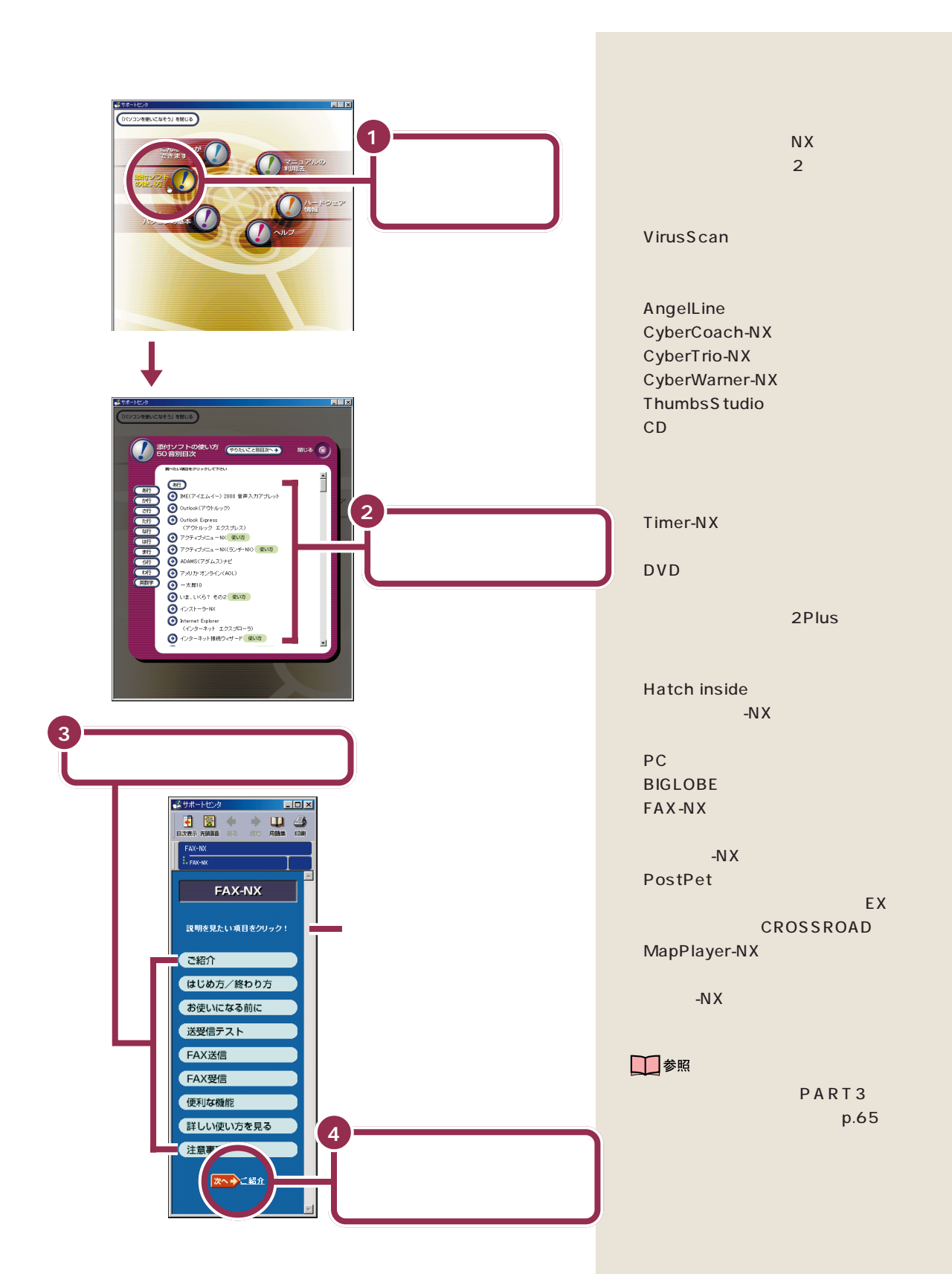

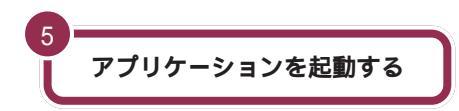

「パソコンを使いこなそう」の「添付ソフトの使い方」では、アプリケー ションを使いながら操作の説明を読むことができます。

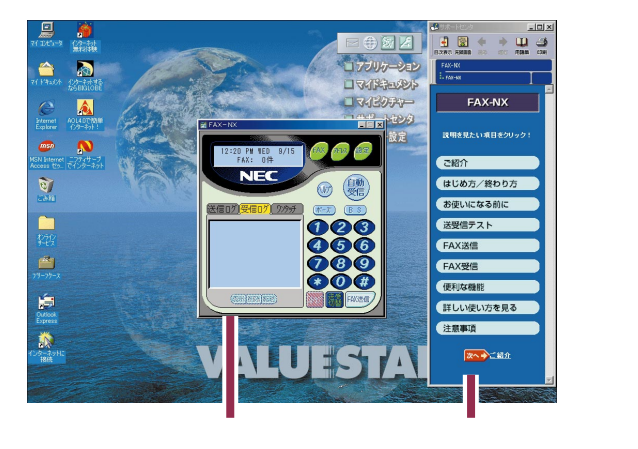

右側にアプリケーションの使い方の ウィンドウが表示されます。アプリ ケーションのウィンドウが隠れて見 えないときは、重ならないように ウィンドウを動かしてください。

#### 1 参照

ウィンドウの動かし方 『練習! パソ コンの基本』「PART2 ウィンドウの 扱いをマスターしよう」

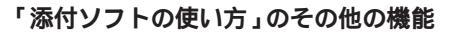

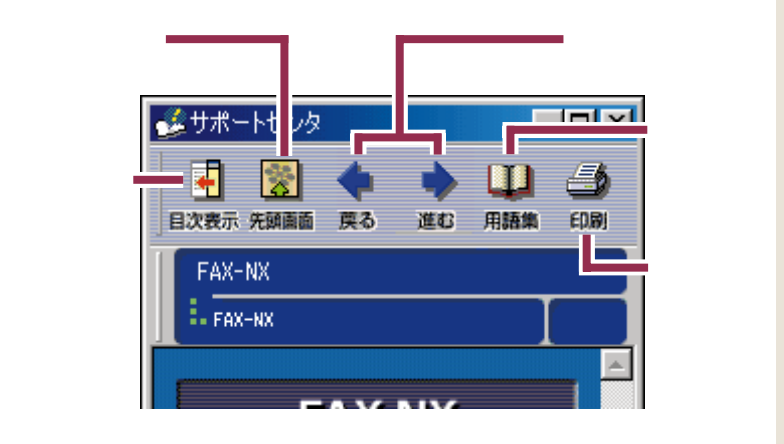

「用語集」を使う

「添付ソフトの使い方」の中に Ц」「用語集」ボタンがあります。マニュ アルや「サポートセンタ」の中でわからない言葉を調べることができま す。 「用語集」は、「サポートセンタ」の最 初の画面や、「困ったときのQ&A」 「サービス&サポート」の画面に表示 されている、 ことちできます。

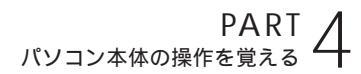

# 「困ったときのQ&A」を見る

「困ったときのQ&A」には、大きく分けて3つの項目があります。

さまざまなトラブルの解決方法 トラブルを予防するアプリケーションの説明 を説明しています。 です。ここから起動することもできます。

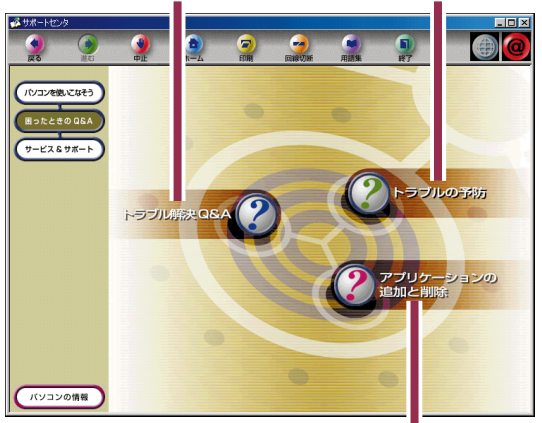

添付されているアプリケーションの追加と削除のしかたです。

「トラブル解決 Q&A」

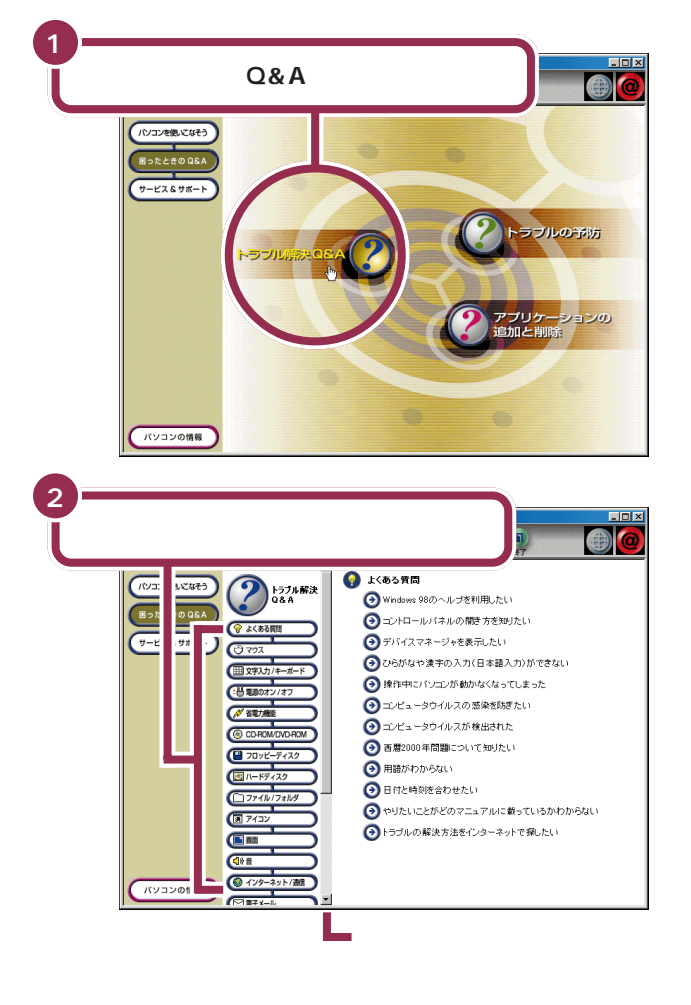

項目をスクロールしていくと、下の ほうに (回 無NOLME) が表示されま す。ここをクリックすると、トラブル が起こったときの対処のしかた、手 順について確認できます。 項目のいちばん下にある MMMM をクリックすると、より詳細なQ&A 情報や最新情報をご覧になれます。

● 参照

スクロールのしかた PART3の 「セットアップを完了させる(p.65)

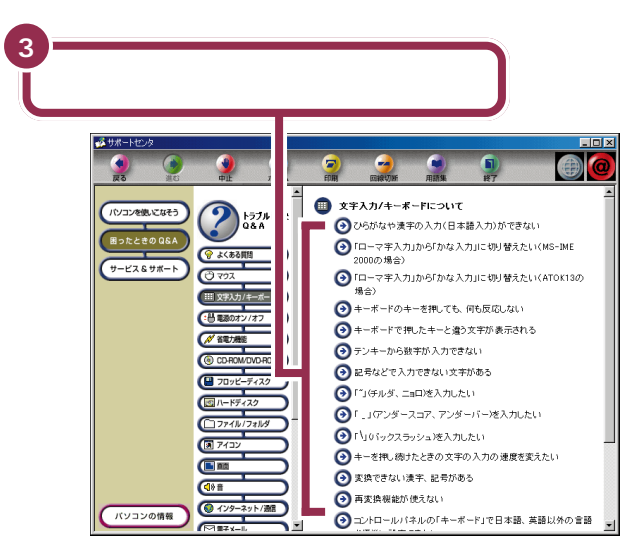

選んだ内容についての解答が表示されます。

「トラブルの予防」

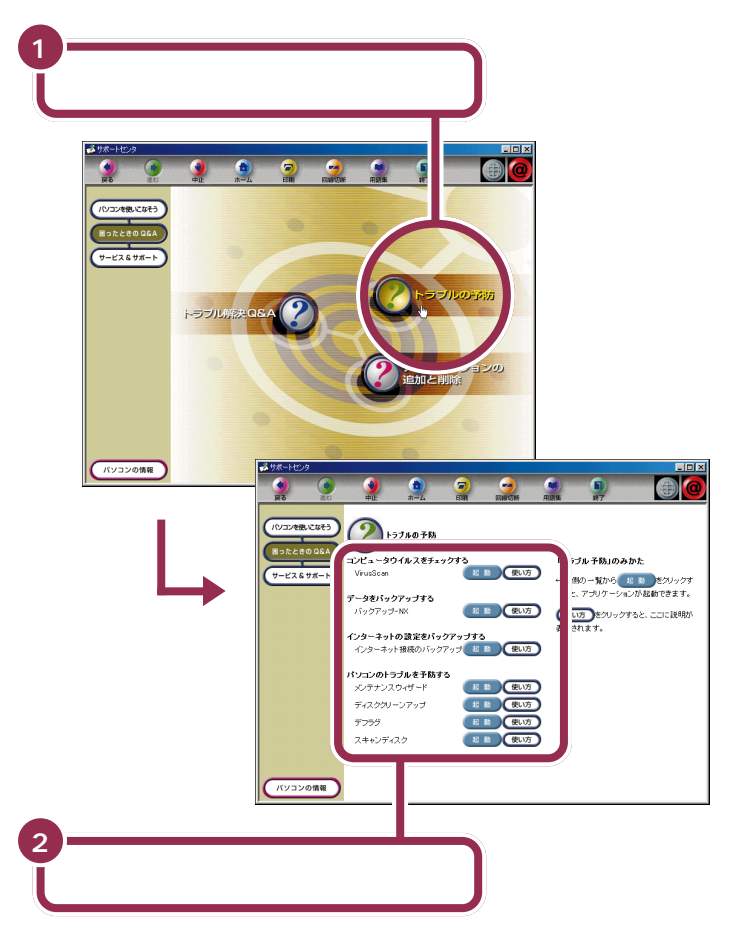

選んだ内容についての情報が表示されます。

各項目で、 <sup>22</sup> 動をクリックすると そのアプリケーションが起動され、 (愛いす)をクリックすると説明が表 示されます。

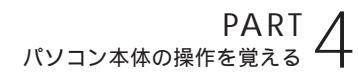

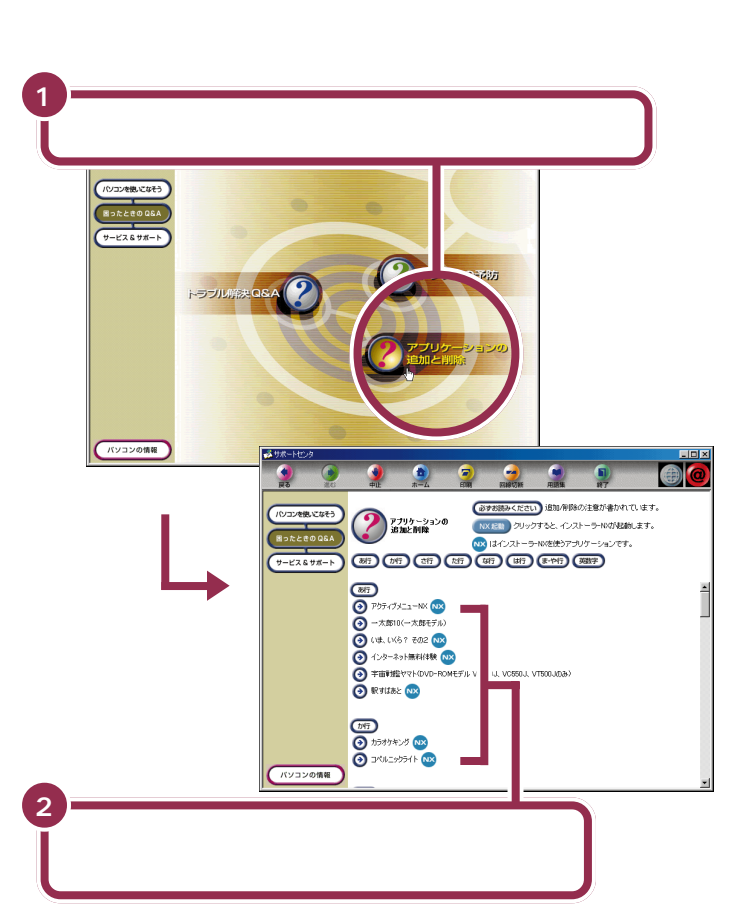

◎すお読みください。をクリックすると、ア プリケーションを追加または削除す るときの注意事項が表示されます。 追加、削除をする前に必ずお読みく ださい。

選んだアプリケーションの追加と削除の方法が表示されます。

#### 「サービス & サポート」を見る

「サービス&サポート」には、3つの項目があります。内容を見るには、各 項目をクリックしてください。

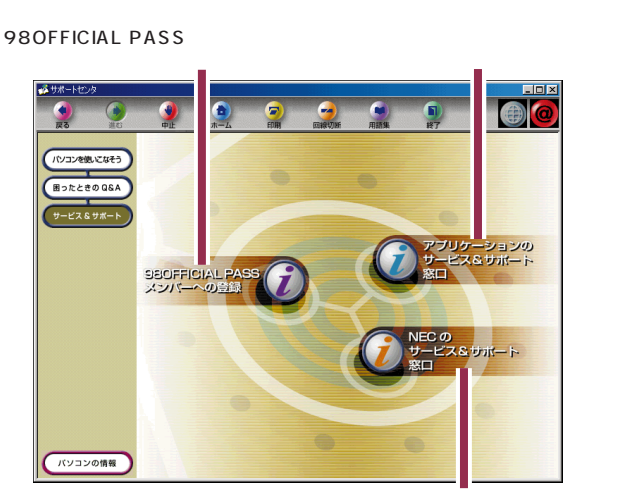

980FFICIAL PASS メンバーへの 登録は、このマニュアルの「正規ユー ザーの登録を行う」(p.82)でも説明 しています。

NEC が行っている、パソコンに関するさまざまなサービスやサポートの案内です。

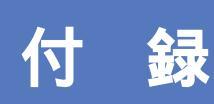

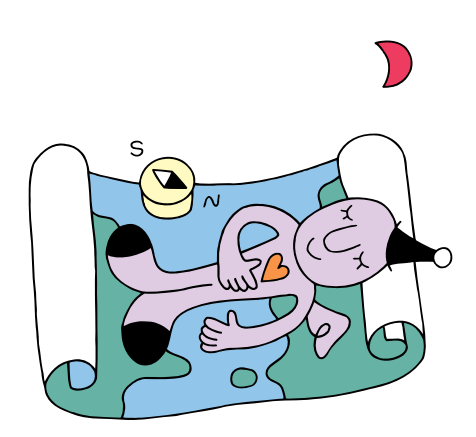

# こんなときは

本書の「PART 3 電源を入れてパソコンを使えるようにする」で、電源を入れたあと、困った ことが起きたときは、次の説明を参考に対処してください。

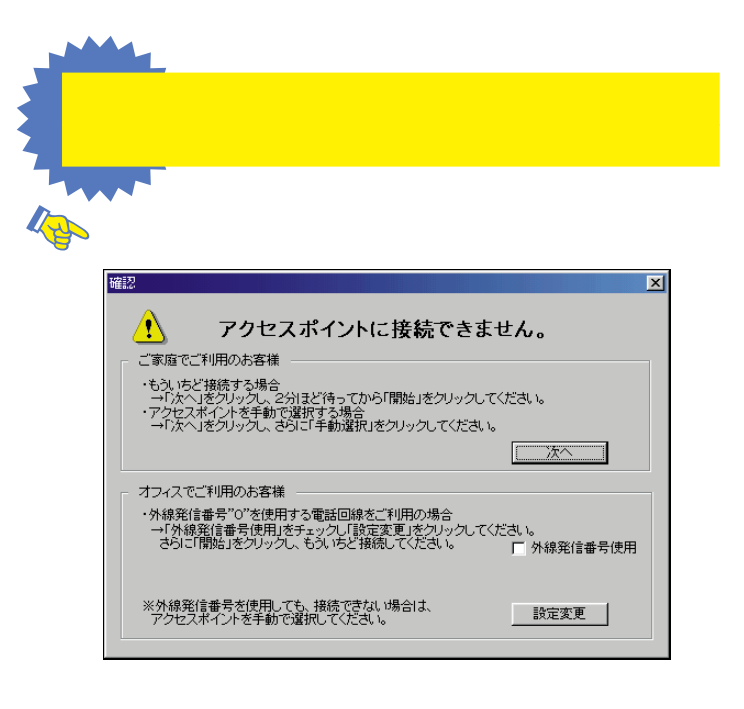

- ご家庭など、外線発信番号「0」を使用しない電話回線をご利用の場合 回線が混雑しているなどの原因が考えられます。次の手順で、もう一度、アクセスポイ ントの自動選択を行ってください。
- 1 「次へ」ボタンをクリックする。
- 2 2 分ほど待ってから「開始」ボタンをクリックする。 アクセスポイントの自動選択が始まります。

会社など、外線発信番号「0」を使用する電話回線をご利用の場合 外線発信番号「0」の設定が正しくないことが考えられます。次の手順で外線発信番号の 設定をし、再度、アクセスポイントの自動選択を行ってください。

- 1 「外線発信番号使用」をチェックする。
- 2「設定変更」ボタンをクリックする。
- 3「開始」ボタンをクリックする。

フリーダイヤルに接続され、アクセスポイントが自動選択されます。 その後、アクセスポイントに接続され、「BIGLOBE インターネットどきどき体験」の ホームページが表示されます。 ✓ チェック! アクセスポイントの自動選択で、どうしてもアクセスポイントが選択できない場合は、前ページの画面で「次へ」をクリックし、次の「アクセスポイントを手動選択したいとき」の手順3以降を行い、アクセスポイントを手動選択してください。

**した**「アクセスポイントを自動選択できませんでした。」と表示された

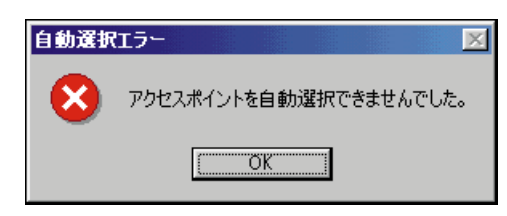

何らかの理由でアクセスポイントの自動選択ができませんでした。「OK」ボタンをク リックし、次の「アクセスポイントを手動選択したいとき」でアクセスポイントを手動 選択してください。

✓ チェック!! その他、どうしてもインターネットに接続できない場合は、 愛 サポートセンタ」、「困ったときのQ&A」、「トラブル解決Q&A」、「インターネット/通信」をご覧になって、トラブルを解決してください。

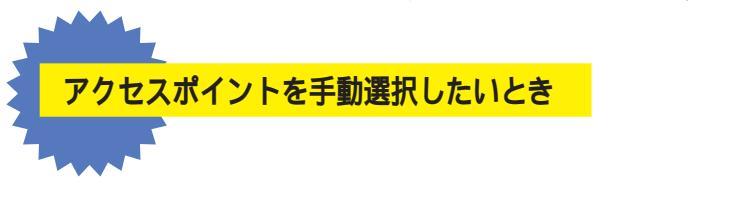

✓ チェック // 「ナンバーディスプレイ(発信電話番号通知サービス)」について NTT との 契約がどうなっているかわからないときは、NTTにお問い合わせください。

1 キーボードの【インターネット】ボタンを押す。

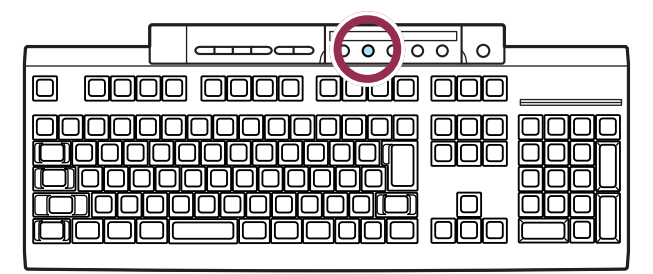

2「キャンセル」をクリックする。

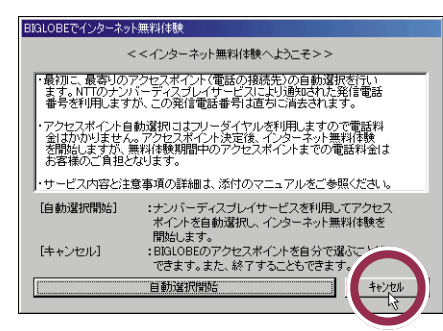

3「手動選択」をクリックする。

| BIGLOBEでインターネ                             | ット無料体験                                         |
|-------------------------------------------|------------------------------------------------|
|                                           | <<インターネット無料体験へようこそ>>                           |
| <ul> <li>お客様自身でア<br/>インターネット無</li> </ul>  | クセスボイント(電話の接続先)を選択して、<br>料体験を開始することができます。      |
| <ul> <li>・インターネット無<br/>お客様のご負担</li> </ul> | 料体験中のアクセスポイントまでの電話料金は<br>となります。                |
| ・サービス内容と                                  | 主意事項の詳細は、添付のマニュアルをご参照ください。                     |
| [手動選択]                                    | :BIGLOBEのアクセスポイントを自分で選んで<br>インターネット無料体験を開始します。 |
| [終了]                                      | :インターネット無料体験を終了します。                            |
|                                           |                                                |

✓ チェック!! インターネット無料体験を中止する場合は、「終了」ボタンをクリックして ください。

4 「市外局番」の入力欄に「|」が点滅していることを確認する。

「 | 」が点滅していない場合は、入力欄に矢印( 🔓 )を合わせて、「 ] 」の形に変わったらク リックしてください。

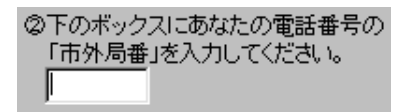

5 市外局番を入力する。

このパソコンに接続した電話回線の市外局番を入力します。

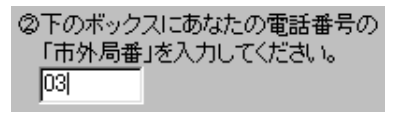

東京都23区内(市外局番は 03)の場合の入力例

市外局番を入れるには、数字キーを使います。

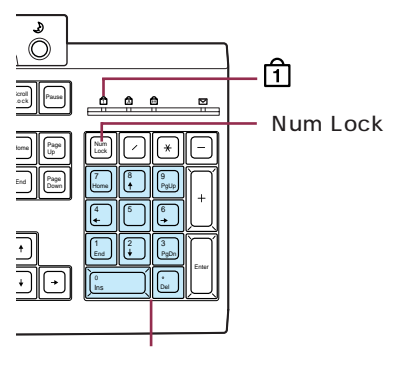

✓ チェック!! キーボード右上の1の下のランプが消えているときは数字キーが使えません。【Num Lock】を押してランプを点灯させてください。

6 アクセスポイント一覧の中からひとつ選んでクリックする。

手順5で入力した「市外局番」から判断して、近くにあるアクセスポイントが自動的に 表示されます。その中から選んでください。

| ③下のアクセスポイント一覧から、<br>お近くの電話番号をお選びべださい。                                                                 |        |
|----------------------------------------------------------------------------------------------------|--------|
| 03-3518-5115 東京<br>03-5739-1011 東京<br>042-969-1909 所沢・狭山<br>042-969-1918 所沢・狭山<br>042-764-4445 相模原・町田 | ▲<br>▼ |

- ✓ チェック!! ・同じ都市名で2つ以上の電話番号がならんでいる場合は、どれかひとつを 選んでクリックしてください。これは1カ所のアクセスポイントに電話が 集中するのを避け分散させるために用意されたものなので、どれを選んで も構いません。
  - ・インターネット無料体験では、インターネット接続料金はかかりませんが、アクセスポイントまでの電話料金がかかります。電話料金を少しでも安くするために、なるべく近くにあるアクセスポイントを選んでください。
  - 市外局番の変更があった場合は、古い市外局番が使われているアクセスポイントを手動選択しても、電話がつながらないことがあります。この場合は、アクセスポイントの自動選択を行うか、他のアクセスポイントを選択してください。
- 7 「体験開始」をクリックする。

次の画面が表示されます。

| 接続中               | ×                                                                                         | I |
|-------------------|-------------------------------------------------------------------------------------------|---|
| 接続先:<br>BIGLOBE無料 | 体験 (03)3518-5115 【電話をかけています】                                                              |   |
| A                 | 電話をかけています。しばらくお待ちください。<br>接続知に接続できない場合、自動的に電話をかけなおします。<br>中断したいときは、「キャンセルリボダンをグリックしてください。 |   |
|                   | キャンセル                                                                                     |   |

上のような画面が出て、パソコンがアクセスポイントに、自動的に電話をかけます。そのまま、しばらく(数十秒)何も操作せずに、待っていてください。 接続先が話し中の場合、自動的に電話をかけ直します。つながるまで、しばらくお待ち ください。 インターネットに接続されると、「インターネットエクスプローラ」のウィンドウが表示されて、「BIGLOBEインターネットどきどき体験」のホームページが表示されます。 以降は p.77 の手順 5 からの説明にしたがって操作してください。

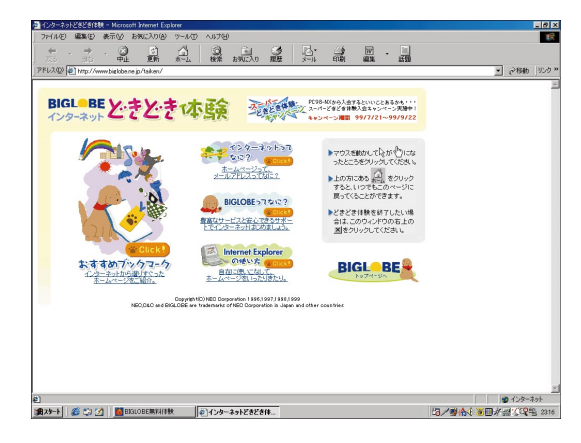

# ローマ字つづり一覧

| あ  | 11    | う     | え  | お  | だ       | ぢ       | ブ           | で     | ど       |
|----|-------|-------|----|----|---------|---------|-------------|-------|---------|
| а  | i     | u     | е  | 0  | da      | di      | du          | de    | do      |
|    | (yi)  | (wu)  |    |    | <br>ば   | び       | <i>I</i> Sĩ | ベ     | ぼ       |
| か  | き     | <     | け  | C  | ba      | bi      | bu          | be    | bo      |
| ka | ki    | ku    | ke | ko | ぱ       | ぴ       | ぶ           | ペ     | ເ<br>ເ  |
| さ  | し     | す     | せ  | そ  | ра      | pi      | pu          | ре    | ро      |
| sa | si    | su    | se | SO | きゃ      | きぃ      | きゅ          | きぇ    | きょ      |
|    | (shi) |       |    |    | kya     | kyi     | kyu         | kye   | kyo     |
| た  | ち     | つ     | τ  | ک  | しゃ      | しい      | しゅ          | しぇ    | しょ      |
| ta | ti    | tu    | te | to | sya     | syi     | syu         | sye   | syo     |
|    | (chi) | (tsu) |    |    | (sha)   | -       | (shu)       | (she) | (sho)   |
| な  | に     | な     | ね  | の  | ちゃ      | ちぃ      | ちゅ          | ちぇ    | ちょ      |
| na | ni    | nu    | ne | no | tya     | tyi     | tyu         | tye   | tyo     |
| は  | ひ     | 131   |    | ほ  | (cha)   | -       | (chu)       | (che) | (cho)   |
| ha | hi    | hu    | he | ho | (cya)   | ( cyi ) | (cyu)       | (cye) | ( cyo ) |
|    |       | (fu)  |    |    | にゃ      | にぃ      | にゅ          | にぇ    | にょ      |
| ま  | み     | む     | め  | も  | nya     | nyi     | nyu         | nye   | nyo     |
| ma | mi    | mu    | me | mo | ひゃ      | ひぃ      | ひゅ          | ひぇ    | ひょ      |
| せ  | 5     | Ø     | いえ | よ  | hya     | hyi     | hyu         | hye   | hyo     |
| уа | yi    | yu    | ye | уо | みゃ      | みぃ      | みゅ          | みぇ    | みょ      |
| 6  | IJ    | る     | れ  | 3  | mya     | myi     | myu         | mye   | myo     |
| ra | ri    | ru    | re | ro | りゃ      | りぃ      | りゅ          | りぇ    | りょ      |
| わ  | うい    | う     | うぇ | を  | rya     | ryi     | ryu         | rye   | ryo     |
| wa | wi    | wu    | we | wo | ぎゃ      | ぎぃ      | ぎゅ          | ぎぇ    | ぎょ      |
| h  |       |       |    |    | gya     | gyi     | gyu         | gye   | gyo     |
| nn |       |       |    |    | じゃ      | じぃ      | じゅ          | じぇ    | じょ      |
| が  | ぎ     | ぐ     | げ  | ご  | zya     | zyi     | zyu         | zye   | zyo     |
| ga | gi    | gu    | ge | go | ( ja )  |         | ( ju )      | (je)  | ( jo )  |
| ざ  | じ     | ਰੈ    | ぜ  | ぞ  | ( jya ) | ( jyi ) | ( jyu )     | (Jye) | ( jyo ) |
| za | zi    | zu    | ze | ZO |         |         |             |       |         |
|    | (ji)  |       |    |    |         |         |             |       |         |

| ぢゃ  | ぢぃ     | ぢゅ  | ぢぇ  | ぢょ   |
|-----|--------|-----|-----|------|
| dya | dyi    | dyu | dye | dyo  |
| でゃ  | でい     | でゅ  | でぇ  | でょ   |
| dha | dhi    | dhu | dhe | dho  |
| びゃ  | びぃ     | びゅ  | びぇ  | びょ   |
| bya | byi    | byu | bye | byo  |
| ぴゃ  | ぴぃ     | ぴゅ  | ぴぇ  | ぴょ   |
| руа | руі    | pyu | руе | руо  |
| てゃ  | てい     | てゅ  | てぇ  | てょ   |
| tha | thi    | thu | the | tho  |
| ふゃ  | เริงเง | ふゆ  | ふえ  | ふょ   |
| fya | fyi    | fyu | fye | fyo  |
| ふぁ  | เริงเง | ふ   | ふえ  | ふぉ   |
| fa  | fi     | fu  | fe  | fo   |
| うぁ  | ゔぃ     | う   | うぇ  | う゛ぉ* |
| ヴぁ  | ヴぃ     | ヴ   | ヴぇ  | ヷぉ∗∗ |
| va  | vi     | vu  | ve  | vo   |
| あ   | L1     | う   | え   | お    |
| la  | li     | lu  | le  | lo   |
| 7   | 11     | ø   | え   |      |
| lya | lyi    | lyu | lye | lyo  |
|     |        |     |     |      |

\*ATOK12、ATOK13の場合 \*\*Microsoft IME 2000、Microsoft IME 98の場合

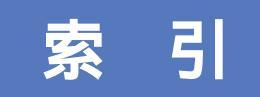

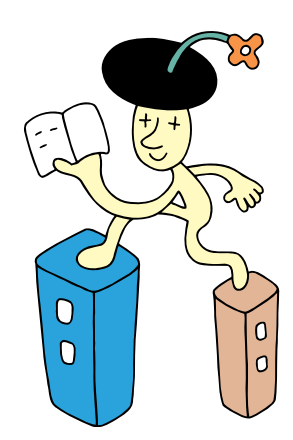

#### 英字

| ACアダプタの接続     | 49     |
|---------------|--------|
| 【BackSpace】 + | 62     |
| CD/DVD制御ボタン   | 85     |
| CD-ROMドライブ    | 84,93  |
| CD-RWドライブ     | 84,93  |
| CRTディスプレイの接続  | 31,33  |
| DVD-ROMドライブ   | 84,93  |
| 【Enter】 +     | 59     |
| PCポータル        | 91     |
| Windowsの終了70  | ,79,87 |

#### あ行

| アース線        | 8,45 |
|-------------|------|
| アース線の接続     | 45   |
| アイコン        | 90   |
| アクティブメニューNX | 91   |
| アンテナ線       | 5    |
| インジケータ領域    | 91   |
| インターネット     |      |
| インターネット無料体験 |      |
| 液晶ディスプレイの接続 | 29   |
| 音量の調節       |      |

#### か行

| 回転台         |   |
|-------------|---|
| キーボードの接続    |   |
| クイック起動ツールバー |   |
| クリック        |   |
| 結露          | 2 |
| ごみ箱         |   |
| コンセント       |   |

#### さ行

| サポートセンタ 103,104 |
|-----------------|
| 使用許諾契約 65       |
| ショットメニュー 91     |
| スクロール           |
| スタート70,90       |
| スタートメニュー 87,90  |
| スタビライザの取り付け 18  |
| スタンバイ 89        |
| スピーカの接続 37      |

| 【スリープ】ボタン. | <br>85, | 89 |
|------------|---------|----|
| セットアップ     | <br>    | 58 |

#### た行

| スクトレイ 91       |  |
|----------------|--|
| スクバー 91        |  |
| ィスプレイ 9,10,29  |  |
| ィスプレイの接続 29    |  |
| スクトレイ 91       |  |
| 源ケーブルの接続 47,50 |  |
| 源スイッチ          |  |
| 源の取り方          |  |
| 源を入れる 56,73,86 |  |
| 源を切る 70,79,87  |  |
| 話回線の接続 42      |  |

#### な行

#### は行

| パソコンの置き方         | 9 |
|------------------|---|
| パソコンの置き場所 2 ~    | 7 |
| パソコンの接続 15~5     | 3 |
| パソコンのセットアップ 55~7 | 3 |
| 【半角/全角】キー 6      | 2 |
| フロッピーディスクドライブ    | 0 |
| ヘッドセットマイクの接続4    | 0 |
| 保証書1             | 4 |
| ボリュームつまみ 57,9    | 2 |

#### ま行

| マイコンピュータ   | 90   |
|------------|------|
| マイドキュメント   | 90   |
| マウスの動かし方   | 60   |
| マウスの接続     | 28   |
| モジュラーケーブル  | 4,42 |
| 文字を打ち間違えたら | 62   |

#### 6行

ローマ字のつづり方 ...... 119

#### わ行

| ワンタッチスター | トボタン | 85 |
|----------|------|----|
|----------|------|----|

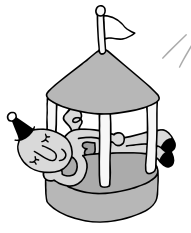

# 次に読むのは、このマニュアル!

『まずこれ! 接続と準備』で、パソコンの接続とセットアップをすべて完了させたら、次はこの2 冊をおすすめします。インターネットを利用したことがない方や、パソコンの操作に慣れていな い方にも分かりやすいように、ていねいに説明しているマニュアルです。思いきって、新しいパ ソコンの世界に挑戦してみましょう。

# とにかく、インターネットを楽しみたい!

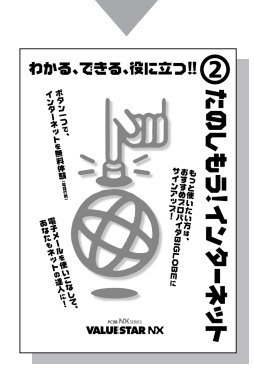

『たのしもう! インターネット』

さっそくインターネットを利用したい、いちばん 興味があるのはインターネットだ、という方は、 このマニュアルをご覧ください。

- ・ホームページ紹介などが満載! インターネット の魅力がわかる巻頭特集
- ・面倒な手続きなしですぐに接続できるインター
   ネット無料体験
- ・オススメのプロバイダBIGLOBEへの入会手続き ・ネットサーフィンのコツ
- ・電子メールの出し方と受け取り方、自動受信の しかた

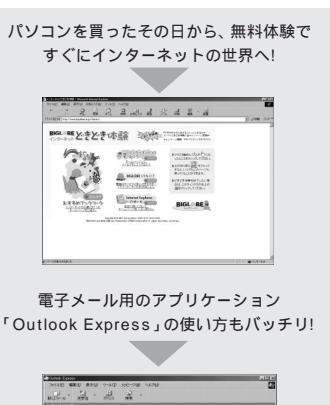

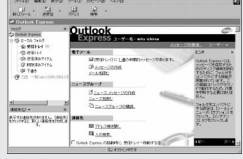

# パソコンの使い方がよく分からない、覚えたい!

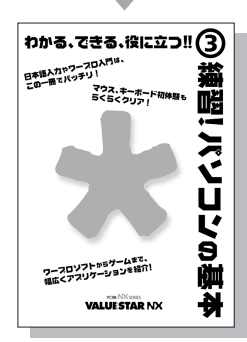

『練習! パソコンの基本』

パソコンを使った経験がなくても大丈夫。このマ ニュアルで、パソコンの基本的な使い方や知識を 勉強できます。本当にパソコンが使えるかどうか 不安に思ったら、このマニュアルから始めてみま しょう。

- ・マウスの操作、ワープロを使った文字入力のしかた
- ・アプリケーションの起動のしかた、ウィンドウの扱い方
- ・パソコンやソフトについての豆知識
- ・パソコン利用の心得、お手入れ方法

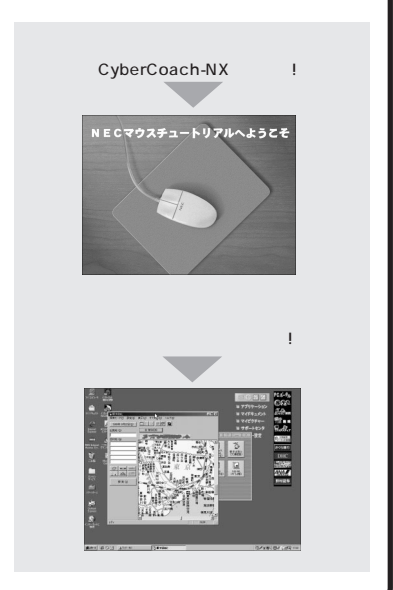

# わかる、できる、役に立つ!! ①

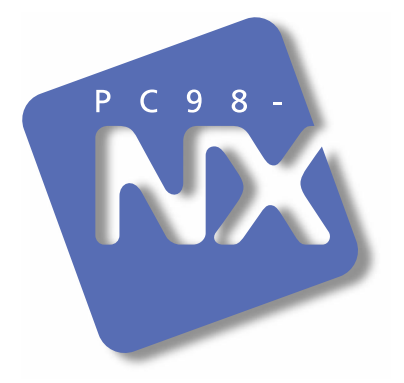

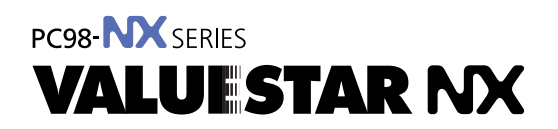

2版 2000年2月 NEC P

このマニュアルはエコマーク認定の再生紙 (古紙率:表紙50%、本文100%)を使用しています。

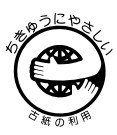

808-884575-003-A